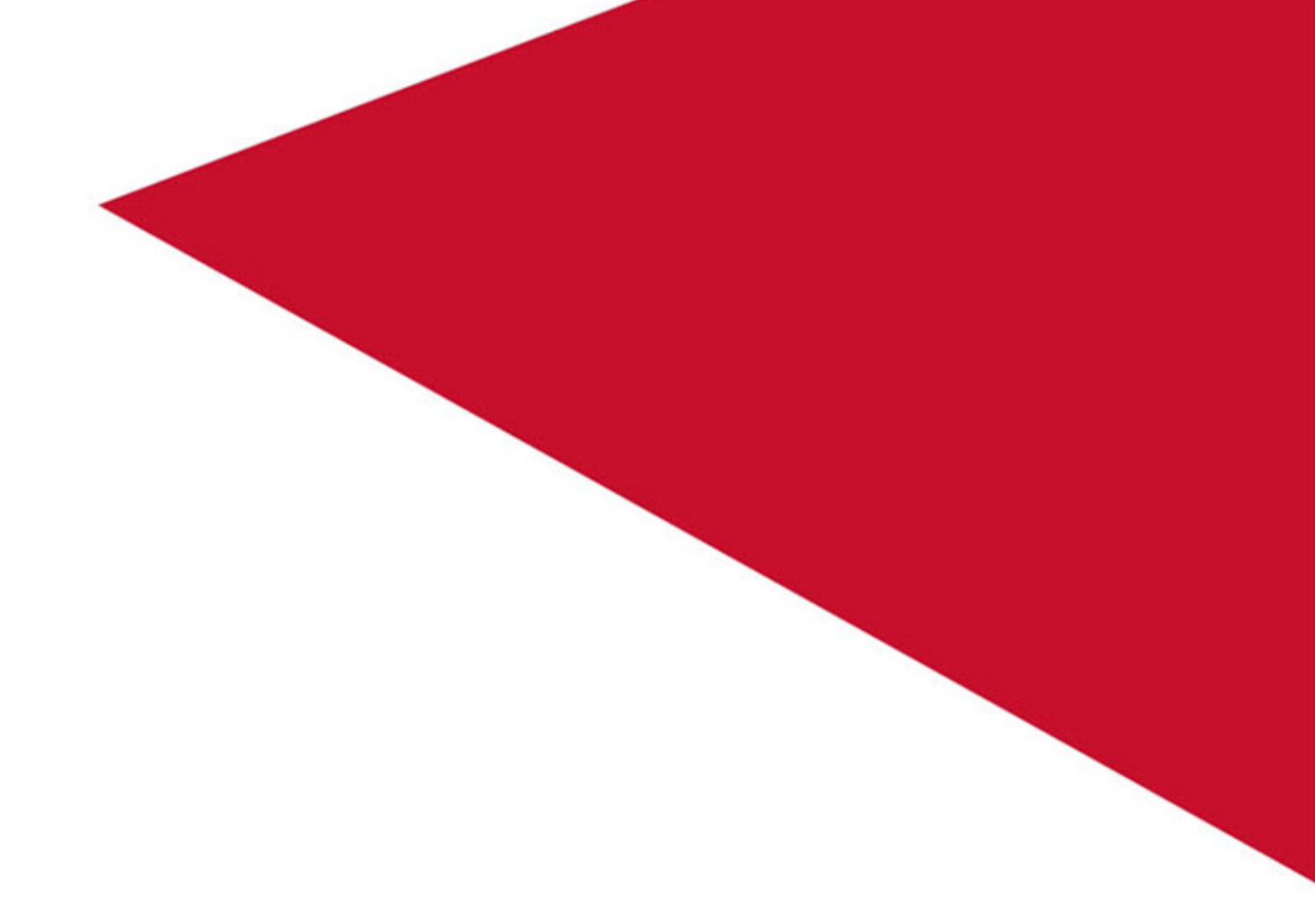

Unified User Management System Guide 7.13.2

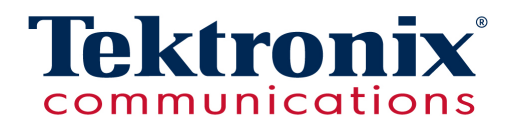

# Copyright

**Copyright Copyright Copyr** 

No portion of this document may be copied, photocopied, reproduced, translated, or reduced to any electronic medium or machine form without prior consent in writing from Tektronix, Inc. The information in this document is subject to change without notice and does not represent a commitment on the part of Tektronix, Inc.

Tektronix Communications 3033 W President George Bush Highway Plano, Tx 75075 USA +1 469-330-4000 (voice) www.tektronixcommunications.com

#### Tektronix, Inc. Proprietary Information

#### 992-0453-08-001-140228

The products and specifications, configurations, and other technical information regarding the services described or referenced in this document are subject to change without notice. All statements, technical information, and recommendations contained in this document are believed to be accurate and reliable but are presented "as is" without warranty of any kind, express or implied. Users must take full responsibility for their application of any products specified in this document. Tektronix, Inc. makes no implied warranties of merchantability or fitness for a purpose as a result of this document or the information described or referenced within, and all other warranties, express or implied, are excluded.

Except where otherwise indicated, the information contained in this document represents the planned capabilities and intended functionality offered by the product and version number identified on the front of this document. Screen images depicted in this document are representative and intended to serve as example images only. Wherever possible, actual screen images are included.

Unified User Management System Guide

# **Customer Support**

Plano, Texas USA - serves North America, South America, Latin America +1 469-330-4581 (Customer Support voice) uaservice@tek.com (Customer Support USA email)

London, England UK - serves Northern Europe, Middle East, and Africa +44-1344-767-100 (Customer Support voice) uaservice-uk@tek.com (Customer Support UK email)

Frankfurt, Germany DE - serves Central Europe and Middle East +49-6196-9519-250 (Customer Support voice) uaservice-de@tek.com (Customer Support DE email)

Padova, Italy IT - serves Southern Europe and Middle East +39-049-762-3832 (Customer Support voice) uaservice-it@tek.com (Customer Support IT email)

Melbourne, Australia - serves Australia +61-396-330-400 (Customer Support voice) uaservice-ap@tek.com (Customer Support APAC and Australia email)

Singapore - serves Asia and the Pacific Rim +65-6356-3900 (Customer Support voice) uaservice-ap@tek.com (Customer Support APAC and Australia email)

3

# **Table of Contents**

| What's New in UUMS 7.13.2?                                | 10   |
|-----------------------------------------------------------|------|
| Chapter 1 UUMS Architecture and Components                | 11   |
| Unified User Management System Architecture               | 11   |
| Unified User Management System Components                 | . 12 |
| UUMS Components                                           | . 12 |
| User Management Dashboard                                 | 12   |
| User Management Components                                | . 12 |
| Chapter 2 Workflows                                       | 13   |
| UUMS Workflows                                            | 13   |
| UUMS Configuration Workflows                              | 13   |
| UUMS Configuration Workflow for Iris LDAP                 | 14   |
| UUMS Configuration Workflow for Existing (Corporate) LDAP | 15   |
| Assigning Licensable User Roles                           | 16   |
| To Assign a Licensable User Role                          | . 16 |
| Configuring UUMS for an Existing LDAP                     | . 17 |
| To Configure Existing LDAP Settings                       | . 17 |
| To Provision Users                                        | 17   |
| User Management Workflows                                 | 18   |
| User Management Workflow for Iris LDAP                    | . 18 |
| User Management Workflow for Existing (Corporate) LDAP    | 19   |
| Role Management Workflow for Iris and UACN/RIA            | 20   |
| Role Management Workflow                                  | . 20 |
| Role Management Workflow for GeoProbe                     | 21   |
| Geo Role Management Workflow                              | 21   |
| Activity Log Workflow                                     | 22   |
| Activity Log Workflow                                     | 22   |
| Chapter 3 User Interface                                  | . 23 |
| UUMS User Interface                                       | 23   |
| User Management Dashboard                                 | 24   |
| Status Bar                                                | 24   |
| User Management Dashboard                                 | 25   |
| User Management Window                                    | . 26 |
| Status Bar                                                | 26   |
| User Management                                           | 27   |
| Users Pane                                                | . 27 |
| Columns                                                   | 27   |
| Column Filter Controls                                    | 28   |
| User Pane Controls                                        | 28   |
| s Network Intelligence Solution 7.13.2                    | 4    |

Iris Network Intelligence Solution 7.13.2

Unified User Management System Guide

| Users Pane                                | 29 |
|-------------------------------------------|----|
| Users Pane Inactivity                     |    |
| Viewing Inactive Accounts                 | 29 |
| Configuration Controls                    |    |
| User Details Pane                         |    |
| User Details Pane Controls                |    |
| User Details Area                         | 32 |
| Authorization Area                        | 33 |
| Role Selection Area                       | 33 |
| User Details Pane                         | 34 |
| Password Area (Iris LDAP)                 |    |
| Authorization Pane                        |    |
| Authorization Pane                        |    |
| Role Selection Pane                       |    |
| Role Selection Pane                       |    |
| Import LDAP Users Dialog Box              |    |
| Columns                                   |    |
| Column Filter Controls                    |    |
| Search Filter Controls                    |    |
| Role Selection Area                       |    |
| Import LDAP Users Dialog Box              |    |
| User Management Configuration Window      | 40 |
| User Management Tabs                      | 40 |
| Configuration Controls                    | 40 |
| User Management Configuration (Iris LDAP) | 41 |
| General Tab                               | 42 |
| Configuration Controls                    | 43 |
| General Tab (Existing LDAP)               | 44 |
| General Tab (Iris LDAP)                   | 45 |
| Password Policy Tab                       |    |
| Configuration Controls                    | 46 |
| Password Policy Tab                       | 47 |
| Password Quality Tab                      |    |
| Configuration Controls                    | 48 |
| Password Quality Tab                      | 49 |
| Subsystem Defaults Tab                    | 50 |
| Preferences Pane                          |    |
| Configuration Controls                    |    |
| Subsystem Defaults Window                 | 51 |
|                                           |    |

Iris Network Intelligence Solution 7.13.2

Unified User Management System Guide

|    | Login Advisory                         | . 52 |
|----|----------------------------------------|------|
|    | Advisory Message Area                  | . 52 |
|    | Window Controls                        | . 52 |
|    | Advisory Message Area                  | . 53 |
|    | Login Advisory Message Example         | 54   |
|    | Digit Masking                          | 55   |
|    | Digit Masking Area                     | . 55 |
|    | Configuration Controls                 | . 55 |
|    | Digit Masking Area                     | . 56 |
|    | Geo User Settings                      | 57   |
|    | Geo User Settings Area                 | . 57 |
|    | Configuration Controls                 | . 57 |
|    | Geo User Settings Area                 | . 58 |
|    | Subsystem Access                       | . 59 |
|    | Subsystem Enabled Area                 | . 59 |
|    | Configuration Controls                 | . 59 |
|    | Subsystem Access Area                  | 60   |
|    | Default Synchronization                | 61   |
|    | Synchronization Area                   | 61   |
|    | Configuration Controls                 | . 61 |
|    | Synchronization Area                   | 62   |
|    | User Inactivity                        | . 63 |
|    | Interval Configuration Area            | 63   |
|    | Configuration Controls                 | . 63 |
|    | User Inactivity Area                   | 64   |
| :  | Synchronization Tab                    | 65   |
|    | Configuration Controls                 | 65   |
|    | Synchronization Tab                    | . 66 |
| UU | MS Role Management                     | 67   |
| I  | Role Management Tabs                   | 67   |
| I  | Role/Profile Pane                      | 67   |
|    | Role Area Controls                     | 67   |
|    | Role or Profile Management Pane        | 68   |
| I  | Role Management Window                 | 69   |
|    | Role Management Window                 | 69   |
|    | Iris Role Management Window            | .70  |
|    | Role Pane Controls                     | 70   |
|    | Iris Role Management Window            | 71   |
|    | Iris Licensable Role Management Window | 71   |
|    |                                        |      |

| UACN/RIA Role Management Window                      | 71 |
|------------------------------------------------------|----|
| Role Pane Controls                                   | 72 |
| UACN/RIA Role Management Window                      | 72 |
| Role Details Pane                                    | 72 |
| Role Details Pane Controls                           | 73 |
| Members Area                                         | 73 |
| Privileges Selection Area                            | 73 |
| Role Details Pane Example                            | 74 |
| Geo Role Management Tab                              | 75 |
| Geo Role Management Window                           | 75 |
| Geo Role Management Profiles Tab                     | 75 |
| Profile Pane Controls                                | 76 |
| Geo Role Management Window Profiles Tab              | 76 |
| Profile Details Pane                                 | 77 |
| Profile Details Pane Controls                        | 77 |
| Members Area                                         | 77 |
| Classmarks Selection Area                            | 77 |
| Profile Details Pane Example                         | 78 |
| Geo Role Management Administration Groups Tab        | 79 |
| Admin Group Pane Controls                            |    |
| Geo Role Management Window Administration Groups Tab | 79 |
| Geo Role Management Alarm Groups Tab                 | 80 |
| Alarm Group Pane Controls                            | 80 |
| Geo Role Management Window Alarm Groups Tab          | 81 |
| Group Pane                                           |    |
| Group Area Controls                                  | 82 |
| Group Management Pane                                | 82 |
| Assign Users Pane                                    | 82 |
| Assign Users Pane Controls                           | 83 |
| Members Area                                         | 83 |
| Assign Users Pane Example                            | 84 |
| Activity Log Window                                  | 85 |
| Activity Log Window                                  |    |
| Filters Pane                                         | 85 |
| Filters                                              | 86 |
| Filter Controls                                      |    |
| Filters Pane                                         | 86 |
| Log Browser                                          |    |
| Columns                                              | 87 |
|                                                      |    |

Iris Network Intelligence Solution 7.13.2

Unified User Management System Guide

| Column Filter Controls                                              |     |
|---------------------------------------------------------------------|-----|
| Browser Controls                                                    |     |
| Log Browser                                                         |     |
| Column Filter                                                       |     |
| Export Dialog Box                                                   |     |
| Export Dialog Box                                                   |     |
| Chapter 4 References                                                |     |
| UUMS References                                                     |     |
| Inactivity Timeout                                                  |     |
| Enforcing Login Inactivity Time                                     |     |
| User Inactivity Area                                                |     |
| User Management Window Example                                      |     |
| UUMS Supported LDAPs                                                |     |
| User Management Functions                                           |     |
| Setting Up GeoProbe User Accounts for Iris ISA and PA Applications  | 93  |
| TMF615 API                                                          |     |
| UUMS User Privileges and Roles                                      |     |
| Available Subsystem Privileges                                      | 95  |
| Default Roles                                                       |     |
| Iris Role Management Example                                        | 96  |
| Iris User Privileges                                                | 96  |
| UACN/RIA Roles and Privileges                                       | 101 |
| Cognos Roles and Privileges                                         |     |
| GeoProbe Classmarks                                                 |     |
| mylrisView Roles                                                    |     |
| Activity Types                                                      | 109 |
| Activity Log Storage and Aging                                      |     |
| Export File Formats                                                 | 110 |
| File Format Details                                                 | 110 |
| Sample CSV File (ACTIVITY-LOGS-20110714-145600-20110715-145659.csv) | 110 |
| Sample PDF File (ACTIVITY-LOGS-20110714-145600-20110715-145659.pdf) | 110 |
| Account Migration Rules                                             | 111 |
| Role and Privilege Migration                                        | 112 |
| Relationship Types Imported                                         | 112 |
| Import UACN/RIA Users, Roles and Privileges                         | 113 |
| Define Users Example                                                | 113 |
| Define Roles Example                                                | 113 |
| Defined Privileges Example                                          | 113 |
| Import GeoProbe Users, Profiles, Classmarks, and Groups             | 114 |

| Define Users Example                  | 114 |
|---------------------------------------|-----|
| Define Alarm Groups Example           | 114 |
| Define Administration Groups Example  | 115 |
| Define Profiles Example               | 115 |
| Define Classmarks Example             | 115 |
| Password Migration                    | 116 |
| Password Reset Prompt Window          | 116 |
| Single System Administrator Functions | 116 |
| System Administrator Access           | 116 |
| Functions of the System Administrator | 117 |
| CLI Commands                          | 117 |

# What's New in UUMS 7.13.2?

| Feature<br>ID | Description                                                                                                    | Section              |
|---------------|----------------------------------------------------------------------------------------------------|----------------------|
| F-02250       | SIP Message with SMS Full Content Stored Short-<br>term                                                                                                    | Iris User Privileges |
|               | A new SMS Full Content privilege has been added to<br>enable full SMS payload content, within SIP messages,<br>to be stored in the G10 probe for a short-term duration<br>and is only visible with the PA and ISA application. This<br>allows PA and ISA users to see all SMS content for<br>troubleshooting purposes. |                      |

# **Chapter 1 UUMS Architecture and Components**

This chapter provides an overview about UUMS system architecture and system components.

## **Unified User Management System Architecture**

UUMS enables system administrators to provision users for the Iris system. UUMS includes the following components:

- UUMS engine that controls the following components:
  - <u>User Management</u> processes user data and manages data storage and retrieval for use in Iris and third party applications.
  - Activity Log provides detailed history of user activities for Iris applications.
  - Role Management provides user access privileges by functional roles.
- UUMS Web GUI provides the main user interface for provisioning Iris users.
- LDAP UUMS supports two LDAP options
- Iris User Database stores all user credentials (excluding passwords) regardless of implemented LDAP
- Iris, GeoProbe, and UACN/RIA applications UUMS provides user authentication, authorization and audit logging for the Iris, GeoProbe, and UACN/RIA applications.
- TMF615 API UUMS supports remote user management using the TMF615 interface when the Iris LDAP is implemented.

Click on any of the following UUMS components for more details.

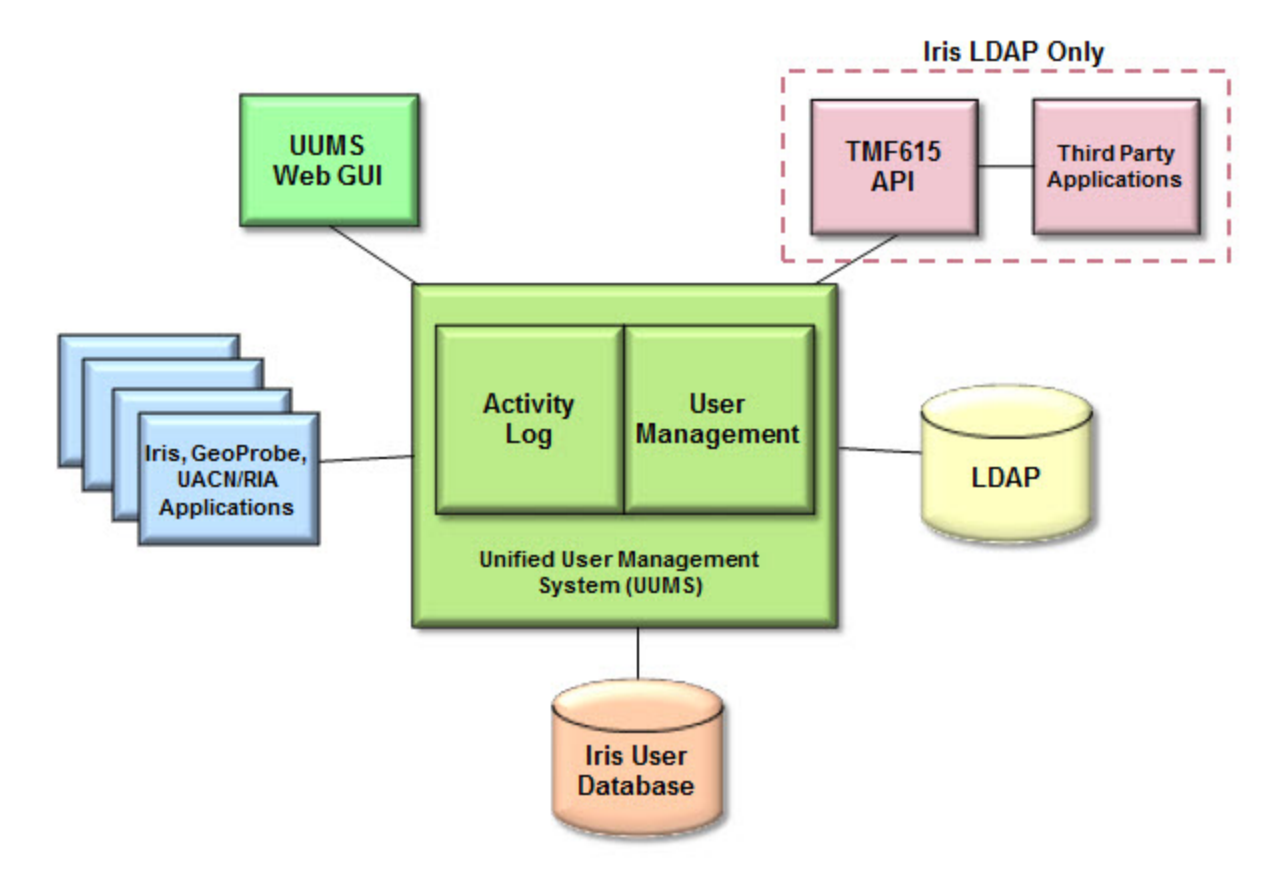

Iris Network Intelligence Solution 7.13.2

Unified User Management System Guide

# **Unified User Management System Components**

UUMS enables system administrators to perform the following tasks:

- Configure UUMS and provision user profiles and access
- Track user activities using the Activity Log

### **UUMS** Components

Click on the components in the following graphic to view additional details.

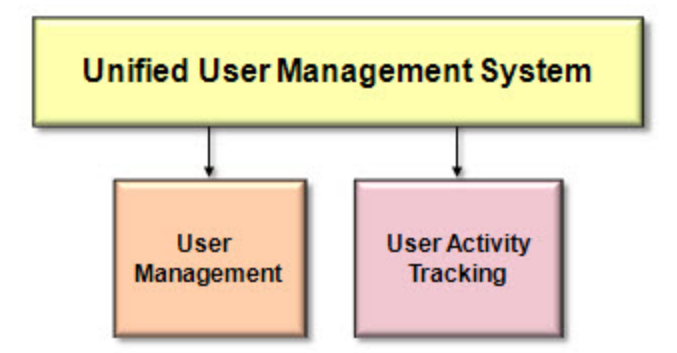

## **User Management Dashboard**

User Management enables system administrators to perform the following tasks:

- Configure settings including LDAP server settings, password policies and password qualities for Iris LDAP, default inactivity timeout, default user settings, default subsystem access, default synchronization, and an advisory login message
- Manage user profiles and assign <u>user roles</u> and privileges

User Management enables users to view their user data, currently defined roles, and to change their password.

## User Management Components

Click on the Admin components in the following graphic to view additional details.

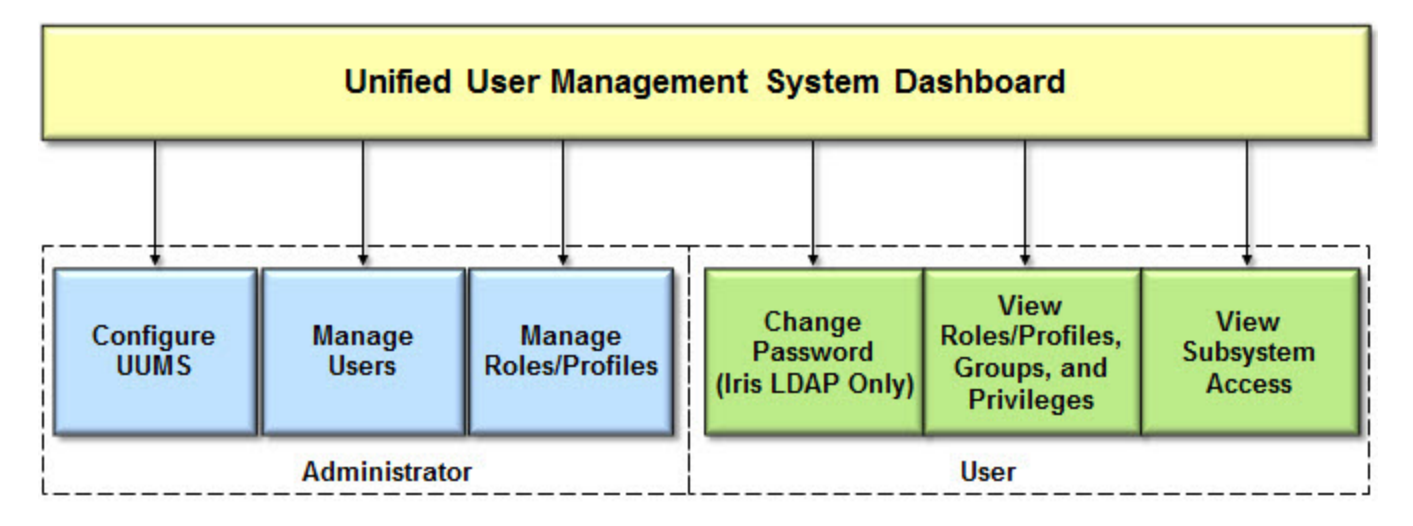

Iris Network Intelligence Solution 7.13.2

Unified User Management System Guide

# **Chapter 2 Workflows**

This chapter provides diagrams for UUMS and Activity Log workflows.

## **UUMS Workflows**

Click on these workflows for step-by-step instructions:

| User Management | <u>Configuration Workflows</u>    |
|-----------------|-----------------------------------|
|                 | User Management Workflows         |
|                 | Role Management Workflow          |
|                 | GeoProbe Role Management Workflow |
| Activity Log    | <u>Activity Log Workflow</u>      |

# **UUMS Configuration Workflows**

The UUMS <u>Configuration window</u> enables you to manage LDAP server settings, define global password policy and quality settings for Iris LDAP, and set up the security advisory login and inactivity timeout for all users. You access this window by clicking the Configuration button on the <u>User Management window</u> status bar. The configuration workflow differs depending on which <u>LDAP</u> is implemented.

Additional configuration for Users and Roles is available from the Role Management window.

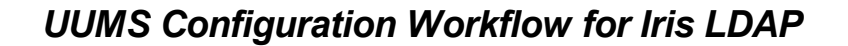

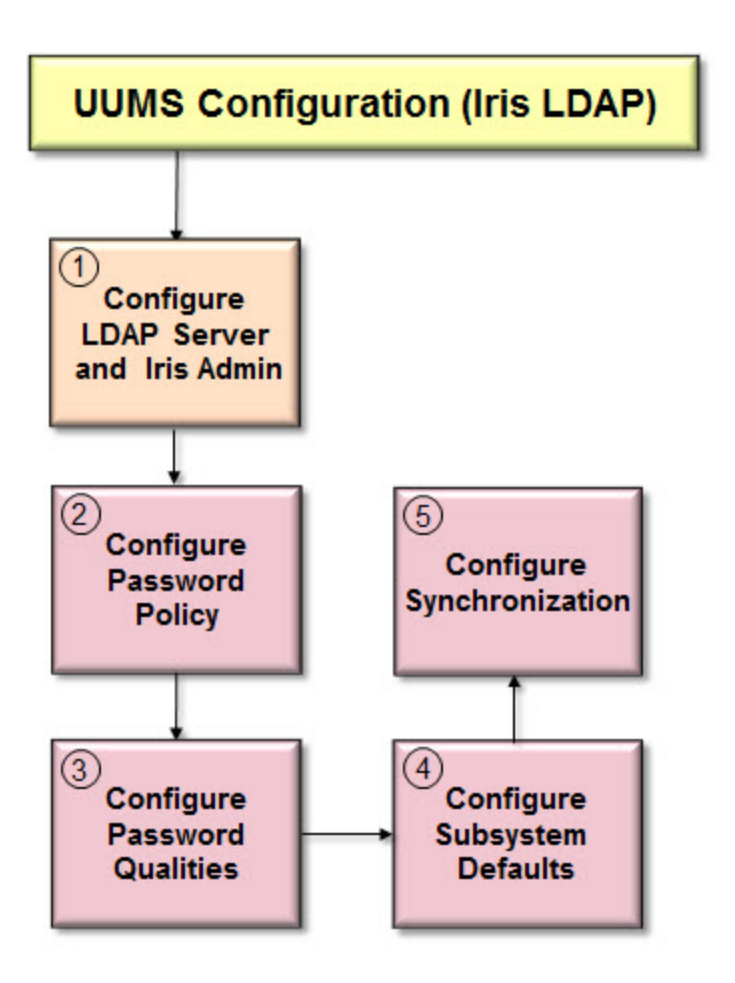

The following steps describe the UUMS Configuration workflow for the Iris LDAP.

- 1. Tektronix configures the LDAP server and an Iris Admin during system installation. You can modify these settings on the <u>General tab</u> of the Configuration window.
- 2. Set global password policy parameters relating to password expiration and user account lockout.
- 3. Set password quality parameters relating to password length and form.
- 4. Configure the subsystem defaults for the <u>advisory message</u>, <u>Geo user settings</u>, <u>digit masking and user content</u> <u>visible</u>, <u>subsystem access</u>, and <u>inactivity timeout</u>.
- 5. Configure synchronization between UUMS, GeoProbe, and UACN/RIA users.

Refer to User Management Workflows for user provisioning details.

14

### UUMS Configuration Workflow for Existing (Corporate) LDAP

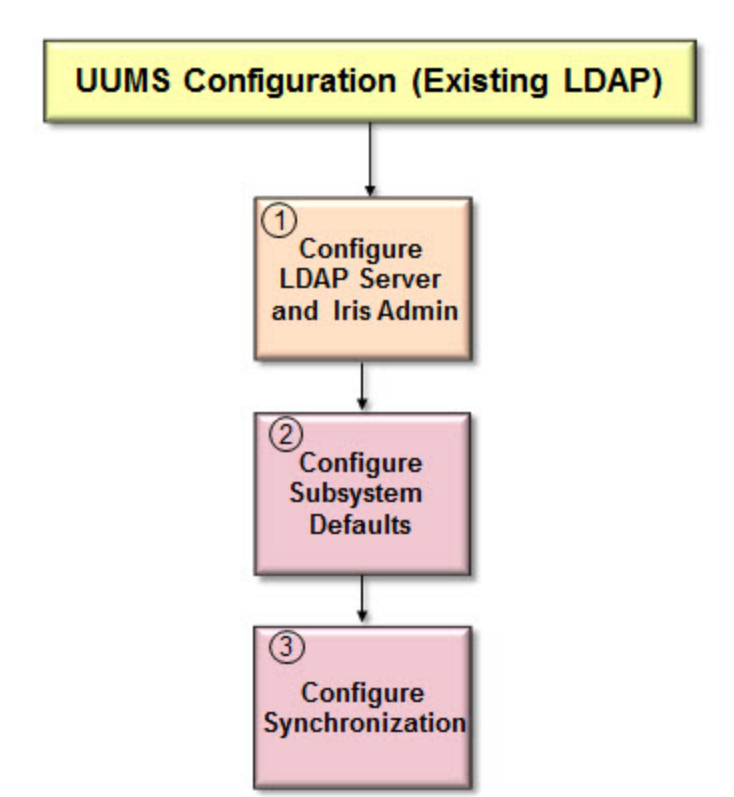

The following steps describe the UUMS Configuration workflow for an Existing (Corporate) LDAP. See Configuring UUMS for an Existing LDAP.

- 1. Configure your LDAP server settings and define an Iris Admin on the General tab.
- 2. Configure the subsystem defaults for the <u>advisory message</u>, <u>Geo user settings</u>, <u>digit masking and user content</u> <u>visible</u>, <u>subsystem access</u>, and <u>inactivity timeout</u>.
- 3. Configure synchronization between UUMS, GeoProbe, and UACN/RIA users.

Refer to User Management Workflows for user provisioning details.

15

# **Assigning Licensable User Roles**

This topic illustrates how to assign mylrisView and Cognos user roles with license enforcement.

Each Cognos user role has a separate license, and you cannot assign a user to a Cognos role or the mylrisView role unless there are available licenses. In addition, if the license is not configured on the system, it does not display in the Role list.

## To Assign a Licensable User Role

- 1. On the Iris Role Management window, click on the mylrisView role or one of the four Cognos roles available: Business Analyst, Consumer, Professional, or Web Administrator.
- 2. In the Role Details section, the list of users displays, along with an indication of the number of licenses available and the number of users assigned to that license.
- 3. Place a check mark next to the user you wish to assign to this role. The number of users assigned to the license increases by one. If the number of users assigned to the role exceeds the number of licenses available, you receive a tooltip indicating that there are no more licenses left. You need to un-assign some other user from this role before it can be re-assigned.

# **Configuring UUMS for an Existing LDAP**

This use case illustrates how to configure UUMS to support your existing corporate LDAP.

If converting from the Iris LDAP server to an external LDAP server, Tektronix recommends backing up the Iris LDAP data; contact <u>Customer Support</u> for details.

## To Configure Existing LDAP Settings

- 1. On the User Management window, click the Configuration button to open the UUMS Configuration window.
- 2. Select Existing LDAP to configure your specific external LDAP server.
- 3. Configure the parameters on the <u>General tab</u> using the settings from your existing LDAP. Use the Test Connection button to test the login for LDAP write authentication.
- 4. Click the Subsystem Defaults tab to configure an advisory login and inactivity timeout.
- 5. Click the **Submit** button to submit the LDAP and Advisory message settings.

The original admin account Tektronix assigned you is deactivated and the user you define in the LDAP Admin User Selection area is assigned admin privileges.

## **To Provision Users**

- 1. On the <u>User Management window</u>, click the **Import Users** button to open the <u>Import LDAP Users Dialog Box</u>.
- 2. Select the users you want to import. You can use the search filters to find users.
- 3. Assign <u>user roles</u> to configure the selected users' access to the system. If ISA and PA users will need access to Splprobes for data capture and filtering, <u>additional user administration</u> is necessary on the GeoProbe system.
- 4. After import, you can modify the user profile or the assigned roles in the <u>User Details Pane</u> as needed. By default, imported users are enabled.

## **User Management Workflows**

The <u>User Management window</u> enables you to provision user profiles and user access, as well as create and manage roles for user access. The workflow differs depending on which <u>LDAP</u> is implemented.

If ISA and PA users will need access to Splprobes for data capture and filtering, <u>additional user administration</u> is necessary on the GeoProbe system.

### User Management Workflow for Iris LDAP

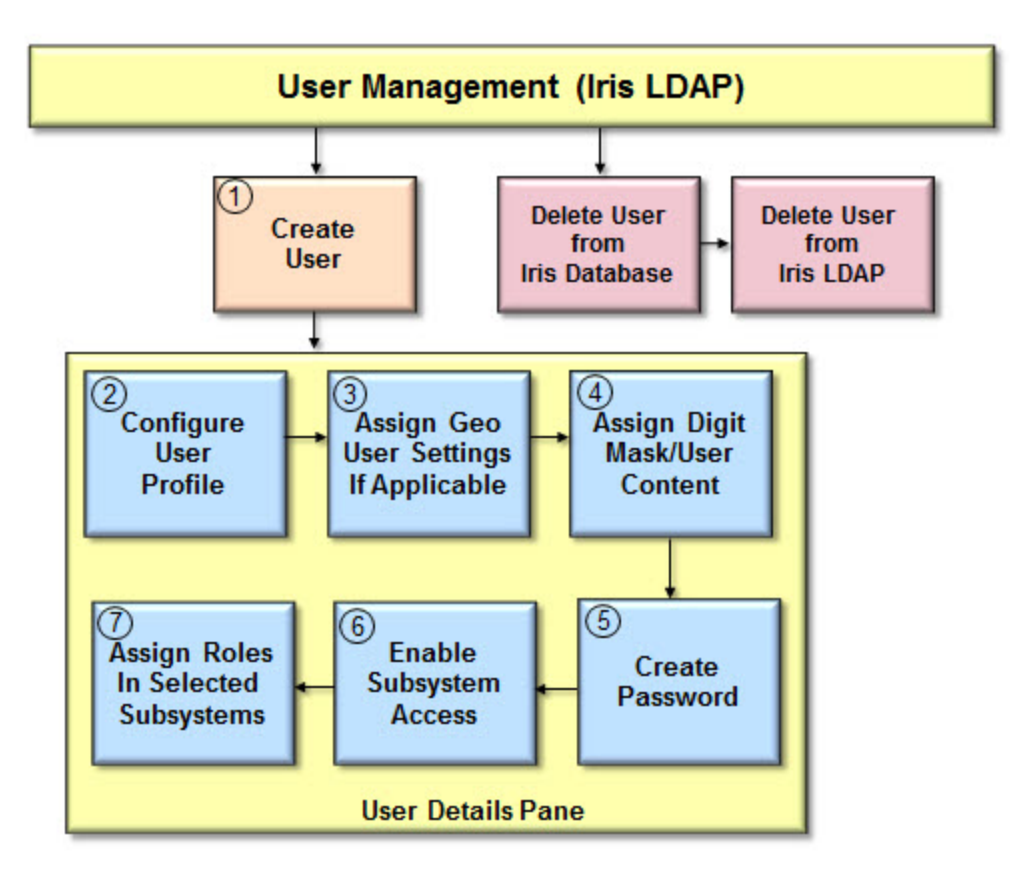

The following steps describe the User Management workflow for the Iris LDAP.

- 1. Click the Create User button to open a blank User Details Pane.
- 2. Configure user details including User ID and email address.
- 3. Assign the GeoProbe user settings, if applicable.
- 4. Assign digit masking and user content visible settings.
- 5. Create a new password for the user using the rules configured in the <u>Password Quality tab</u>. You can create a <u>password policy</u> to force the user to reset their password on their first login.
- 6. Enable subsystem access; available options are Iris, UACN/RIA, and GeoProbe. If a user is enabled on one subsystem, the Enabled column in the User Pane shows a green checkmark.
- 7. Assign user roles (or in the case of GeoProbe assign profiles) to configure the user's privileges or classmarks for each subsystem to which they have access.

Iris Network Intelligence Solution 7.13.2 Unified User Management System Guide

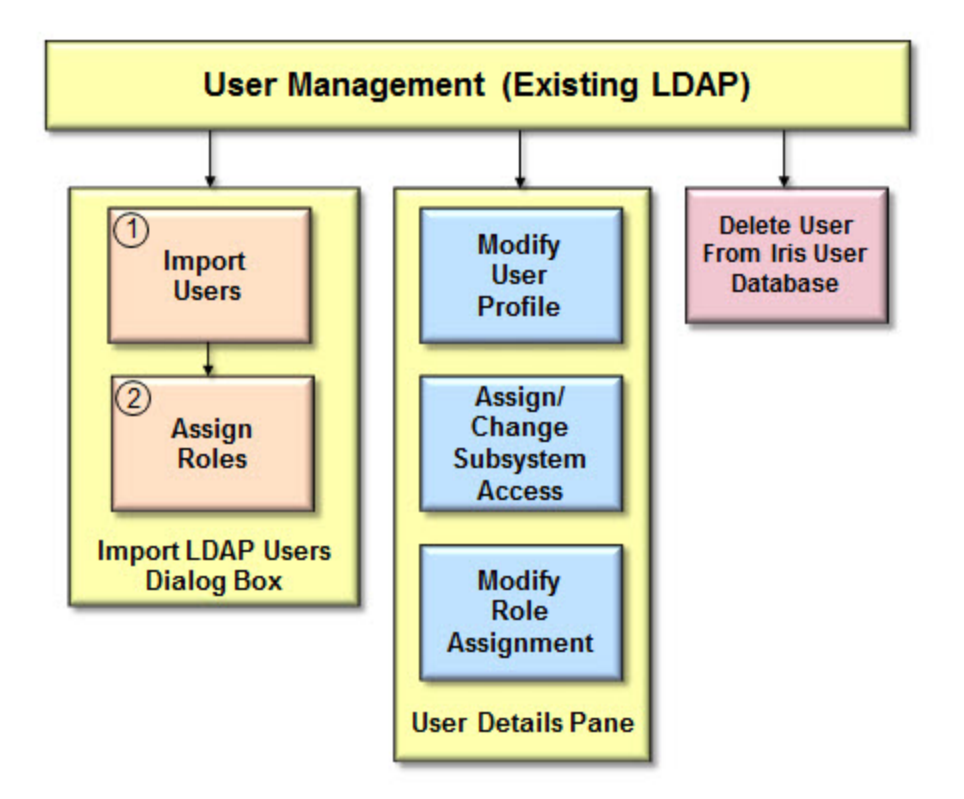

User Management Workflow for Existing (Corporate) LDAP

The following steps describe the User Management workflow for an Existing LDAP.

- 1. Click the Import Users button to open the Import LDAP Users Dialog Box. Select the users you want to import. You can use the search filters to find users.
- 2. Assign user roles to configure the selected users' access to the system.

After you import the users, you can modify the user profile or the assigned subsystems and roles in the <u>User Details Pane</u> as needed. By default, imported users are enabled.

# **Role Management Workflow for Iris and UACN/RIA**

The <u>Role Management window</u> enables you to create roles with assigned privileges for Iris and UACN/RIA and manage roles for user access.

If ISA and PA users will need access to Splprobes for data capture and filtering, additional user administration is necessary.

## **Role Management Workflow**

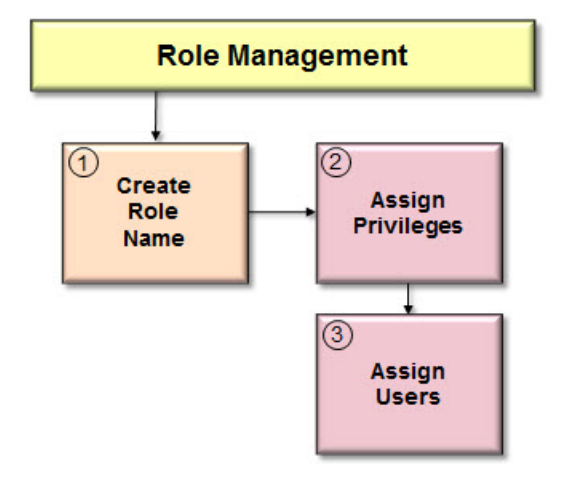

The following steps describe the Role Management workflow.

- 1. Click the Create button and enter a new role name and optional description in the dialog box. A new role is created with no privileges assigned.
- 2. Assign privileges to the new role by placing a checkmark next to the privilege in the Privileges area.
- 3. Assign users to the role by placing a checkmark next to the user name in the Role Details pane...

# **Role Management Workflow for GeoProbe**

The <u>Geo Role Management window</u> enables you to create GeoProbe profiles with assigned classmarks and manage profiles for user access. In addition, you can create and manage administration groups, and manage alarm groups.

## Geo Role Management Workflow

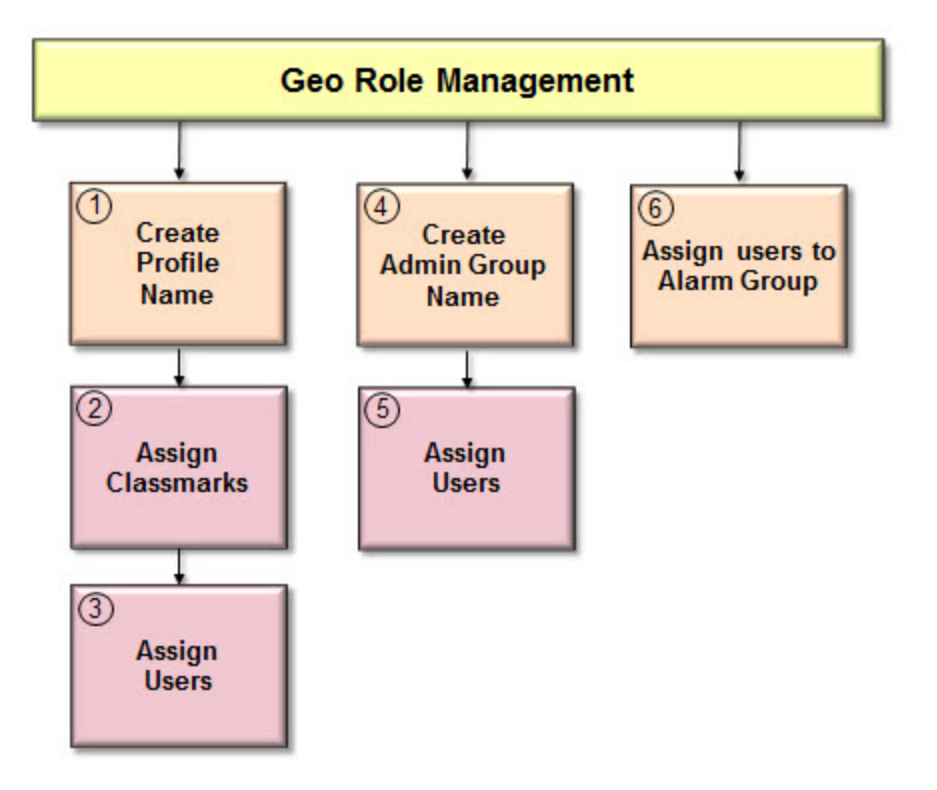

The following steps describe the Geo Role Management workflow.

- 1. Click the Create button and enter a new profile name in the dialog box. A new profile is created with no classmarks assigned.
- 2. Select a profile and assign classmarks by placing a checkmark next to the classmark in the Classmarks area.
- 3. Assign users to the profile by placing a checkmark next to the user name in the Profile Details pane.
- 4. Click on the Administration Group tab, then click the Create button and enter a new Admin Group name in the dialog box. A new group is created.
- 5. Assign users to the group by placing a checkmark next to the user name in the Assign Users pane.
- 6. Click on the Alarm Group tab, select an alarm group, and assign users to the group by placing a checkmark next to the user name in the <u>Assign Users pane</u>.

# **Activity Log Workflow**

The Activity Log is a key security and audit component for the Iris system. The Activity Log provides the following features:

- Secure access to a detailed system and user activity history
- Filters for isolating user activity in specific areas of the system
- Export option for saving select log messages for further examination

## Activity Log Workflow

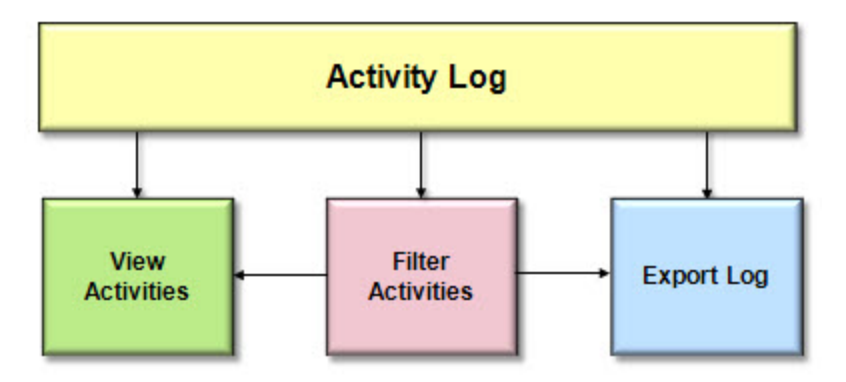

The following steps describe the Activity Log workflow.

- 1. Launch the <u>Activity Log</u> by clicking Admin on the IrisView toolbar and clicking Activity Log from the drop-down menu. The Activity Log appears displaying all log entries for the previous 24 hours.
- Apply Activity Log <u>filters</u>, as needed, to view user activity for areas of interest. Filters are dynamic; selecting an option in one filter only displays related options in subsequent filters. Filters are data driven; options are only available for data that exists in the database.

For Licensed Users | Unauthorized Duplication and Distribution Prohibited

3. Export log data to a CSV or PDF file.

# **Chapter 3 User Interface**

This chapter provides a description of the UUMS UI.

## **UUMS User Interface**

UUMS contains the following GUI components.

| User Management | User Management Configuration Window |
|-----------------|--------------------------------------|
|                 | General Tab                          |
|                 | Password Policy Tab                  |
|                 | Password Quality Tab                 |
|                 | Subsystem Defaults Tab               |
|                 | <u>Synchronization Tab</u>           |
|                 | User Management Window               |
|                 | Users Pane                           |
|                 | User Details Pane                    |
|                 | Import LDAP Users Dialog Box         |
|                 | <u>Authorization Pane</u>            |
|                 | Role Selection Pane                  |
|                 | Role Management Window               |
|                 | • Iris Tab                           |
|                 | UACN/RIA Tab                         |
|                 | Role Pane                            |
|                 | Role Details Pane                    |
|                 | Geo Role Management Tab              |
|                 | Profiles Tab                         |
|                 | Administration Groups Tab            |
|                 | <u>Alarm Groups Tab</u>              |
| Activity Log    | Activity Log Window                  |
|                 | Filters Pane                         |
|                 | Log Browser                          |
|                 | Export Dialog Box                    |

Iris Network Intelligence Solution 7.13.2

Unified User Management System Guide

# **User Management Dashboard**

The User Management dashboard is the main window that opens when you access User Management from the Admin button on the Iris toolbar. This window enables you to manage user profiles and user system access. See <u>User Management</u> workflows for details.

| Users Management Tab       | Enables you to create, edit, or delete users and import users from an existing database.                    |
|----------------------------|----------------------------------------------------------------------------------------------------|
| Role Management Tab        | Enables you to manage user roles and privileges for the Iris and UACN/RIA subsystems.                       |
| Geo Role Management<br>Tab | Enables you to manage user profiles, classmarks, admin groups, and alarm groups for the GeoProbe subsystem. |

### Status Bar

| Help Button           | Open the UUMS Help.                                                                                                    |
|-----------------------|----------------------------------------------------------------------------------------------------|
| Configuration Button  | Access the <u>Configuration window</u> where you can configure LDAP server settings, password policies and qualities for Iris LDAP, and configure an advisory login message for users. |
| LDAP Server URL Field | Displays the currently installed LDAP server. You can update LDAP server settings on the <u>General tab</u> on the <u>Configuration window</u> .                                       |
| User Field            | Displays your user ID.                                                                                                    |
| Current Login Field   | Displays the date and time (client timezone) you logged into the current UUMS session.                                                                                                 |
| Previous Login Field  | Displays the date and time (client timezone) of your last login to UUMS.                                                                                                    |

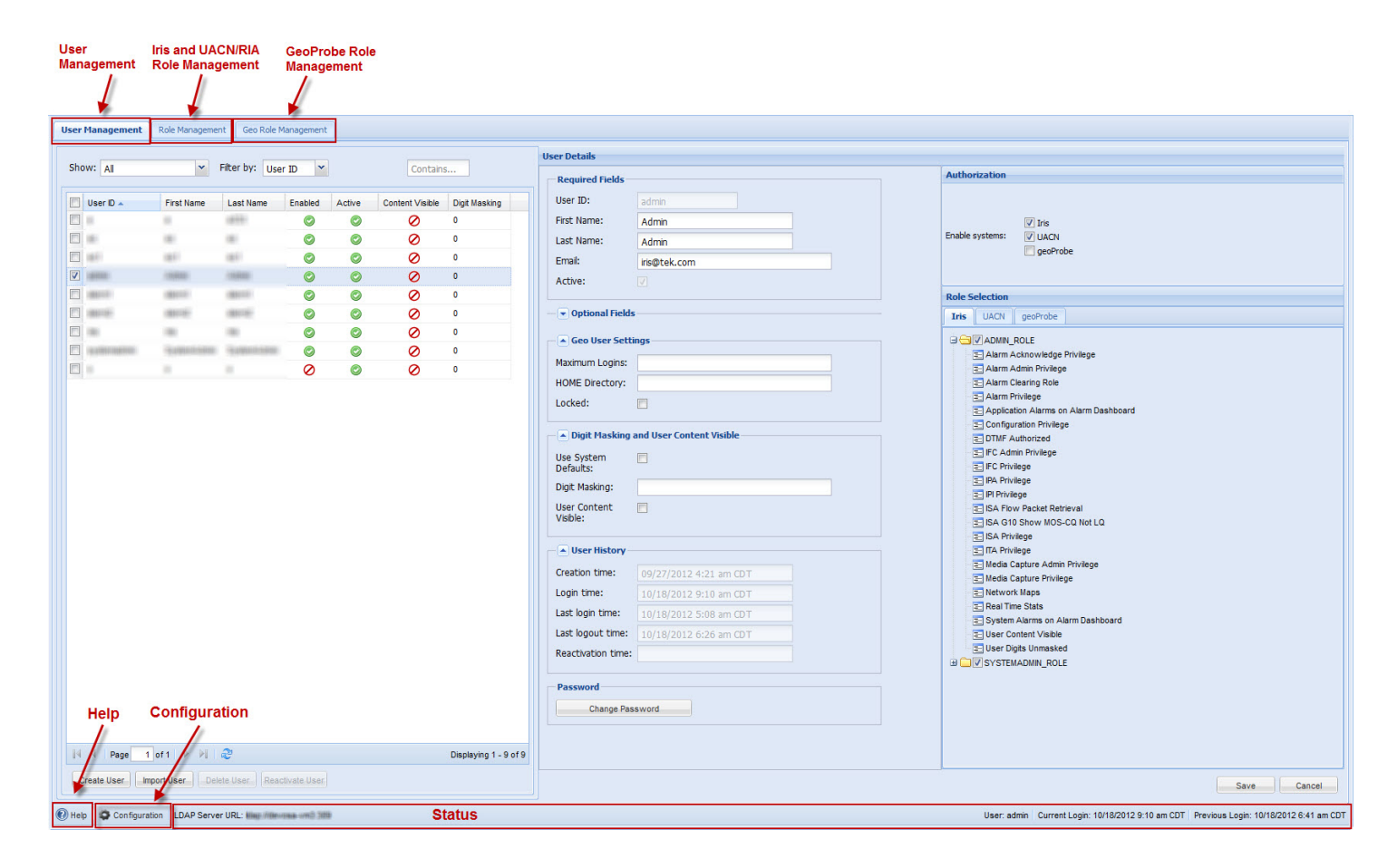

### User Management Dashboard

Iris Network Intelligence Solution 7.13.2

## **User Management Window**

The User Management window is the main window that opens when you access User Management from the Admin button on the Iris toolbar. This window enables you to manage user profiles. See <u>User Management workflows</u> for details.

| Users Pane          | Enables you to view a list of all currently defined users and their enabled/disabled status.            |
|---------------------|----------------------------------------------------------------------------------------------------|
| User Details Pane   | View a selected user's profile details, change a user's password, and assign roles to the user profile. |
| Authorization       | Enables you to view and modify the current subsystem access settings for a specific user.               |
| Role Selection Pane | Enables you to view a list of currently defined roles for each subsystem, and assign members to a role. |

## Status Bar

| Help Button           | Open the UUMS Help.                                                                                                    |
|-----------------------|----------------------------------------------------------------------------------------------------|
| Configuration Button  | Access the <u>Configuration window</u> where you can configure LDAP server settings, password policies and qualities for Iris LDAP, configure default subsystem access settings, and synchronize user data with UUMS, GeoProbe, and UACN/RIA. |
| LDAP Server URL Field | Displays the currently installed LDAP server. You can update LDAP server settings on the <u>General tab</u> on the <u>Configuration window</u> .                                                                                              |
| User Field            | Displays your user ID.                                                                                                    |
| Current Login Field   | Displays the date and time (client timezone) you logged into the current UUMS session.                                                                                                    |
| Previous Login Field  | Displays the date and time (client timezone) of your last login to UUMS.                                                                                                    |

## User Management

| User Management        | Role Management |                 |               |        |                 |                       |                    |                      |                                                                   |
|------------------------|-----------------|-----------------|---------------|--------|-----------------|-----------------------|--------------------|----------------------|-------------------------------------------------------------------|
| Show: All              | ~               | Filter U        | lser ID 💌     |        | Contai          | 05                    | User Details       |                      |                                                                   |
|                        |                 | by:             |               |        |                 |                       | Required Fields    |                      | Authorization                                                     |
| User ID .              | First Name      | Last Name       | Enabled       | Active | Content Visible | Digit Masking         | User ID:           | admin                | Enable user:                                                      |
| ✓ admin                | admin           | admin           | 0             | 0      | 0               | 0                     | First Name:        | admin                | ✓ Iris                                                            |
| E Baran                | Teal of         | Real Parts      | Ø             | O      | õ               | 0                     | Last Name:         | admin                | UACN/RIA                                                          |
| E iterati              | Same .          | Server 1        | 0             | 0      | 0               | 0                     | Email:             | admin@tek.com        | i geoProbe                                                        |
| E Garai                | Barst.          | famil.          | 0             | 0      | 0               | 0                     | Active:            |                      |                                                                   |
|                        | Rotanoourse     | Rosenane.       | 0             | 0      | 0               | 0                     |                    |                      |                                                                   |
| [7] mgnas              | segnal          | myroe           | 0             | 0      | 0               | 0                     | Optional Fields    |                      | Role Selection                                                    |
| E                      | -               | -               | ٢             | ۲      | 0               | 0                     | Geo User Settings  |                      | Iris UACN/RIA gesProbe                                            |
|                        |                 |                 | ٢             | ۲      | 0               | 0                     | Maximum Logins: () |                      |                                                                   |
|                        |                 |                 |               |        |                 |                       | HOME Directory (   |                      | E 3rd party API Access                                            |
|                        |                 |                 |               |        |                 |                       | Locked:            |                      | Alarm Acknowledge Privilege                                       |
|                        |                 |                 |               |        |                 |                       |                    |                      | Application Alarm Admin Privilege                                 |
|                        |                 |                 |               |        |                 |                       | Digit Masking and  | User Content Visible | E Application Alarm Configuration Privilege                       |
|                        |                 |                 |               |        |                 |                       | Use System         | <b>v</b>             | Application Alarms on Alarm Dashboard     Configuration Privilege |
|                        |                 |                 |               |        |                 |                       | Defaults: 🕕        |                      | Conversitional Video Privilege                                    |
|                        |                 |                 |               |        |                 |                       | Digit Masking: 🕕   |                      | DTMF Authorized                                                   |
|                        |                 |                 |               |        |                 |                       | User Content       |                      | E IFC Admin Privilege                                             |
|                        |                 |                 |               |        |                 |                       | Visible: 🕕         |                      | E IFC Privilege                                                   |
|                        |                 |                 |               |        |                 |                       | C House Madama     |                      | IPA Privilege                                                     |
|                        |                 |                 |               |        |                 |                       | - V User history   |                      | P FastPath Role                                                   |
|                        |                 |                 |               |        |                 |                       | Password           |                      | E IPI Privliege                                                   |
|                        |                 |                 |               |        |                 |                       | Change Passwo      | a                    | ISA Flow Packet Retrieval                                         |
|                        |                 |                 |               |        |                 |                       |                    |                      | ISA GIUSNOW MOS-CO NOLLO                                          |
|                        |                 |                 |               |        |                 |                       |                    |                      | ISA User Can Enable Automatical Full MPC Option with              |
|                        |                 |                 |               |        |                 |                       |                    |                      | ISA User Plane Analysis Privilege                                 |
|                        |                 |                 |               |        |                 |                       |                    |                      | TA Privilege                                                      |
|                        |                 |                 |               |        |                 |                       |                    |                      | E Network Maps                                                    |
|                        |                 |                 |               |        |                 |                       |                    |                      | Real Time Stats                                                   |
|                        |                 |                 |               |        |                 |                       |                    |                      | System Haitin Customer Privilege                                  |
|                        |                 |                 |               |        |                 |                       |                    |                      | E User Content Capture Privilege                                  |
|                        |                 |                 |               |        |                 |                       |                    |                      | 😑 User Plane Admin Privilege                                      |
|                        |                 |                 |               |        |                 |                       |                    |                      | Ser Plane Capture Privilege                                       |
|                        |                 |                 |               |        |                 |                       |                    |                      | Subser Plane Export Privilege                                     |
|                        |                 |                 |               |        |                 |                       |                    |                      |                                                                   |
|                        |                 |                 |               |        |                 |                       |                    |                      | B V B PROFESSIONAL                                                |
| <b>14</b> 4 - <b>1</b> | A N N           | -               |               |        |                 |                       |                    |                      |                                                                   |
| IN V Page              |                 | <del>ار</del> ا |               |        |                 | Displaying 1 - 8 of 8 |                    |                      |                                                                   |
| Create User            | import User D   | elete User      | actuate User. |        |                 |                       |                    |                      | Carel Cancel                                                      |
| <                      |                 |                 |               |        |                 |                       |                    | III                  |                                                                   |

## Users Pane

The Users Pane enables you to view a list of all user profiles that exist in the Iris database and their current status. You can create, import, and delete user profiles from this pane. Available user management functions depend on the <u>configured</u> <u>LDAP</u>.

#### Columns

| User ID Column    | Select a user profile in this list to display the profile data in the User Details pane.                                                                                                    |  |
|-------------------|----------------------------------------------------------------------------------------------------|--|
| First Name Column |                                                                                                    |  |
| Last Name Column  |                                                                                                    |  |
| Enabled Column    | Displays user profile status as Enabled or Disabled. User accounts are disabled manually using the Enabled check box in the User Details pane. Users with disabled user accounts cannot log in to the system.                                                                                                    |  |
| Active Column     | Displays user profile status as <u>Active or Inactive</u> . User accounts are made inactive when no logins occur for a user ID for a specific number of days (configured using the Inactivity Timeout). You can reactivate multiple users in a single step by selecting each user ID you wish then clicking the Reactivate User button. |  |

Iris Network Intelligence Solution 7.13.2

Unified User Management System Guide

| Content Visible Column | Displays content status as Visible or Not Visible. You can change this status in the User Details pane.                    |
|------------------------|----------------------------------------------------------------------------------------------------|
| Digit Masking Column   | Displays the number of digits to conceal for this user. You can change this value in the <u>User</u> <u>Details pane</u> . |

### **Column Filter Controls**

| Actions Menu           | • To access the actions menu, hover your cursor over a column header until you see a down arrow and then click on it.                                                 |
|------------------------|----------------------------------------------------------------------------------------------------|
|                        | Apply a sort filter or select a column to show or hide.                                                                                                    |
| Sort Ascending Button  | Sort table in ascending or descending order using the values in the selected column.                                                                                  |
| Sort Descending Button | <ul> <li>All numbers are sorted together first, then all upper case names are sorted together,<br/>and finally all lower case names are sorted together.</li> </ul>   |
| Columns Menu           | <ul> <li>Select columns you want to show in the table and remove the checkmark from<br/>columns you want to hide. At least one column must remain visible.</li> </ul> |

#### **User Pane Controls**

| Last / Next Page Buttons  | Navigate to view users in multiple pages.                                                                                                    |
|---------------------------|----------------------------------------------------------------------------------------------------|
| First / Last Page Buttons | Go to the first or last page of the list of users.                                                                                                    |
| Refresh Button            | Manually refresh the data displayed in the User Pane.                                                                                                    |
| Create User Button        | This button is only available when the Iris LDAP is configured. Open the User Details Pane with blank fields for entering new user profile data.                                                                                                    |
| Import User Button        | Open the LDAP Import List Dialog box to import user profile data from the LDAP.                                                                                                    |
| Delete User Button        | Delete selected user profiles (use the CTRL and Shift keys to select multiple profiles). You will be prompted to confirm. Deletion varies depending on the configured LDAP:                                                                                     |
|                           | <ul> <li>Iris LDAP: Deletes all user data from Iris database. On the confirm prompt, you can<br/>select the Also Delete LDAP User check box to delete the user credentials (user ID,<br/>user name, email address, and password) from the Iris LDAP.</li> </ul> |
|                           | <ul> <li>Existing LDAP: Deletes all user data from Iris database only. User credentials (user ID,<br/>user name, email address, and password) remain in the existing LDAP.</li> </ul>                                                                           |
| Reactivate User Button    | Manually reactivate one or more users made inactive based on the inactivity timeout configuration.                                                                                                    |

Unified User Management System Guide

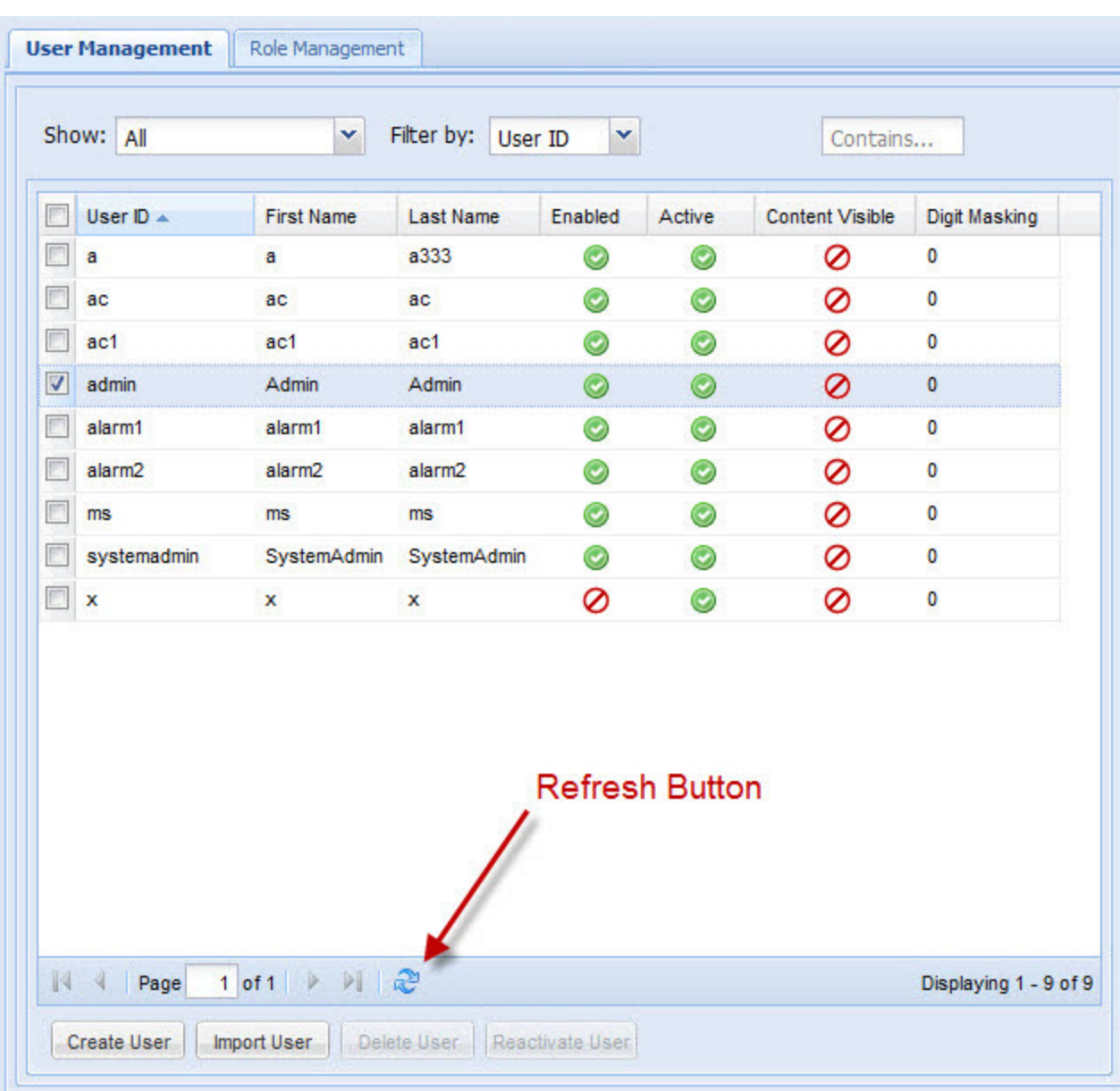

### **Users** Pane

## **Users Pane Inactivity**

The Inactivity Timeout feature allows you to identify and remove inactive users. You can set up a system-wide login inactivity time in number of days that will be applied to all users in the system. By default, this value is 30 days. Once the value is changed, it becomes effective to all subsequent user sessions. There is also a mechanism to disable the feature.

The default administrator users with the Administrator role are exempted from this inactive timeout requirement.

#### Viewing Inactive Accounts

You can view a list of inactive users from the User Management window. Active users have a green check mark and Inactive users have a red circle with a line through it.

Iris Network Intelligence Solution 7.13.2 Unified User Management System Guide

| nin l |             | 120000         | 2.02         | 12 12 13 | 10.20  |                 | 2232222222    |
|-------|-------------|----------------|--------------|----------|--------|-----------------|---------------|
|       | User ID 🔺   | First Name     | Last Name    | Enabled  | Active | Content Visible | Digit Masking |
|       | 11          | 11             | 11           | 0        | 0      | 0               | 0             |
| ~     | 22          | 22             | 22           | ٢        | 0      | 0               | 0             |
| 7     | 234         | 234            | 234          | 0        | 0      | ٢               | 0             |
|       | -           | (Address)      | Manual-      | ٢        | ٢      | 0               | 0             |
|       | Engran      | tington        | chart .      | 0        | 0      | 0               | 0             |
|       | kna.        | long.          | tona:        | 0        | 0      | 0               | 0             |
|       | 10          | 10             | 10           | ٢        | ۲      | ٢               | 0             |
|       | aystemation | Epsternistenin | Systemidinis | 0        | 0      | 0               | 0             |
|       | last .      | Bash F         | last?        | 0        | 0      | ٢               | 0             |
|       | TPulm       | Test           | Writter      | 0        | 0      | 0               | 0             |

### **Configuration Controls**

| <b>U</b>        |                                                                                                    |
|-----------------|----------------------------------------------------------------------------------------------------|
| Delete User     | Administrators can delete one or more inactive users. The user deletion option applies to all LDAP deployments currently supported by UUMS:                          |
|                 | <ul> <li>Iris LDAPusers deleted in UUMS are also deleted from the LDAP</li> </ul>                                                                                    |
|                 | Corporate LDAPusers deleted in UUMS are not deleted from the LDAP                                                                                                    |
|                 | <ul> <li>LDAP shared with GeoProbe and UACN/RIAthe shared LDAP is treated as a<br/>Corporate LDAP, so users deleted in UUMS are not deleted from the LDAP</li> </ul> |
|                 | The Administrator account performing the delete action cannot be deleted, since there should be at least one Iris user with Administrative privileges at all times.  |
| Reactivate User | Administrators can reactivate one or more inactive accounts. The Reactivate button is grayed out if at least one of the selected users is active.                    |
|                 |                                                                                                    |

Unified User Management System Guide

|   | w: All      | × 1           | Filter User<br>by: | r ID 👻     |        | Contain         | 5             |
|---|-------------|---------------|--------------------|------------|--------|-----------------|---------------|
|   | User ID 🔺   | First Name    | Last Name          | Enabled    | Active | Content Visible | Digit Masking |
|   | 11          | 11            | 11                 | ۲          | 0      | 0               | 0             |
|   | 22          | 22            | 22                 | ٢          | 0      | 0               | 0             |
| 7 | 234         | 234           | 234                | 0          | 0      | 0               | 0             |
|   | adress      | Advise        | Agente             | 0          | 0      | 0               | 0             |
|   | Engran      | tingue        | alast .            | 0          | ٢      | 0               | 0             |
|   | keta:       | here          | kna.               | ۲          | ٢      | 0               | 0             |
|   | nja         | 10            | 10                 | 0          | ٢      | ٢               | 0             |
|   | aystemation | Bystemidation | Systemidinis       | 0          | 0      | 0               | 0             |
|   | last:       | Next F        | Next1              | ٢          | 0      | O               | 0             |
|   | 11Pulse     | Tanit         | WW classes         | $\bigcirc$ | 0      | 0               | 0             |
|   |             |               |                    |            |        |                 |               |
|   |             |               |                    |            |        |                 |               |

## **User Details Pane**

The User Details pane enables you to view or modify user profile details and assign <u>roles</u>. Some GUI and data management differences exist, depending on the <u>configured LDAP</u>.

| User Details Area   | View user profile details and change password (Iris LDAP).                                                                                                    |
|---------------------|----------------------------------------------------------------------------------------------------|
| Authorization Area  | Assign user access to a specific subsystem and enable users. Valid options are Iris, UACN/RIA, and GeoProbe.                                                    |
| Role Selection Area | Assign user roles for each user. If ISA and PA users will need access to Splprobes for data capture and filtering, additional user administration is necessary. |

Iris Network Intelligence Solution 7.13.2

Unified User Management System Guide

|               | 0111 013                                                                                                    |                                                                                                    |  |  |
|---------------|----------------------------------------------------------------------------------------------------|----------------------------------------------------------------------------------------------------|--|--|
| GUI Element   | Iris LDAP                                                                                                    | Existing Corporate LDAP                                                                                                    |  |  |
| Save Button   | Save <u>user profile</u> changes to the<br>Iris LDAP and the Iris database.<br>When creating a new user, this<br>button is not enabled until all<br>required fields and a password are<br>entered. Changes take effect the<br>next time the user logs in. | Save <u>user profile</u> changes to the Iris database; modified data is not saved in the existing LDAP. Changes take effect the next time the user logs in. |  |  |
| Cancel Button | Close the User Details Pane without saving changes.                                                                                                    |                                                                                                    |  |  |

#### **User Details Pane Controls**

#### **User Details Area**

| GUI Element              | Iris LDAP                                                                                                    | Existing Corporate LDAP                                                                                                    |  |  |
|--------------------------|----------------------------------------------------------------------------------------------------|----------------------------------------------------------------------------------------------------|--|--|
| <b>Required Fields</b>   |                                                                                                    |                                                                                                    |  |  |
| User ID Field            | Enter an Iris system user name<br>using alphanumeric characters.<br>Spaces and special characters are<br>not supported. This field is not<br>editable once the user profile is<br>saved.<br>The system verifies the user ID<br>does not already exist in the Iris<br>database or Iris LDAP. | View imported user ID. This field is read-only.                                                                                                    |  |  |
| First Name Field         | Enter the user's first and last name.                                                                                                    | Modify the imported first name and last name.                                                                                                    |  |  |
| Last Name Field          | supported.                                                                                                    |                                                                                                    |  |  |
| Email                    | Enter the user's email address in the user@example.com format.                                                                                                    | Modify the imported email address.                                                                                                    |  |  |
| Enabled Check Box        | Enable or disable selected user account. Users with disabled profiles cannot login to the system.                                                                                                    | By default, imported users are enabled. Select check box to disable the selected user account. Users with disabled profiles cannot login to the system. |  |  |
| Active Check Box         | A check mark indicates the user is a                                                                                                    | ctive, no check mark indicates the user is inactive.                                                                                                    |  |  |
| Optional Fields          |                                                                                                    |                                                                                                    |  |  |
| Office Number Field      | Optional data to describe the user.                                                                                                    | Data for these fields is not imported. You can add                                                                                                    |  |  |
| Mobile Number Field      |                                                                                                    | saved to the Iris database.                                                                                                    |  |  |
| Employee ID Field        |                                                                                                    |                                                                                                    |  |  |
| Address Field            |                                                                                                    |                                                                                                    |  |  |
| Description Field        |                                                                                                    |                                                                                                    |  |  |
| Geo User Settings        |                                                                                                    |                                                                                                    |  |  |
| Maximum Logins           | Configure the number of simultaneo                                                                                                    | us Splmain sessions a user can open.                                                                                                    |  |  |
| HOME Directory           | Configure the user's Unix HOME dir<br>HOST/\$SPI_USER_NAME.                                                                                                    | ectory. The default is \$HOME/\$SPI_SERVER_                                                                                                    |  |  |
| Locked                   | A checkmark indicates the selected                                                                                                    | user will not be able to log in to the GeoProbe system.                                                                                                 |  |  |
| Digit Masking and User C | ontent Visible                                                                                                    |                                                                                                    |  |  |

Iris Network Intelligence Solution 7.13.2

Unified User Management System Guide

| GUI Element            | Iris LDAP                                                                                                    | Existing Corporate LDAP                                                                                                    |
|------------------------|----------------------------------------------------------------------------------------------------|----------------------------------------------------------------------------------------------------|
| Use System Defaults    | A checkmark indicates you have sel<br>0, User Content Visible is NOT chec                                                                                                    | ected the system defaults for this user (Digit masking set to ked).                                                                                                    |
| Digit Masking          | Configure digit masking for the specific user. This will override any default settings for this user.                                                                                                    |                                                                                                    |
| User Content Visible   | Set content to visible for the specific user. This will override any default settings for this user.                                                                                                    |                                                                                                    |
| User History           |                                                                                                    |                                                                                                    |
| Creation Time          | The User History fields list the times                                                                                                    | the selected user was created, the current session login                                                                                                    |
| Login Time             | time, the last login and logout time, a reactivation.                                                                                                    | and if the user has been reactivated, the timestamp for                                                                                                    |
| Last Login Time        |                                                                                                    |                                                                                                    |
| Last Logout Time       |                                                                                                    |                                                                                                    |
| Reactivation Time      |                                                                                                    |                                                                                                    |
| Password               |                                                                                                    |                                                                                                    |
| Change Password Button | Access the new password fields.                                                                                                    | Not available; passwords are managed on the existing                                                                                                    |
| New Password Field     | Enter a new password using the<br>rules configured in the <u>Password</u><br><u>Quality tab</u> (also available in the<br>tooltip).<br>Passwords from UACN/RIA and<br>GeoProbe will be not migrated to<br>the UUMS. UUMS will create a<br>corresponding record in the LDAP<br>and set the default password<br>directly. Default password is equal<br>to the user login name, but will be<br>in lower case.<br>On the first login, the user will be<br>prompted to change their<br>password<br>You can require new users to <u>reset</u><br><u>their password</u> after their first login. | LDAP.<br>For example, password expiration continues to be<br>managed on the existing LDAP; if a user's password<br>expires on the existing LDAP, UUMS will not allow the<br>user to login until the password is updated in the existing<br>LDAP. |
| Confirm Password Field | Reenter the new password to confirm.                                                                                                    |                                                                                                    |

#### Authorization Area

Enable the subsystem(s) for the selected user. Options are Iris, UACN/RIA, and GeoProbe. Click the Enable Users check box to enable the user in Iris.

| Role | Sele | ction | Area |
|------|------|-------|------|
|------|------|-------|------|

| GUI Element      | Iris LDAP                                                                   | Existing Corporate LDAP                                                                                                    |
|------------------|-----------------------------------------------------------------------------|----------------------------------------------------------------------------------------------------|
| Subsystem Tab    | See the roles available in each subsystem: Iris, UACN/RIA, and GeoProbe.    |                                                                                                    |
| Role Tree        | Tree view containing role folders an role folders to view user privileges c | d individual privileges for each role. You can expand the ontained in a role.                                                     |
| Role Check Boxes | Select at least one role to assign to the current user.                     | Roles are assigned when importing users on the Import<br>LDAP Users dialog box. You can modify imported users'<br>assigned roles. |

Iris Network Intelligence Solution 7.13.2

Unified User Management System Guide

### **User Details Pane**

| Required Fields                       |                         | Authorization                                                                                                    |
|---------------------------------------|-------------------------|----------------------------------------------------------------------------------------------------|
| User ID:                              | admin                   | □ 📝 Enable user:                                                                                                    |
| irst Name:                            | admin                   |                                                                                                    |
| act Name                              | admin                   |                                                                                                    |
|                                       |                         |                                                                                                    |
| =mail:                                | admin@tek.com           | geoprobe                                                                                                    |
| Active:                               |                         |                                                                                                    |
| Optional Fields —                     |                         | Role Selection                                                                                                    |
| Geo User Settings                     | <u>k</u>                | Iris UACN/RIA geoProbe                                                                                                    |
| flaximum Logins: 🕕                    |                         |                                                                                                    |
| OME Directory: 🕕                      |                         | E 3rd party API Access                                                                                                    |
| ocked: 🕕                              |                         | Alarm Acknowledge Privilege     Alarm Clearing Privilege                                                                                                    |
| <ul> <li>Digit Masking and</li> </ul> | User Content Visible    | Application Alarm Admin Privilege     Application Alarm Configuration Privilege                                                                                                    |
| Use System<br>Defaults: 🕕             | <b>v</b>                | Application Alarms on Alarm Dashboard     E Configuration Privilege     Conversional Video Privilege                                                                                                    |
| Digit Masking: 🕕                      |                         | TTMF Authorized                                                                                                    |
| Jser Content<br>/isible: 🕕            |                         | Firmware Administration Privilege     IFC Admin Privilege     IFC Privilege                                                                                                    |
| User History                          |                         | PA Ph/lege                                                                                                    |
| Creation time:                        | 05/01/2013 11/05 am CDT | E IPI FastPath Role                                                                                                    |
|                                       |                         | E IPI Privilege                                                                                                    |
| .ogin time:                           |                         | ISA G10 Show MOS-CQ Not LQ                                                                                                    |
| ast login time:                       | 06/03/2013 2:23 pm CDT  | E ISA Privilege                                                                                                    |
| ast logout time:                      | 06/03/2013 2:24 pm CDT  | E ISA User Can Enable Automatical Full MPC Option                                                                                                    |
| leactivation time:                    |                         | E ISA User Plane Analysis Privilege                                                                                                    |
|                                       |                         | - 37 mylrisView Admin Privliege                                                                                                    |
| Password                              |                         | E Network Maps                                                                                                    |
| Change Passwor                        |                         | Real Time Stats                                                                                                    |
| change r desire                       | ·····                   | System Alarms on Alarm Dashboard                                                                                                    |
|                                       |                         | E System Health Customer Privilege                                                                                                    |
|                                       |                         | E User Content Capture Privilege                                                                                                    |
|                                       |                         | Closer Plane Admin Privilege                                                                                                    |
|                                       |                         | Contract Prime Prime Pri |
|                                       |                         |                                                                                                    |
|                                       |                         |                                                                                                    |
|                                       |                         |                                                                                                    |
|                                       |                         |                                                                                                    |
|                                       |                         |                                                                                                    |
|                                       |                         |                                                                                                    |

### Password Area (Iris LDAP)

| New Password: 🕕     | ••••                                                                                                    | Info Tooltip displays |
|---------------------|----------------------------------------------------------------------------------------------------|-----------------------|
| Confirm New Passwor | Info  Password may not contain User ID  Password must be at least 6 characters long  Password must be no more than 10 characters long | Quality parameters.   |

### Authorization Pane

The Authorization Pane allows you to view the subsystem a selected user can access and enable/disable the user. You can change subsystem access for the selected user by checking the box next to the desired subsystem. Default subsystem access is Iris enabled, GeoProbe and UACN/RIA disabled. Changes to subsystem access will not take effect until the next time the user logs in.

#### Authorization Pane

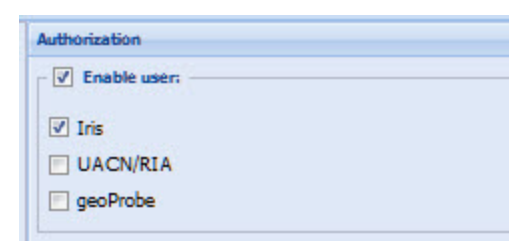

## **Role Selection Pane**

The Role Selection Pane enables you to assign roles that control system access for all subsystems based on user functional <u>privileges</u>. You assign users with similar functional duties to appropriate roles on the <u>Role Management Window</u>. View all roles defined by the System Administrator and the privileges assigned to each role. The GeoProbe tab contains additional roles for GeoProbe Profiles, Administration Groups, and Alarm Groups.
## **Role Selection Pane**

| Role Selection                                                                                                    | Role Selection                                                                                                    |
|----------------------------------------------------------------------------------------------------|----------------------------------------------------------------------------------------------------|
| Iris UACN geoProbe                                                                                                    | Iris UACN geoProbe                                                                                                    |
| APPLICATION_ADMIN_ROLE  APPLICATION_ADMIN_ROLE  SISA_ROLE  Role112  Role2  Role2  Role2  Role23  Role2  Role3  Role3  Ro | Profiles       Administration Groups       Alarm Groups         Image: Comparison of the comparison of the comparison |
|                                                                                                    |                                                                                                    |

Unified User Management System Guide

# Import LDAP Users Dialog Box

The Import LDAP Users Dialog Box enables you to import user profile data from the configured LDAP into the Iris Database.

#### Columns

| Check Box Column         | Select the top check box in the column to choose all LDAP users in the list for import. Or, select specific users by clicking on their corresponding check box. |
|--------------------------|----------------------------------------------------------------------------------------------------|
| User ID Column           | View the profile information of LDAP users. UUMS imports these fields into the Iris database.                                                                   |
| First Name Column        |                                                                                                    |
| Last Name Column         |                                                                                                    |
| Email Column             |                                                                                                    |
| Organization Column      | This user data is for search purposes only and is not imported into the Iris database.                                                                          |
| Organization Unit Column |                                                                                                    |

#### Column Filter Controls

| Actions Menu           | <ul> <li>To access the actions menu, hover your cursor over a column header until you see a down arrow and then click on it.</li> <li>Apply a sort filter or select a column to show or hide.</li> </ul> |
|------------------------|----------------------------------------------------------------------------------------------------|
| Sort Ascending Button  | Sort table in ascending or descending order using the values in the selected column.                                                                                                    |
| Sort Descending Button | <ul> <li>All numbers are sorted together first, then all upper case names are sorted together,<br/>and finally all lower case names are sorted together.</li> </ul>                                      |
| Columns Menu           | <ul> <li>Select columns you want to show in the table and remove the checkmark from<br/>columns you want to hide. At least one column must remain visible.</li> </ul>                                    |

#### Search Filter Controls

| User ID Field              | Use one of the following methods to search for users by User ID, surname (last name),                                                        |  |  |  |  |  |
|----------------------------|----------------------------------------------------------------------------------------------------|--|--|--|--|--|
| Surname Field              | organization or organization unit:                                                                                                    |  |  |  |  |  |
| Organization Field         | <ul> <li>Enter the entire name you want to search for.</li> <li>Enter one or more letters in the name followed by an asterisk (*)</li> </ul> |  |  |  |  |  |
| Organization Unit Field    | Click the Apply Search Filter button to search based on your criteria.                                                                       |  |  |  |  |  |
| Apply Search Filter Button |                                                                                                    |  |  |  |  |  |

#### **Role Selection Area**

| Role Tree        | Tree view containing role folders and individual privileges. You can expand the role folders to view user privileges contained in a role. |
|------------------|----------------------------------------------------------------------------------------------------|
| Role Check Boxes | Select at least one role to assign to all users you select to import.                                                                     |

Iris Network Intelligence Solution 7.13.2

Unified User Management System Guide

| Import Li | DAP U | sers D | ialog | Box |
|-----------|-------|--------|-------|-----|
|-----------|-------|--------|-------|-----|

| Impo | ort LDAP User | s          |            |                    |              |                       | ×                      |
|------|---------------|------------|------------|--------------------|--------------|-----------------------|------------------------|
| LD   | AP User List  |            |            |                    |              |                       | Role Selection         |
|      | User ID 🔺     | First Name | Last Name  | Email              | Organization | Organization Unit     |                        |
|      | (Normalian)   | 100.000    | (delegant) | monthly a more     | Tektronix    | people                |                        |
|      | newTester     |            | Abc        |                    |              |                       | H C SYSTEM_ROLE_4      |
|      | newTester1    |            | Abc        |                    |              |                       |                        |
|      |               |            |            |                    |              |                       | CONTRACT SYSTEM_ROLE_7 |
|      |               |            |            |                    |              |                       |                        |
|      |               |            |            |                    |              |                       | ⊞ test1                |
|      |               |            |            |                    |              |                       |                        |
|      |               |            |            |                    |              |                       |                        |
|      |               |            |            |                    |              |                       |                        |
|      |               |            |            |                    |              |                       |                        |
| M    | I Page        | 1 of 1 👂 🕅 |            |                    |              | Displaying 1 - 3 of 3 |                        |
| Se   | arch Filter   |            |            |                    |              |                       |                        |
| Use  | er ID: 🕕      |            |            | Organization Unit: | 0            |                       |                        |
| Su   | rname: 🕕      |            |            | Organization:      |              |                       |                        |
| Ju   | nume. 🌚       |            | (          | organizadon.       |              |                       |                        |
|      |               |            | Арр        | ly Search Filter   |              |                       |                        |
|      |               |            |            | Import Us          | ers Close    |                       |                        |
|      |               |            |            |                    |              |                       |                        |

# **User Management Configuration Window**

The User Management Configuration window enables you to manage LDAP server settings, set password policy and quality parameters for Iris LDAP, and define a login advisory message for users. You access this window by clicking the Configuration button in the <u>User Management window</u> status bar. Available tabs vary depending on the selected LDAP Server. See <u>User Management Configuration workflows</u> for details.

# **User Management Tabs**

| General Tab            | Configure the LDAP server settings, Admin login, and user session duration.                                                                                                    |
|------------------------|----------------------------------------------------------------------------------------------------|
| Password Policy Tab    | Configure policies such as number of days until expiration and number of allowable login attempts. If using an existing LDAP, this tab is unavailable because password policies are managed on the existing LDAP. |
| Password Quality Tab   | Configure qualities such as allowable characters, syntax, and password length. If using an existing LDAP, this tab is unavailable because password quality is managed on the existing LDAP.                       |
| Subsystem Defaults Tab | Configure the Subsystem defaults, include an <u>advisory login</u> , <u>digit masking</u> , <u>Geo user settings</u> , <u>default user data synchronization</u> , and an <u>inactivity timeout</u> .              |
| Synchronization Tab    | Manually synchronize user, role, and classmark data between UUMS and GeoProbe and UACN/RIA.                                                                                                    |

# **Configuration Controls**

| Existing LDAP Option | These options are set up by Tektronix at installation. The Existing LDAP option is selected when your existing corporate LDAP is used. The Iris LDAP option is selected if the Iris LDAP was installed on initial system setup. |
|----------------------|----------------------------------------------------------------------------------------------------|
| Iris LDAP Option     | Iris LDAP Option                                                                                                    |
| Submit Button        | Submit and apply all UUMS configuration settings. This button is not enabled until all required fields are populated on all tabs.                                                                                               |
| Cancel Button        | Close the window without making any changes.                                                                                                    |
| Help Button          | Open the UUMS Help.                                                                                                    |

Unified User Management System Guide

| onfiguration                            | I                                            |                  |                  |                   |                   |                                          |                                  |
|-----------------------------------------|----------------------------------------------|------------------|------------------|-------------------|-------------------|------------------------------------------|----------------------------------|
| LDAP Serv                               | er: 🕕                                        | Existing l       | DAP              |                   | 0                 | Iris LDAP                                |                                  |
| General                                 | Password Policy                              | Password Q       | Juality          | Subsystem         | s Defaults        | Synchronization                          |                                  |
| Connecti<br>LDAP Ser                    | on Configuration<br>ver URL: ①               | I                | dap://           |                   | 88                | These tabs<br>available w<br>existing LD | are not<br>hen an<br>AP is used. |
| <b>LDAP Aut</b><br>Admin Us<br>Admin Us | thentication<br>Fer DN: ①<br>Fer Password: ① |                  | uid=ldar         | oadmin,ou=        | support,o         | =Tektronix, dc=                          | tek,dc=com                       |
| Test Conn                               | ection                                       | This a<br>an exi | irea is<br>sting | s a clicł<br>LDAP | able o<br>is impl | ption when<br>emented.                   |                                  |
| LDAP Sea                                | arch Configuration                           | n _              |                  |                   |                   |                                          |                                  |
| Search Ba                               | ase: 🕕                                       | (                | ou=peo           | ple,o=Tekt        | ronix,dc=         | tek,dc=com                               |                                  |
| Search Fi                               | lter: 🕕                                      | L                | uid=%u           |                   |                   |                                          |                                  |
| LDAP Pas<br>Authentic                   | sword Configurat                             | tion<br>: 🕕 🛛    | DIGEST           | -MD5              | ~                 |                                          |                                  |
| Single Sig<br>Single Sig                | <b>gn-on</b><br>jn-on Timeout (H             | ours): 🕕 🛛       | 2                |                   |                   |                                          |                                  |
|                                         |                                              |                  |                  |                   |                   |                                          |                                  |
|                                         |                                              |                  | Subm             | it C              | ancel             |                                          |                                  |
|                                         | The Submit button                            | is enabled on    | ce all req       | uired fields (    | including pa      | asswords) on <mark>all t</mark> a        | abs are provided.                |

User Management Configuration (Iris LDAP)

Iris Network Intelligence Solution 7.13.2

Unified User Management System Guide

# General Tab

The General tab provides the LDAP server settings, Admin login configuration, and the global session duration setting. For Iris LDAP, Tektronix configures LDAP server settings and creates your admin account at installation. You can access this tab when you select the Configuration icon in the <u>User Management window</u>. Iris supports LDAPv3.

| LDAP Server URL Field            | Enter URL and port for the LDAP server you want Iris to communicate with; for example, http://sunshine:389, where 389 is the expected port. Iris supports either an existing corporate LDAP server or the installed Iris LDAP server.                                                      |  |  |  |  |
|----------------------------------|----------------------------------------------------------------------------------------------------|--|--|--|--|
| LDAP Authentication<br>Check Box | For an Existing LDAP, select this option if your LDAP server requires authenticated connections. When you select this option the Admin User DN and Password fields appear for you to enter data. Clear this option if your LDAP server does not require authenticated connections to LDAP. |  |  |  |  |
|                                  | The Iris LDAP requires authenticated connections.                                                                                                    |  |  |  |  |
| Admin User DN Field              | For Existing LDAP, this field appears only if the LDAP Authentication check box is selected.                                                                                                    |  |  |  |  |
|                                  | Enter the Admin User Distinguished Name (DN) of an LDAP user who has write privileges to the LDAP. The LDAP connection must be authenticated with a valid user in order to perform LDAP writes.                                                                                            |  |  |  |  |
|                                  | Use the syntax configured in your LDAP server. Iris LDAP uses the syntax:<br>uid=jsmith,ou=people,o=tektronix,dc=tek,dc=com:                                                                                                    |  |  |  |  |
|                                  | uid=valid user ID                                                                                                    |  |  |  |  |
|                                  | ou=organizational unit                                                                                                    |  |  |  |  |
|                                  | <ul> <li>o=organization; you can enter one or more separated by commas</li> </ul>                                                                                                    |  |  |  |  |
|                                  | <ul> <li>dc=domain or company name; you can enter one or more values separated by commas</li> </ul>                                                                                                    |  |  |  |  |
| Admin User Password              | For Existing LDAP, this field appears only if the LDAP Authentication check box is selected.                                                                                                    |  |  |  |  |
| Field                            | Enter the exact password associated with the Admin user who has write privileges to the LDAP. This is for connectivity purposes only, the password will not be changed.                                                                                                    |  |  |  |  |
| Test Connection Button           | Test the login for LDAP write authentication.                                                                                                    |  |  |  |  |
|                                  | If connection is successful, a success confirmation message appears and a green checkmark icon appears next to this button.                                                                                                    |  |  |  |  |
|                                  | If connection fails, a failure message appears and a red icon appears next to this button. Verify the LDAP Server URL and Admin User DN and password entries are valid and try again.                                                                                                    |  |  |  |  |
| Search Base Field                | Enter the exact search base values configured in the LDAP server. The search base defines the starting point for the search in the LDAP directory tree.                                                                                                    |  |  |  |  |
| Search Filter Field              | Enter the exact search filter values configured in the LDAP server. The search filter defines the scope of the data to retrieve for authentication. For example, uid=%u returns only the user ID such as "jsmith".                                                                         |  |  |  |  |

Unified User Management System Guide

| Authentication<br>Mechanism Drop-Down | Select the authentication mechanism used on your Existing LDAP. The Iris LDAP uses DIGEST-MD5.                                                                                                    |  |  |  |  |  |
|---------------------------------------|----------------------------------------------------------------------------------------------------|--|--|--|--|--|
|                                       | <ul> <li>GSSAPI - Generic Security Services Application Program Interface that allows the client<br/>to pass GSSAPI tokens to the server to establish their credentials.</li> </ul>                   |  |  |  |  |  |
|                                       | <ul> <li>CRAM-MD5 - a Challenge-Response Authentication Mechanism (CRAM) based on<br/>Hash-based Message Authentication Code (HMAC)-MD5 algorithm.</li> </ul>                                         |  |  |  |  |  |
|                                       | <ul> <li>Simple - consists of sending the LDAP server the fully qualified DN of the client (user)<br/>and the client's clear-text password; used within an encrypted channel for security.</li> </ul> |  |  |  |  |  |
|                                       | <ul> <li>Digest-MD5 - used with Hypertext Transfer Protocol (HTTP) and Simple Authentication<br/>Security Layer (SASL) exchanges.</li> </ul>                                                          |  |  |  |  |  |
|                                       | <ul> <li>External - allows the client to request that the server use credentials established by a means external to the mechanism to authenticate the client.</li> </ul>                              |  |  |  |  |  |
|                                       | Login - transfers authentication data as plain unencrypted text.                                                                                                    |  |  |  |  |  |
|                                       | Plain - transfers authentication data as plain unencrypted text.                                                                                                    |  |  |  |  |  |
| Single Sign-on Timeout<br>(Hours)     | Enter the number of hours users will remain authenticated after initial login. For example, if this value is set to 4, users will not be required to log in again for at least 4 hours.               |  |  |  |  |  |
|                                       | Single Sign-on Timeout does not apply to ISA and PA; users of these applications do not require reauthentication.                                                                                     |  |  |  |  |  |

## **Configuration Controls**

| Existing LDAP Option | These options are set up by Tektronix at installation. The Existing LDAP option is selected when your existing corporate LDAP is used. The Iris LDAP option is selected if the Iris LDAP was installed on initial system setup. |
|----------------------|----------------------------------------------------------------------------------------------------|
| Iris LDAP Option     | Iris LDAP Option                                                                                                    |
| Submit Button        | Submit and apply all UUMS configuration settings. This button is not enabled until all required fields are populated on all tabs.                                                                                               |
| Cancel Button        | Close the window without making any changes.                                                                                                    |
| Help Button          | Open the UUMS Help.                                                                                                    |

Unified User Management System Guide

# General Tab (Existing LDAP)

| DAP Server: 🕕 💿                                              | Existing LDAP 💿 Iris LDAP                     |
|--------------------------------------------------------------|-----------------------------------------------|
| General Subsystems Defaults                                  |                                               |
| Connection Configuration<br>LDAP Server URL:                 | Idap:// Sevena vm3(309)                       |
| LDAP Authentication                                          |                                               |
| LDAP Search Configuration                                    |                                               |
| Search Base: (1)<br>Search Filter: (1)                       | ou=people,o=Tektronix,dc=tek,dc=com<br>uid=%u |
| LDAP Password Configuration<br>Authentication Mechanism: (1) | DIGEST-MD5                                    |
| Single Sign-on<br>Single Sign-on Timeout (Hours): (1)        | 1                                             |
|                                                              |                                               |
|                                                              |                                               |
|                                                              |                                               |
|                                                              | Submit Cancel                                 |

Iris Network Intelligence Solution 7.13.2

Unified User Management System Guide

## General Tab (Iris LDAP)

| iguration                                                    |                                                                            |
|--------------------------------------------------------------|----------------------------------------------------------------------------|
| DAP Server: 🕕 🛛 🔘 Existi                                     | ing LDAP  Iris LDAP                                                        |
| Seneral Password Policy Passwo                               | ord Quality Subsystems Defaults Synchronization                            |
| Connection Configuration<br>LDAP Server URL:                 | Idap://@www.file.wm/31.3886                                                |
| LDAP Authentication                                          |                                                                            |
| Admin User DN: 🔮<br>Admin User Password: 🕕                   | uid=idapadmin,ou=support,o=Tektronix, dc=tek,dc=com                        |
| Test Connection                                              |                                                                            |
| LDAP Search Configuration                                    |                                                                            |
| Search Base: 🔮<br>Search Filter: 🕕                           | ou=people,o=Tektronix,dc=tek,dc=com<br>uid=%u                              |
| LDAP Password Configuration<br>Authentication Mechanism: (1) | DIGEST-MD5                                                                 |
| <b>Single Sign-on</b><br>Single Sign-on Timeout (Hours): ④   | 2                                                                          |
|                                                              |                                                                            |
|                                                              | Submit Cancel                                                              |
| The Submit button is enabled                                 | d once all required fields (including passwords) on all tabs are provided. |

Iris Network Intelligence Solution 7.13.2

Unified User Management System Guide

# **Password Policy Tab**

The Password Policy tab enables you to define various password control parameters relating to password expiry, login attempts, and history. This tab is not available if connecting to an existing corporate LDAP because password policies are managed in the existing LDAP. You can access this tab when you click the Configuration icon in the <u>User Management</u> window.

| Require Password Reset<br>Option                 | Select Yes to force new users to reset their password on their first login. New users initially log in using the password you configure on the <u>User Details Pane</u> . After successful login, new users will then be prompted to reset their password.                                     |
|--------------------------------------------------|----------------------------------------------------------------------------------------------------|
|                                                  | This option only applies to newly created users. When you change an existing user's password in the User Details Pane, and this option is set to Yes, the existing user will <b>not</b> be prompted to change their password at login; the user will log in using the password you configured. |
| Password Expires (# of days) Field               | Set the number of days a password is valid before expiring. This option requires the Enable Account Lockout option to be set to Yes. When a password expires, the account is locked and you must reset the password on the <u>User Details Pane</u> .                                          |
|                                                  | A value of 0 indicates passwords never expire.                                                                                                    |
| Password Expire Warning<br>(# of days) Field     | Set the number of days prior to password expiration that a warning will appear to the user at login. A value of 0 indicates no warnings will appear.                                                                                                    |
| Enable Account Lockout<br>Option                 | Select Yes to enable accounts to be locked through password expiration and failed login attempts. If an account is locked, you must reset the user's password on the <u>User Details Pane</u> so the user can log in.                                                                          |
| Maximum Incorrect Login<br>Attempts Field        | Set the number of failed logins allowed prior to a user's account being locked. This option requires the Enable Account Lockout option to be set to Yes.                                                                                                    |
|                                                  | A value of 0 indicates user accounts are allowed an unlimited number of failed logins.                                                                                                    |
| Password History (# of passwords to store) Field | Set the number of unique new passwords that must be stored in a user account before a previously used password can be reused. This feature ensures that old passwords are not continually reused.                                                                                              |
|                                                  | When users change their password, the new password is checked against the password list and rejected if present in the list.                                                                                                    |
|                                                  | A value of 0 indicates that no password history is retained.                                                                                                    |

#### **Configuration Controls**

| Existing LDAP Option | These options are set up by Tektronix at installation. The Existing LDAP option is selected when your existing corporate LDAP is used. The Iris LDAP option is selected if the Iris LDAP was installed on initial system setup. |
|----------------------|----------------------------------------------------------------------------------------------------|
| Iris LDAP Option     | Iris LDAP Option                                                                                                    |
| Submit Button        | Submit and apply all UUMS configuration settings. This button is not enabled until all required fields are populated on all tabs.                                                                                               |
| Cancel Button        | Close the window without making any changes.                                                                                                    |
| Help Button          | Open the UUMS Help.                                                                                                    |

Iris Network Intelligence Solution 7.13.2

Unified User Management System Guide

| Password I | Policy | Tab |
|------------|--------|-----|
|------------|--------|-----|

| Configuration                                                                                         |                    |           |
|----------------------------------------------------------------------------------------------------|--------------------|-----------|
| LDAP Server: (1) C Existing LDAP                                                                      |                    | Iris LDAP |
| General Password Policy Password Quality Su                                                           | ubsystems Defaults | 4         |
| Paguira Pacquard Pacet:                                                                               | O Yes              | No        |
|                                                                                                    | 0                  | 0         |
| Password Expires (# of days).                                                                         | 0                  |           |
| Enable Account Lockout:                                                                               | Yes                | No        |
| Maximum Incorrect Login Attempts: (1)                                                                 | 0                  |           |
| Password History (# of passwords to store): 🕕                                                         | 0                  |           |
|                                                                                                    |                    |           |
|                                                                                                    |                    |           |
|                                                                                                    |                    |           |
|                                                                                                    |                    |           |
|                                                                                                    |                    |           |
|                                                                                                    |                    |           |
|                                                                                                    |                    |           |
|                                                                                                    |                    |           |
|                                                                                                    |                    |           |
|                                                                                                    |                    |           |
|                                                                                                    |                    |           |
|                                                                                                    |                    |           |
|                                                                                                    |                    |           |
| Submit                                                                                                | Cancel             |           |
| The Submit button is enabled once all required fields (including passwords) on all tabs are provided. |                    |           |

# Password Quality Tab

The Password Quality tab enables you to define various password quality parameters relating to password length and syntax rules. This tab is not available if connecting to an existing corporate LDAP because password quality is managed in the existing LDAP. When Iris LDAP users change their password on the <u>User Management window</u>, a Password Info tooltip appears summarizing the configured password syntax rules. You can access this tab when you click the Configuration icon in the User Management window.

| Restrict User ID Option                                 | Select Yes to prevent users from choosing a password that contains their user ID.                                                                                                    |
|---------------------------------------------------------|----------------------------------------------------------------------------------------------------|
| Restrict Reversed User ID<br>Option                     | Select Yes to prevent users from choosing a password that contains the reverse spelling of their user ID.                                                                                           |
| Minimum Length of<br>Password Field                     | Set the minimum number of characters a password must contain.                                                                                                    |
| Maximum Length of<br>Password Field                     | Set the maximum number of characters a password may contain.                                                                                                    |
| Minimum Number of<br>Numeric Characters Field           | Set the minimum number of numeric characters a password must contain.                                                                                                    |
| Minimum Number of<br>Lowercase Characters<br>Field      | Set the minimum number of lower case characters a password must contain.                                                                                                    |
| Minimum Number of<br>Uppercase Characters<br>Field      | Set the minimum number of uppercase characters a password must contain.                                                                                                    |
| Minimum Number of Special Characters Field              | Set the minimum number of special characters (!"@\$%&/()=?#+') that a password must contain.                                                                                                    |
| Restrict<br>Nonstandard/Unreadable<br>Characters Option | Select Yes to prevent users from using nonstandard or unreadable characters, such as spaces, in their password.                                                                                     |
| Maximum Number of<br>Repeated Characters<br>Field       | Set the maximum number of allowable repeated consecutive characters a password may contain. For example, if the value is set to 2, the following passwords would not be valid: smith222, johnnny99. |
| Maximum Number of<br>Consecutive Characters<br>Field    | Set the maximum number of allowable ascending or descending alphanumeric characters a password may contain such as ABCDEF and 12345.                                                                |

### **Configuration Controls**

| Existing LDAP Option | These options are set up by Tektronix at installation. The Existing LDAP option is selected when your existing corporate LDAP is used. The Iris LDAP option is selected if the Iris LDAP was installed on initial system setup. |
|----------------------|----------------------------------------------------------------------------------------------------|
| Iris LDAP Option     | Iris LDAP Option                                                                                                    |
| Submit Button        | Submit and apply all UUMS configuration settings. This button is not enabled until all required fields are populated on all tabs.                                                                                               |
| Cancel Button        | Close the window without making any changes.                                                                                                    |
| Help Button          | Open the UUMS Help.                                                                                                    |

Iris Network Intelligence Solution 7.13.2

Unified User Management System Guide

| Password | Quality | Tab |
|----------|---------|-----|
|----------|---------|-----|

| onfiguration                                       |                  |                                     |
|----------------------------------------------------|------------------|-------------------------------------|
| LDAP Server: 1 C Existing LDAP                     |                  | Iris LDAP                           |
| General Password Policy Password Quality Subsys    | tems Defaults    |                                     |
| Restrict User ID: 🕕                                | O Yes            | No                                  |
| Restrict Reversed User ID: 🕕                       | 🔘 Yes            | No                                  |
| Mininum Length of Password: 🕕                      | 0                |                                     |
| Maximum Length of Password: 🕕                      | 10               |                                     |
| Minimum Number of Numeric Characters: 🕕            | 0                |                                     |
| Minimum Number of Lowercase Characters: 🕕          | 0                |                                     |
| Minimum Number of Uppercase Characters: 🕕          | 0                |                                     |
| Minimum Number of Special Characters: 🕕            | 0                |                                     |
| Restrict Nonstandard/Unreadable Characters: 🕕      | Yes              | No                                  |
| Maximum Number of Repeated Characters: 🕕           | 0                |                                     |
| Maximum Number of Consecutive Characters: 🕕        | 0                |                                     |
|                                                    |                  |                                     |
| Submit Cancel                                      |                  |                                     |
| The Submit button is enabled once all required fie | lds (including p | asswords) on all tabs are provided. |

Unified User Management System Guide

# Subsystem Defaults Tab

The Subsystem Defaults feature allows you to configure defaults for the <u>login Advisory</u> message, <u>digit masking</u>, <u>Geo user</u> <u>settings</u>, <u>subsystem access</u>, <u>synchronization</u>, and <u>default inactivity timeout</u> for all users.

#### **Preferences Pane**

| Advisory          | Configure the advisory login available to all users.                                                                                        |
|-------------------|----------------------------------------------------------------------------------------------------|
| Digit Masking     | Configure the default value for digit masking and enable/disable user content visibility.                                                   |
| Geo User settings | Configure the default maximum logins and HOME directory settings for GeoProbe users.                                                        |
| Subsystem Access  | Configure the default user access to the Iris, GeoProbe, and UACN/RIA systems. The default is Iris enabled, UACN/RIA and GeoProbe disabled. |
| Synchronization   | Enable automatic synchronization of GeoProbe and UACN/RIA user imported data.                                                               |
| User Inactivity   | Configure the default timeout values for inactive users.                                                                                    |

| Cancel | Cancels any changes to the window.                                              |
|--------|---------------------------------------------------------------------------------|
| Submit | Submit button becomes active once all required fields on all tabs are provided. |

| Subsystem I | Defaults | Window |
|-------------|----------|--------|
|-------------|----------|--------|

| Configuration                                                                                                    |                                            |                                   |
|----------------------------------------------------------------------------------------------------|--------------------------------------------|-----------------------------------|
| LDAP Server: 🕕 📀 Existi                                                                                                    | ng LDAP 💿 I                                | ris LDAP                          |
| General Password Policy Password                                                                                                    | Quality Subsystems Defaults                | Synchronization                   |
| <ul> <li>Preferences</li> <li>Advisory</li> <li>Digit Masking</li> <li>Geo User Settings</li> <li>Subsystem Access</li> <li>Synchronization</li> <li>User Inactivity</li> </ul> |                                            |                                   |
| Submit Cancel                                                                                                    |                                            |                                   |
| The Submit button is enabled                                                                                                    | l once all required fields (including pass | swords) on all tabs are provided. |

Iris Network Intelligence Solution 7.13.2

Unified User Management System Guide

## Login Advisory

The Login Advisory feature allows you to create a custom notice to be seen by users when they log in to the system. This notice allows you to notify users of your corporate IT policies. You can configure that data protection statement to align with your company policies, and select whether this statement will be displayed upon user login. The system defaults to this statement ON. If you leave the default ON and do not provide a custom policy statement, the default message is displayed.

The default statement is intended for example purposes only. You should have your company legal department approve any login advisory statement you use.

The advisory message is a global option, so it is either on or off for all users. To turn the message off, simply leave the Advisory Message area blank.

### Advisory Message Area

| Advisory Message        | Shows you the default message.                  |
|-------------------------|-------------------------------------------------|
| Reset to Default Button | Reset to the default advisory message.          |
| Save Button             | Save your settings.                             |
| Cancel Button           | Cancel out of the Advisory Message preferences. |

### Window Controls

| Submit Button | Submit and apply settings.                   |
|---------------|----------------------------------------------|
| Cancel Button | Close the window without making any changes. |

## Advisory Message Area

| Configuration                                                                                                    |                                                                             |                                                                                                    |
|----------------------------------------------------------------------------------------------------|-----------------------------------------------------------------------------|----------------------------------------------------------------------------------------------------|
| LDAP Server: 🕕 📀 E                                                                                                    | Existing LDAP                                                               | Iris LDAP                                                                                                    |
| General Password Policy Pas                                                                                                    | sword Quality Subsyst                                                       | tems Defaults Synchronization                                                                                                    |
| Preferences Advisory Digit Masking Geo User Settings Subsystem Access Synchronization User Inactivity Create Advisor or leave turn the off. | Advisory Message: ()<br>e your own<br>ry message<br>e blank to<br>e message | Access to electronix resources in this system is restricted to authorized users. Use of this system is subject to all policies and procedures set forth by its owner. Unauthorized use is prohibited and may result in administrative or legal action. By continuing to use this system you indicate your awareness of and consent to these terms and conditions of use. |
| Submit Cancel                                                                                                    |                                                                             |                                                                                                    |
| The Submit button is en                                                                                                    | abled once all required fiek                                                | ds (including passwords) on all tabs are provided.                                                                                                    |

Iris Network Intelligence Solution 7.13.2

Unified User Management System Guide

# Login Advisory Message Example

| (iris                                                                                                    |  |
|----------------------------------------------------------------------------------------------------|--|
| Access to electronic resources in this system is restricted to authorized users. Use of this system is subject to all policies and procedures set forth by its owner. Unauthorized use is prohibited and may result in administrative or legal action. By continuing to use this system you indicate your awareness of and consent to these terms and conditions of use. |  |
| Copyright © 2009-2011 Tektronix. All rights reserved.                                                                                                    |  |

Iris Network Intelligence Solution 7.13.2

Unified User Management System Guide

## Digit Masking

The Digit Masking feature allows you to configure default digit masking settings for new users. Digit and content masking conceals network traffic and call content from unauthorized access and protects the privacy of a customer's personal information. Digits are masked with the letter X and content is masked with an asterisk (\*). Individual digit masking can be changed on the <u>User Details</u> window.

## Digit Masking Area

You can set the default masking for new users in this area.

| Digit Masking        | Sets the number of digits to conceal. To make all digits accessible to users, enter 0. You can enter a value between 0 and 20. |
|----------------------|----------------------------------------------------------------------------------------------------|
| User Content Visible | When checked, user content is visible.                                                                                         |

| Reset to Default | Resets the default to 0 digits for masking and disables User Content Visible. |  |  |
|------------------|-------------------------------------------------------------------------------|--|--|
| Save             | Saves the changes you made to the Digit Masking.                              |  |  |
| Cancel           | Cancel any changes you have made.                                             |  |  |

# Digit Masking Area

| onfiguration<br>LDAP Server: 🕕 🛛 🔿 E                                                                                                    | Existing LDAP                 |                  | <ul> <li>Ir</li> </ul> | is LDAP              |               |
|----------------------------------------------------------------------------------------------------|-------------------------------|------------------|------------------------|----------------------|---------------|
| General Password Policy Pas                                                                                                    | sword Quality                 | Subsyster        | ns Defaults            | Synchronization      |               |
| <ul> <li>Preferences</li> <li>Advisory</li> <li>Digit Masking</li> <li>Geo User Settings</li> <li>Subsystem Access</li> <li>Synchronization</li> <li>User Inactivity</li> </ul> | Digit Masking<br>User Content | : 🕕              | Reset to defa          | ult Save             | Cancel        |
|                                                                                                    | Sub                           | mit C            | ancel                  |                      |               |
| The Submit button is en                                                                                                    | abled once all re             | equired fields ( | including pass         | words) on all tabs a | are provided. |

#### Geo User Settings

The Geo User Settings feature allows you to configure default maximum logins and the HOME directory for those users who will also access GeoProbe. By default, new users have 999999 maximum logins and a default GeoProbe HOME directory. Individual user settings can be changed on the <u>User Details</u> window.

#### Geo User Settings Area

You can set the default Geo User settings for new users in this area.

| Maximum Logins | Configure the number of simultaneous Splmain sessions a user can open.                                 |
|----------------|----------------------------------------------------------------------------------------------------|
| HOME Directory | Configure the user's Unix HOME directory. The default is \$HOME/\$SPI_SERVER_<br>HOST/\$SPI_USER_NAME. |

| Reset to Default | Resets the Geo User Settings to 999999 and the default HOME directory. |
|------------------|------------------------------------------------------------------------|
| Save             | Saves the changes you made to the Geo User Settings.                   |
| Cancel           | Cancel any changes you have made.                                      |

# Geo User Settings Area

| Configuration                                                                                         |                              |               |                                         |                      |               |
|----------------------------------------------------------------------------------------------------|------------------------------|---------------|-----------------------------------------|----------------------|---------------|
| LDAP Server: (1)                                                                                      | Existing LDAP                |               | Iri                                     | s LDAP               |               |
| General Password Policy Pas                                                                           | sword Quality                | Subsyste      | ms Defaults                             | Synchronization      |               |
| Preferences Advisory Digit Masking Geo User Settings Subsystem Access Synchronization User Inactivity | Maximum Logi<br>HOME Directo | ins: 🕕 🧐      | 99999<br>HOME/\$SPI_S<br>Reset to defai | ERVER_HOST/\$S       | PI_USER_N.    |
|                                                                                                    | Subn                         | nit (         | Cancel                                  |                      |               |
| The Submit button is er                                                                               | abled once all red           | quired fields | (including passv                        | words) on all tabs a | are provided. |

Unified User Management System Guide

#### Subsystem Access

The Subsystem Access feature allows you to configure default subsystem access for new users. Subsystems available are: Iris, UACN/RIA, and GeoProbe. By default, new users have access to Iris, with UACN/RIA and GeoProbe access disabled. Individual user access can be changed on the <u>User Details</u> window.

#### Subsystem Enabled Area

You can set the default system access for new users in this area.

| Iris enabled     | User has access to the Iris system.     |
|------------------|-----------------------------------------|
| UACN/RIA enabled | User has access to the UACN/RIA system. |
| GeoProbe enabled | User has access to the GeoProbe system. |

| Reset to Default | Resets the subsystem access to Iris enabled, UACN/RIA and GeoProbe disabled. |
|------------------|------------------------------------------------------------------------------|
| Save             | Saves the changes you made to the subsystem access.                          |
| Cancel           | Cancel any changes you have made.                                            |

## Subsystem Access Area

| Configuration                                                                                         |                                                                    |                                   |
|----------------------------------------------------------------------------------------------------|--------------------------------------------------------------------|-----------------------------------|
| LDAP Server: (1) O E                                                                                  | Existing LDAP 💿                                                    | Iris LDAP                         |
| General Password Policy Pas                                                                           | sword Quality Subsystems Defaults                                  | Synchronization                   |
| Preferences Advisory Digit Masking Geo User Settings Subsystem Access Synchronization User Inactivity | Iris enabled:<br>UACN enabled:<br>GeoProbe enabled:<br>Reset to de | fault Save Cancel                 |
|                                                                                                    | Submit Cancel                                                      |                                   |
| The Submit button is en                                                                               | nabled once all required fields (including pas                     | swords) on all tabs are provided. |

Unified User Management System Guide

#### Default Synchronization

The Synchronization feature on the Subsystem Defaults allows you to enable synchronization of the Geo and UACN/RIA imported user data automatically. You can synchronize manually using the Synchronization tab.

#### Synchronization Area

You can set the default synchronization in this area.

| Synchronization enabled You can check this option to automatically synchronize Geo and UACN/RIA user data. | Synchronization enabled | You can check this option to automatically synchronize Geo and UACN/RIA user data. |
|----------------------------------------------------------------------------------------------------|-------------------------|------------------------------------------------------------------------------------|
|----------------------------------------------------------------------------------------------------|-------------------------|------------------------------------------------------------------------------------|

| Reset to Default | Resets the subsystem access to Iris enabled, UACN/RIA and GeoProbe disabled. |
|------------------|------------------------------------------------------------------------------|
| Save             | Saves the changes you made to the subsystem access.                          |
| Cancel           | Cancel any changes you have made.                                            |

# Synchronization Area

| onfiguration                                                                                          |                           |                                |                      |               |
|----------------------------------------------------------------------------------------------------|---------------------------|--------------------------------|----------------------|---------------|
| LDAP Server: 🕕 💿                                                                                      | Existing LDAP             | <ul> <li>I</li> </ul>          | ris LDAP             |               |
| General Password Policy Pa                                                                            | assword Quality           | Subsystems Defaults            | Synchronization      |               |
| Preferences Advisory Digit Masking Geo User Settings Subsystem Access Synchronization User Inactivity | Synchronizati<br>enabled: | on 🗖                           | ault Save            | Cancel        |
| 0                                                                                                    | Sub                       | mit Cancel                     |                      |               |
| The Submit button is                                                                                  | enabled once all re       | equired fields (including pass | words) on all tabs a | are provided. |

Unified User Management System Guide

#### User Inactivity

The User Inactivity feature allows you to configure default an inactivity timeout for users. You can set up a system-wide login inactivity time in number of days that will be applied to all users in the system. By default, this value is 30 days. Once the value is changed, it becomes effective to all subsequent user sessions. There is also a mechanism to disable the feature.

#### Interval Configuration Area

| User Inactivity Interval          | The number of days the user must be inactive before the account becomes Inactive. The default is 30 days.      |
|-----------------------------------|----------------------------------------------------------------------------------------------------|
| Run daily inactivity check job at | The time the system will run checks on inactivity status. It is the local time for the server's location zone. |

| Reset to Default | Resets all settings to a default of 30 days.                   |
|------------------|----------------------------------------------------------------|
| Save             | Saves the changes you made to the inactivity timeout settings. |
| Cancel           | Cancel any changes you have made.                              |

# User Inactivity Area

| Configuration                                                                                         |                                                                     |                                  |                                      |
|----------------------------------------------------------------------------------------------------|---------------------------------------------------------------------|----------------------------------|--------------------------------------|
| General Password Policy Pas                                                                           | sword Quality                                                       | Subsystems Defau                 | Its Synchronization                  |
| Preferences Advisory Digit Masking Geo User Settings Subsystem Access Synchronization User Inactivity | User Inactivity<br>interval: (1)<br>Run daily inac<br>check job at: | y 30<br>tivity 00:00<br>Reset to | Days                                 |
|                                                                                                    | Subr                                                                | mit Cancel                       |                                      |
| The Submit button is er                                                                               | nabled once all re                                                  | quired fields (including p       | basswords) on all tabs are provided. |

Unified User Management System Guide

# Synchronization Tab

| Sync Users button | Synchronize UACN/RIA and GeoProbe user lists.                                                      |
|-------------------|----------------------------------------------------------------------------------------------------|
| Sync Roles        | Synchronize UACN/RIA and GeoProbe roles.                                                           |
| Sync Classmarks   | Synchronize GeoProbe classmarks.                                                                   |
| Sync All          | Synchronize all UACN/RIA GeoProbe user data, including user lists, roles, and GeoProbe classmarks. |

The Synchronization tab enables you to synchronize UACN/RIA and GeoProbe user data.

| Existing LDAP Option | These options are set up by Tektronix at installation. The Existing LDAP option is selected when your existing corporate LDAP is used. The Iris LDAP option is selected if the Iris LDAP was installed on initial system setup. |
|----------------------|----------------------------------------------------------------------------------------------------|
| Iris LDAP Option     | Iris LDAP Option                                                                                                    |
| Submit Button        | Submit and apply all UUMS configuration settings. This button is not enabled until all required fields are populated on all tabs.                                                                                               |
| Cancel Button        | Close the window without making any changes.                                                                                                    |
| Help Button          | Open the UUMS Help.                                                                                                    |

| onfiguration     |                   |                          |                             |                      |               |
|------------------|-------------------|--------------------------|-----------------------------|----------------------|---------------|
| LDAP Serve       | er: 🕕             | Existing LDAP            | 0                           | Iris LDAP            |               |
| General          | Password Policy   | Password Quality         | Subsystems Defaults         | Synchronization      |               |
| Sync U<br>Sync F | lsers<br>Roles    |                          |                             |                      |               |
| Sync Clas        | All               |                          |                             |                      |               |
|                  |                   |                          |                             |                      |               |
|                  |                   |                          |                             |                      |               |
|                  |                   |                          |                             |                      |               |
|                  |                   |                          |                             |                      |               |
|                  |                   | Sub                      | mit Cancel                  |                      |               |
| р т              | The Submit button | n is enabled once all re | quired fields (including pa | sswords) on all tabs | are provided. |

## Synchronization Tab

# **UUMS Role Management**

Role Management for Iris, UACN/RIA, and GeoProbe is accessed through the Role Management and GeoProbe Role Management tabs. From those tabs, you can configure roles, assign users, and for GeoProbe you can assign profiles, administration groups, and alarm groups.

# Role Management Tabs

| tole           |                                                                                                    | Role Det      |
|----------------|----------------------------------------------------------------------------------------------------|---------------|
| Name           | Description                                                                                                    | © All         |
| ISA_ROLE       |                                                                                                    |               |
|                |                                                                                                    | ALCONTRACT US |
| 6              | and the second second second second second second second second second second second second second second second |               |
| ser Management | Role Management Geo Role                                                                                         | Management    |
| ser Management | Role Management Geo Role                                                                                         | Management    |
| ser Management | Role Management Geo Role                                                                                         | Management    |

# Role/Profile Pane

The Role/Profile pane enables you to create, rename, or delete roles that control system access with privileges. You assign users with similar functional duties to appropriate roles, using either the Role Management window or the <u>User Management</u> window. For Iris and UACN/RIA users this pane is called Roles; for GeoProbe users it is called Profiles, and is found under the <u>Profiles tab</u> under <u>Geo Role Management</u>.

### **Role Area Controls**

| Create Button | Open the Create Role or Create Profile dialog box, enter a name and description, and click OK to add a new role or profile. Role and Profile names can only contain alphanumeric characters; spaces and special characters are not allowed. The name is limited to 50 characters. Once a new role or profile is created, you can assign users and privileges to it. |
|---------------|----------------------------------------------------------------------------------------------------|
| Edit Button   | Open a dialog box and change the name and description for the role or profile.                                                                                                    |
| Delete Button | Open a dialog box and click OK to delete the selected role or profile. Any users assigned to the role or profile are unassigned to it once it is deleted.                                                                                                    |

Iris Network Intelligence Solution 7.13.2

Unified User Management System Guide

## Role or Profile Management Pane

| SA_ROLE<br>role112<br>role1234567622 and and an an an an an an an an an an an an an | ISA_ROLE role112 role1234567622 role2 roleE23 sYSTEMADMIN SystemAdmin Role USER_ROLE                        | Name           | Description            |
|-------------------------------------------------------------------------------------|----------------------------------------------------------------------------------------------------|----------------|------------------------|
| role112<br>role1234567622<br>role2<br>roleE23<br>SYSTEMADMIN SystemAdmin Role       | role112 role1234567622 role2 roleE23 sYSTEMADMIN SystemAdmin Role USER_ROLE                                 | ISA_ROLE       |                        |
| role1234567622 ethethethethethethethethethethethethethe                             | role1234567622 attendent terminet terminet<br>role2<br>roleE23<br>SYSTEMADMIN SystemAdmin Role<br>USER_ROLE | role112        |                        |
| role2 roleE23 SYSTEMADMIN SystemAdmin Role                                          | role2 sySTEMADMIN SystemAdmin Role USER_ROLE                                                                | role1234567622 | adfadfadfaaffaadfillaf |
| roleE23 SYSTEMADMIN SystemAdmin Role                                                | roleE23 altherational mathematical SYSTEMADMIN SystemAdmin Role USER_ROLE                                   | role2          | warwarathathathatar    |
| SYSTEMADMIN SystemAdmin Role                                                        | SYSTEMADMIN SystemAdmin Role<br>USER_ROLE                                                                   | roleE23        | witterwittwittwittwitt |
|                                                                                     | USER_ROLE                                                                                                   | SYSTEMADMIN    | SystemAdmin Role       |
| JSER_ROLE                                                                           |                                                                                                    | USER_ROLE      |                        |
|                                                                                     |                                                                                                    |                |                        |

# Role Management Window

The Role Management window helps you to manage roles that organize system access privileges for Iris, UACN/RIA, and GeoProbe. You assign users with similar functional duties to appropriate roles, using either the Role Management window or the <u>User Management window</u>.

| Tab                             | Function                                                                                                    |
|---------------------------------|----------------------------------------------------------------------------------------------------|
| Iris Role Management<br>Tab     | View, create, edit, delete, and assign roles for the Iris subsystem.                                                                                                    |
| UACN/RIA Role<br>Management Tab | View, create, edit, delete, and assign roles for the UACN/RIA subsystem.                                                                                                    |
| Geo Role Management<br>Tab      | View, create, edit, delete, and assign roles for the GeoProbe subsystem.                                                                                                    |
| Role Pane                       | View the list of current roles. Click on a role to display the members and privileges in the adjacent panes. For an existing user database, a <u>role migration</u> script can be run to create functional roles using existing role assignments. |
| Role Details Pane               | Assign user roles. If ISA and PA users will need access to Splprobes for data capture and filtering, additional user administration is necessary.                                                                                                 |
|                                 | Privileges: Lists the available privileges you can assign to a role.                                                                                                    |

## Role Management Window

| Name            | Description                 | Role Details          |                |                   |                     |                                              |
|-----------------|-----------------------------|-----------------------|----------------|-------------------|---------------------|----------------------------------------------|
| E               |                             | 🕘 All 🔿 Members 🔿 No  | on members     | Filter Use        | r ID V Contains     | Privileges                                   |
| JSINESS_ANALYST | Cognos Bi Business Analyst  |                       |                | by:               |                     | Dradings symp                                |
| NSUMER (        | Cognos BI Consumer          | User ID 🔺             | First Name     | Last Name         |                     |                                              |
| OFESSIONAL      | Cognos BI Professional      | 🗹 admin               | admin          | admin             |                     | V 3rd party API Access                       |
| BADMINISTRATOR  | Cognos BI Web Administrator | E Barnet              | Barur          | Sec.              |                     | Admin Privlege                               |
| WEW_ROLE        | MyInisView Role             | E Barran              | Barni          | (bend)            |                     | V Alarm Acknowledge Privilege                |
| Sasha           |                             | E Rearried            | Isarut         | (barrie)          |                     | Application Atalini Admin Privilege          |
| MADMIN_ROLE     | SystemAdmin Role            | ingenitettaantett     | March (April ) | They for a dear a |                     | Application Alarm Configuration Privilege    |
|                 |                             | E Magnad              | ing the        | ing to a          |                     | Application Atarms on Atarm Dashboard        |
|                 |                             | V test                | test           | test              |                     | V Aarm Cleaning Privilege                    |
|                 |                             | <b>V E</b>            | a              | E                 |                     | System Atarinis on Atarini Dashodard         |
|                 |                             |                       |                |                   |                     | ISA User Can Enable Automatical Full Milling |
|                 |                             |                       |                |                   |                     | Computation Privilege                        |
|                 |                             |                       |                |                   |                     | Oser content Capture Privilege               |
|                 |                             |                       |                |                   |                     | Conversional Video Privilege                 |
|                 |                             |                       |                |                   |                     |                                              |
|                 |                             |                       |                |                   |                     | Prinnare Administration Privilege            |
|                 |                             |                       |                |                   |                     | V System realitions                          |
|                 |                             |                       |                |                   |                     | V PAPINIEge                                  |
|                 |                             |                       |                |                   |                     | V PA Wie Capute Primege                      |
|                 |                             |                       |                |                   |                     | V Primege                                    |
|                 |                             |                       |                |                   |                     |                                              |
|                 |                             |                       |                |                   |                     | ISA FINIESE     ISA CIO Show MOS-CO Not LO   |
|                 |                             |                       |                |                   |                     | 7 TA Ditelena                                |
|                 |                             |                       |                |                   |                     | V Horiweye                                   |
|                 |                             |                       |                |                   |                     | Injulia v lev Autori i Privlege              |
|                 |                             |                       |                |                   |                     | Real Time State                              |
|                 |                             |                       |                |                   |                     | 12 Liter Disse Admin Drivinge                |
|                 |                             |                       |                |                   |                     | V Cost Plate Autor Privilege                 |
|                 |                             |                       |                |                   |                     | Ison Oper Plane Analysis Privilege           |
|                 |                             |                       |                |                   |                     | User Dire Evont Othliene                     |
|                 |                             |                       |                |                   |                     | 12 ISA Elevisational                         |
|                 |                             |                       |                |                   |                     |                                              |
|                 |                             |                       |                |                   |                     | V EC Orbitana                                |
|                 |                             |                       |                |                   |                     | I IC Admin Drivinge                          |
|                 |                             |                       |                |                   |                     |                                              |
|                 |                             | 🛛 🖉 Page 1 of 1 🕨 🕅 🧶 |                |                   | Displaying 1 - 8 of | 18                                           |
|                 |                             |                       |                |                   |                     |                                              |

Iris Network Intelligence Solution 7.13.2

Unified User Management System Guide

#### Iris Role Management Window

The Iris Role Management window enables you to create roles that control system access with privileges for the Iris subsystem. You assign users with similar functional duties to appropriate roles, using either the <u>Role Management window</u> or the <u>User Management window</u>.

| Role Pane         | View the list of current roles. Click on a role to display the members and privileges in the adjacent panes. For an existing user database, there is a <u>role migration</u> script as part of the installation that creates functional roles using existing role assignments.                                                                                                    |
|-------------------|----------------------------------------------------------------------------------------------------|
| Role Details Pane | Assign user roles. If ISA and PA users will need access to Splprobes for data capture and filtering, additional user administration is necessary.                                                                                                    |
|                   | When you select either the mylrisView role or one of the Cognos roles: BI_Business_Analyst, BI_Consumer, BI_Professional, or BI_Web_Administrator, there is a <u>slight difference in the</u> <u>information available</u> .Because licenses define how many users can have access, you cannot assign users beyond the number of licenses available. There is an indicator for each role that tracks the number of licenses available and the number of users assigned to it. |
|                   | Refer to Assigning Licensable User Roles for more information.                                                                                                    |
|                   | Privileges: Lists the available Iris privileges you can assign to a role.                                                                                                    |

#### **Role Pane Controls**

| Create Button | Create a new role and add a description.     |
|---------------|----------------------------------------------|
| Edit Button   | Edit the selected role name and description. |
| Delete Button | Delete the selected role.                    |

| anagement UACN/RIA Role Manageme  | t Geo Role Management |                       |                         |                                               |
|-----------------------------------|-----------------------|-----------------------|-------------------------|-----------------------------------------------|
|                                   | Role Details          |                       |                         |                                               |
| ne Description                    | 🕘 All 💿 Members 💿 I   | Non members           | Filter User ID 🗙 Contai | ns Privileges                                 |
| VESS_ANALYST Cognos BI Business A | alyst                 |                       | 5,                      | Privliege name                                |
| SUMER Cognos BI Consumer          | User ID A             | First Name            | Last Name               | 3rd party API Access                          |
| ESSIONAL Cognos BI Professiona    | admin                 | admin                 | admin                   | Admin Privliege                               |
| ADMINISTRATOR Cognos BI Web Admin | trator El Renner      | bare.                 | Sara-                   | Alarm Acknowledge Privilege                   |
| IEW_ROLE MylrisView Role          | [7] Barran            | bana:                 | there:                  | Application Alarm Admin Privilege             |
| asha                              | E Bastradi            | band                  | Sared.                  | Application Alarm Configuration Privilege     |
| ADMIN_ROLE SystemAdmin Role       | C Applications        | Mar Service (Service) | Ng Constant o           | Application Alarms on Alarm Dashboard         |
|                                   |                       |                       |                         | Alarm Clearing Privilege                      |
|                                   | test                  | best                  | lest                    | System Alarms on Alarm Dashboard              |
|                                   |                       | π                     | •                       | ISA Liser Can Enable Automatical Full ME      |
|                                   |                       |                       |                         | Configuration Driving                         |
|                                   |                       |                       |                         | V Contractor Printege                         |
|                                   |                       |                       |                         | V Generative Vite Divises                     |
|                                   |                       |                       |                         | Contraction video Printege     DTAE Autorized |
|                                   |                       |                       |                         | V DIMP ADRIDED                                |
|                                   |                       |                       |                         | Immware Administration Privilege              |
|                                   |                       |                       |                         | V System Health Customer Privilege            |
|                                   |                       |                       |                         | V PA PrMiege                                  |
|                                   |                       |                       |                         | V IPA Wire Capture Privilege                  |
|                                   |                       |                       |                         | V IPI Privilege                               |
|                                   |                       |                       |                         | IPI FastPath Role                             |
|                                   |                       |                       |                         | ISA PrMiege                                   |
|                                   |                       |                       |                         | ISA G10 Show MOS-CQ Not LQ                    |
|                                   |                       |                       |                         | ITA PrMiege                                   |
|                                   |                       |                       |                         | I mylrisView Admin Privliege                  |
|                                   |                       |                       |                         | Vetwork Maps                                  |
|                                   |                       |                       |                         | Real Time Stats                               |
|                                   |                       |                       |                         | User Plane Admin Privilege                    |
|                                   |                       |                       |                         | ISA User Plane Analysis Privilege             |
|                                   |                       |                       |                         | User Plane Capture Privilege                  |
|                                   |                       |                       |                         | User Plane Export Privilege                   |
|                                   |                       |                       |                         | ISA Flow Packet Retrieval                     |
|                                   |                       |                       |                         | U U MS Admin Printman                         |
|                                   |                       |                       |                         | V FC PrMiene                                  |
|                                   |                       |                       |                         | IFC Admin Drivilene                           |
|                                   |                       |                       |                         |                                               |
|                                   | [<                    | 2                     |                         | Displaying 1 - 8 of 8                         |
|                                   |                       |                       |                         | L' Can                                        |

### Iris Role Management Window

### Iris Licensable Role Management Window

When you select either the mylrisView role or a Cognos role, the license indicator is there to help you track how many licenses are available. In addition, you cannot change the privileges associated with a Cognos role, so no privileges are listed for those.

| en el composition de la composition de la composition de la composition de la composition de la composition de | here and the second second sec | Role Details                    |                                                                                                    |                         |
|----------------------------------------------------------------------------------------------------|----------------------------------------------------------------------------------------------------|---------------------------------|----------------------------------------------------------------------------------------------------|-------------------------|
| Kole Name                                                                                                    | Description                                                                                                    |                                 |                                                                                                    |                         |
| ROLE                                                                                                    |                                                                                                    | All     Members     Non members |                                                                                                    | Hilter User ID Contains |
| BI_BUSINESS_ANALYST                                                                                            | Cognos Bi Business Analyst                                                                                                    | Licenses: 5 Users assigned: 0   |                                                                                                    | 59.                     |
| I_CONSUMER                                                                                                    | Cognos BI Consumer                                                                                                    |                                 | t to a second second second second second second second second second second second second second second second |                         |
| BI_PROFESSIONAL                                                                                                | Cognos Bi Professional                                                                                                    | User ID *                       | First Name                                                                                                    | Last Name               |
|                                                                                                    | Cognos BI Web Administrator                                                                                                    | admin admin                     | admin                                                                                                    | admin                   |
| MYIRISVIEW ROLE                                                                                                | MvirisView Role                                                                                                    | Sasha1                          | Sasha1                                                                                                    | Sasha1                  |
| Role of Sasha                                                                                                  | in formal and pro-                                                                                                    | F Sasha2                        | Sasha2                                                                                                    | Sasha2                  |
| SYSTEMADMIN BOLE                                                                                               | SystemAdmin Role                                                                                                    | Sasha3                          | Sasha3                                                                                                    | Sasha3                  |
|                                                                                                    | -,                                                                                                    | inges fermaatim te              | Sign form Action In                                                                                             | Silger for m Watern (a  |
|                                                                                                    |                                                                                                    | m tekghost                      | tekghost                                                                                                    | tekghost                |
|                                                                                                    |                                                                                                    | test .                          | test                                                                                                    | test                    |
|                                                                                                    |                                                                                                    | <b>F .</b>                      |                                                                                                    |                         |

### UACN/RIA Role Management Window

The UACN/RIA Role Management window enables you to create roles that control system access with privileges for the UACN/RIA subsystem. You assign users with similar functional duties to appropriate roles, using either the Role Management window or the <u>User Management window</u>.

Iris Network Intelligence Solution 7.13.2

Unified User Management System Guide

| Role Pane         | View the list of current roles. Click on a role to display the members and privileges in the adjacent panes. For an existing user database, a <u>role migration</u> script can be run to create functional roles using existing role assignments. |
|-------------------|----------------------------------------------------------------------------------------------------|
| Role Details Pane | Assign user roles. If ISA and PA users will need access to Splprobes for data capture and filtering, additional user administration is necessary.                                                                                                 |
|                   | Privileges: Lists the available UACN/RIA privileges you can assign to a role.                                                                                                    |

#### **Role Pane Controls**

| Create Button | Create a new role and add a description.     |
|---------------|----------------------------------------------|
| Edit Button   | Edit the selected role name and description. |
| Delete Button | Delete the selected role.                    |

## UACN/RIA Role Management Window

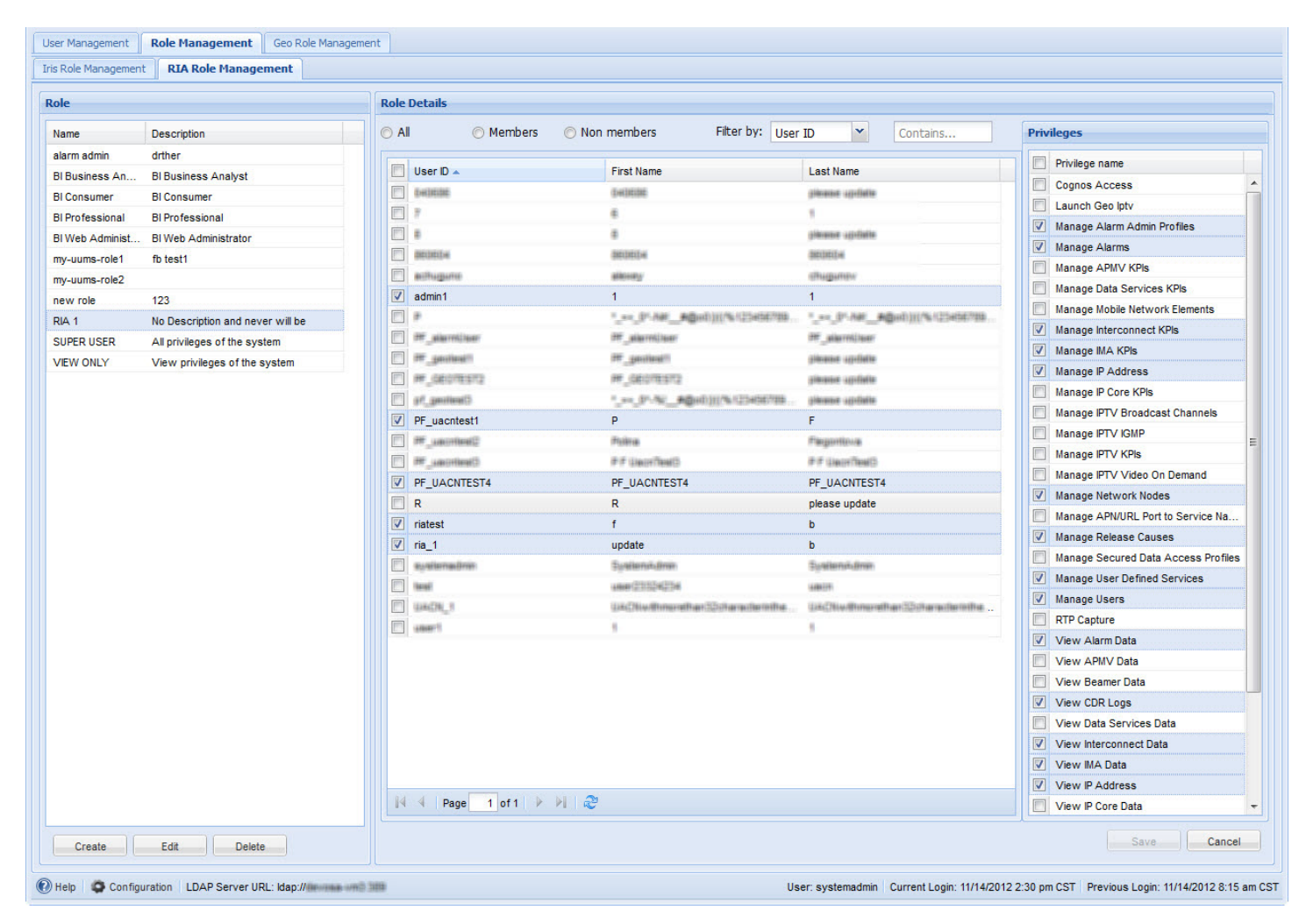

#### **Role Details Pane**

The Role Details pane enables you to view or modify user role details and assign privileges. Some GUI and data management differences exist, depending on the <u>configured LDAP</u>.

Iris Network Intelligence Solution 7.13.2

Unified User Management System Guide
| Members Area              | View the members and nonmembers assigned to each role, as well as a complete list of members in the database.                                                                                                    |
|---------------------------|----------------------------------------------------------------------------------------------------|
| Privileges Selection Area | Assign Iris user <u>privileges</u> and UACN/RIA <u>privileges</u> . If ISA and PA users will need access to Splprobes for data capture and filtering, <u>additional user administration</u> is necessary on the GeoProbe system. |

#### **Role Details Pane Controls**

| GUI Element   | Iris LDAP                                                                                                    | Existing Corporate LDAP                                                                                                    |  |  |  |
|---------------|----------------------------------------------------------------------------------------------------|----------------------------------------------------------------------------------------------------|--|--|--|
| Save Button   | Save <u>user role</u> changes to the Iris<br>LDAP and the Iris database. When<br>creating a new role, this button is<br>not enabled until at least one<br>privilege is assigned to a role.<br>Changes take effect the next time<br>the user logs in. | Save <u>user profile</u> changes to the Iris database; modified data is not saved in the existing LDAP. Changes take effect the next time the user logs in. |  |  |  |
| Cancel Button | Close the Role Details Pane without saving changes.                                                                                                    |                                                                                                    |  |  |  |

#### Members Area

| GUI Element              | Description                                                                                                    |
|--------------------------|----------------------------------------------------------------------------------------------------|
| All radio button         | View all of the users in the system.                                                                             |
| Members radio button     | View only the members of the selected group.                                                                     |
| Non members radio button | View members NOT in the selected group.                                                                          |
| Filter by:               | Drop-down menu: You can filter by User ID, First Name, or Last Name.                                             |
|                          | Contains field: You can enter a partial of the search criteria, and members meeting that criteria are displayed. |

## **Privileges Selection Area**

| GUI Element           | Iris LDAP                                                               | Existing Corporate LDAP                                                                                                    |  |  |  |  |
|-----------------------|-------------------------------------------------------------------------|----------------------------------------------------------------------------------------------------|--|--|--|--|
| Privileges list       | A list of all available privileges.                                     |                                                                                                    |  |  |  |  |
| Privilege Check Boxes | Select at least one privilege to assign to the currently selected role. | Roles (and thus privileges) are assigned when importing users on the Import LDAP Users dialog box. You can modify imported users' assigned roles. |  |  |  |  |

Iris Network Intelligence Solution 7.13.2

Unified User Management System Guide

| All 💿 Mer   | nbers 🔘 Non members 🛛 🕅 Filte | er by: User ID Y Contains | Privileges                        |     |
|-------------|-------------------------------|---------------------------|-----------------------------------|-----|
| User ID 🔺   | First Name                    | Last Name                 | Privilege name                    |     |
| systemadmin | SystemAdmin                   | SvstemAdmin               | Admin Privilege                   |     |
| userGE010   | firstuserGE010                | lastuserGEO10             | Alarm Privilege                   |     |
| userGEO100  | firstuserGE0100               | lastuserGE0100            | Alarm Acknowledge Privilege       |     |
| userGEO11   | firstuserGE011                | lastuserGE011             | Alarm Admin Privilege             |     |
| userGE012   | firstuserGE012                | lastuserGE012             | E Application Alarms on Alarm Das | hbo |
| userGEO13   | firstuserGE013                | lastuserGE013             | Alarm Clearing Privilege          |     |
| userGEO14   | firstuserGE014                | lastuserGE014             | System Alarms on Alarm Dashbo     | ard |
| userGE015   | firstuserGE015                | lastuserGE015             | Configuration Privilege           |     |
| userGEO16   | firstuserGE016                | lastuserGE016             | User Content Visible              |     |
| userGE017   | firstuserGE017                | lastuserGE017             | User Digits Unmasked              |     |
| userGE018   | firstuserGE018                | lastuserGE018             | DTMF Authorized                   |     |
| userGEO19   | firstuserGE019                | lastuserGE019             | IPA Privilege                     |     |
| userGEO2    | firstuserGE02                 | lastuserGE02              | IPI Privilege                     |     |
| userGEO20   | firstuserGE020                | lastuserGEO20             | IPI FastPath Role                 |     |
| userGE021   | firstuserGE021                | lastuserGE021             | ISA Privilege                     |     |
| userGE022   | firstuserGE022                | lastuserGE022             | ISA G10 Show MOS-CQ Not LQ        |     |
| userGE023   | firstuserGE023                | lastuserGE023             | TA Privilege                      |     |
| userGE024   | firstuserGE024                | lastuserGE024             | Media Capture Privilege           |     |
| userGE025   | firstuserGE025                | lastuserGE025             | Media Capture Admin Privilege     |     |
| userGEO26   | firstuserGE026                | lastuserGEO26             | Network Maps                      |     |
| userGE027   | firstuserGE027                | lastuserGE027             | Real Time Stats                   |     |
| userGEO28   | firstuserGE028                | lastuserGE028             | ISA Flow Packet Retrieval         |     |
| userGEO29   | firstuserGE029                | lastuserGEO29             | IFC Privilege                     |     |
| userGE03    | firstuserGE03                 | lastuserGEO3              | IFC Admin Privilege               |     |
| userGEO30   | firstuserGEO30                | lastuserGEO30             |                                   |     |
| userGE031   | firstuserGEO31                | lastuserGEO31             |                                   |     |
| userGE032   | firstuserGE032                | lastuserGE032             |                                   |     |
| userGE033   | firstuserGE033                | lastuserGEO33             |                                   |     |
|             | 5                             | 1-1                       |                                   |     |
|             |                               |                           |                                   |     |
| Page 1 of   | 12   🕨 🕅   😴                  |                           |                                   |     |

## Role Details Pane Example

Iris Network Intelligence Solution 7.13.2

Unified User Management System Guide

## Geo Role Management Tab

The Geo Role Management tab enables you to create roles that control system access with profiles, classmarks, Administration Groups, and Alarm Groups for GeoProbe. You assign users with similar functional duties to appropriate profiles, using either the Geo Role Management window or the <u>User Management window</u>.

| Profiles Tab                 | Lists the available profiles, and add, edit, or delete profiles.                                                                                                    |
|------------------------------|----------------------------------------------------------------------------------------------------|
| Administration Groups<br>Tab | Lists the available administration groups, and add, edit, or delete groups.                                                                                                    |
| Alarm Groups Tab             | Lists the sixteen available alarm groups. You can edit the alarm group name, but you cannot create or delete one.                                                                                    |
| Profile Details Pane         | Assign user Profiles, Administration Groups, and Alarm Groups. If ISA and PA users will need access to Splprobes for data capture and filtering, <u>additional user administration</u> is necessary. |
|                              | Classmarks: Lists the available classmarks you can assign to a profile.                                                                                                    |

### Geo Role Management Window

| Nume         Nume         Flore by:         User D         Conclusion         Conclusion           add                                                                                                    | ofile Name   | Description                            | Profile D | etails          |                 |                    |          |          |                                 |
|----------------------------------------------------------------------------------------------------|--------------|----------------------------------------|-----------|-----------------|-----------------|--------------------|----------|----------|---------------------------------|
| hat <ul> <li>Itar 0</li> <li>itar 0</li> <li>itari</li></ul>                                                                                                    | dasd         | Decorption                             | All       | Members         | 🔘 Non members   | Filter by: User ID | Contains | Cla      | ssmarks                         |
| ady profile       □ user D_       First Name       Last Name       □ users D_       □ users D_ <td>efault</td> <td></td> <td></td> <td></td> <td></td> <td></td> <td></td> <td></td> <td>l deserved serve</td>                                                                                                    | efault       |                                        |           |                 |                 |                    |          |          | l deserved serve                |
| Profile         Test profile created by Polise Figured. <ul> <li>System.Admin</li> <li>System.Admin</li> <li>Syste</li></ul>                                                                                                    | npty profile |                                        | Us Us     | er ID 🔺         | First Name      | Last Name          |          |          |                                 |
| n1       sd1sd1       V       user02010       finduser02010       ustuser02010       ustuser02010         e4       sd1sd1       v       user02010       finduser020100       ustuser02010       ustuser02011       ustuser02011       ustuser02011       ustuser02011       ustuser02012       ustuser02012       ustuser02012       ustuser02012       ustuser02012       ustuser02013       ustuser02013       ustuser02013       ustuser02013       ustuser02014       ustuser02014       ustuser02016       ustuser02016       ustuser02                                                                                                    | _Profile     | Test profile created by Polina Flegont | 📃 sy      | stemadmin       | SystemAdmin     | SystemAdmin        |          | <u> </u> | System Administration           |
| er.4       sdfsddfweq       I       I       RedC0:000       ffratuserGC0:00       BatuserGC0:100       I       RedWork Challback         ef.5       sdfsddf       I       IssuerGC0:12       BatuserGC0:12       I       I       Metwork Shalls       I       Alarn Milaster Buileyee         stenAdmin       [geo] Test SystemAdmin Profile 2       IssuerGC0:13       BatuserGC0:13       BatuserGC0:16       Alarn Milaster Buileyee         3       1212:2123       I       userGC0:16       ffratuserGC0:16       BatuserGC0:16       Alarn Milaster Buileyee         3       userGC0:16       ffratuserGC0:16       BatuserGC0:16       Alarn Milaster Buileyee       Alarn Milaster Buileyee         4       userGC0:16       ffratuserGC0:16       BatuserGC0:16       Alarn Milaster Buileyee         4       userGC0:16       ffratuserGC0:16       BatuserGC0:19       Alarn Milaster Buileyee         4       userGC0:20       ffratuserGC0:20       BatuserGC0:21       BatuserGC0:21       Alarn Milaster Buileyee         4       userGC0:20       ffratuserGC0:21       BatuserGC0:21       BatuserGC0:21       BatuserGC0:21       BatuserGC0:21       BatuserGC0:21       BatuserGC0:21       BatuserGC0:21       BatuserGC0:21       BatuserGC0:21       BatuserGC0:21       BatuserGC0:21 <td< td=""><td>ver3</td><td>sdfsdf</td><td>🔽 us</td><td>erGEO10</td><td>firstuserGE010</td><td>lastuserGEO10</td><td></td><td></td><td>License Manager</td></td<>                                                                                                    | ver3         | sdfsdf                                 | 🔽 us      | erGEO10         | firstuserGE010  | lastuserGEO10      |          |          | License Manager                 |
| ef3       afdrdf       isedr62011       frabuserG6011       lastuserG6012       isedr62012         hab profile       isedr62012       frabuserG6013       lastuserG6012       atum Usepre         is       123123123       isedr62013       lastuserG6013       lastuserG6014       lastuserG6016         is       123123123       isedr62015       frabuserG6016       lastuserG6016       lastuserG6016         is       usedr62017       frabuserG6018       lastuserG6016       lastuserG6016         is       usedr62019       frabuserG6019       lastuserG6016       lastuserG6016         is       usedr62019       frabuserG6019       lastuserG6019       lastuserG6019         is       usedr62019       frabuserG6021       lastuserG6021       lastuserG6021         is       usedr62019       frabuserG6021       lastuserG6023       lastuserG6023         is       usedr6202       frabuserG6023       lastuserG6023       lastuserG6023         is       usedr62026       frabuserG6023       lastuserG6023       lastuserG6023         is       usedr62026       frabuserG6023       lastuserG6023       lastuserG6023         is       usedr62026       frabuserG6023       lastuserG6023       lastuserG6023                                                                                                    | er4          | sdfsfsdfqweq                           | 🔽 us      | erGEO100        | firstuserGEO100 | lastuserGEO100     |          |          | Network Configuration           |
| ha profile       Profile for testing       Image: Berne State       Profile for testing       Image: Berne State <td>er5</td> <td>sdfsdf</td> <td>🔳 us</td> <td>erGEO11</td> <td>firstuserGE011</td> <td>lastuserGEO11</td> <td></td> <td></td> <td>Network Status</td>                                                                                                    | er5          | sdfsdf                                 | 🔳 us      | erGEO11         | firstuserGE011  | lastuserGEO11      |          |          | Network Status                  |
| textAdmin       [geo] Test SystemAdmin Porfie 2                                                                                                    | ha profile   | Profile for testing                    | 🔽 us      | erGEO12         | firstuserGE012  | lastuserGE012      |          | =        | Alarm Bullseye                  |
| 3       123123123       V       userGE014       firstuserGE014       isstuserGE014       isstuserGE014       E       Aam Defmano 8 Config         V       userGE015       isstuserGE015       isstuserGE016       E       E <td>temAdmin</td> <td>[geo:] Test SystemAdmin Profile 2</td> <td>🔲 us</td> <td>erGEO13</td> <td>firstuserGE013</td> <td>lastuserGE013</td> <td></td> <td></td> <td>Alarm Master Bullseye</td>                                                                                                    | temAdmin     | [geo:] Test SystemAdmin Profile 2      | 🔲 us      | erGEO13         | firstuserGE013  | lastuserGE013      |          |          | Alarm Master Bullseye           |
| VuserGE015firstuserGE015isstuserGE015isstuserGE015VuserGE016firstuserGE016isstuserGE016isstuserGE016VuserGE017firstuserGE018isstuserGE019isstuserGE019VuserGE020firstuserGE020isstuserGE020isstuserGE020VuserGE022firstuserGE020isstuserGE020isstuserGE020VuserGE023firstuserGE022isstuserGE020isstuserGE023VuserGE023firstuserGE022isstuserGE023isstuserGE023VuserGE023firstuserGE024isstuserGE023isstuserGE023VuserGE025firstuserGE025isstuserGE027isstuserGE027VuserGE026firstuserGE029isstuserGE027VuserGE023firstuserGE029isstuserGE027VuserGE024firstuserGE029isstuserGE027VuserGE025firstuserGE029isstuserGE027VuserGE026firstuserGE029isstuserGE029VuserGE023firstuserGE029isstuserGE029VuserGE03firstuserGE029isstuserGE030VuserGE031firstuserGE033isstuserGE033VuserGE033firstuserGE033isstuserGE033VuserGE034firstuserGE033isstuserGE033VuserGE033firstuserGE034isstuserGE033VuserGE034firstuserGE033isstuserGE033VuserGE034firstuserGE033isstuserGE033VuserGE033f                                                                                                    | 3            | 123123123                              | 🔽 us      | erGEO14         | firstuserGEO14  | lastuserGEO14      |          |          | Alarm Definition & Config       |
| ✓       userGE016       fnstuserGE016       isstuserGE016         ✓       userGE017       fnstuserGE017       isstuserGE017         ✓       userGE018       isstuserGE018       isstuserGE019         ✓       userGE019       isstuserGE019       isstuserGE019         ✓       userGE02       fnstuserGE020       isstuserGE020         ✓       userGE022       fnstuserGE021       isstuserGE023         ✓       userGE023       fnstuserGE024       isstuserGE024         ✓       userGE024       fnstuserGE024       isstuserGE024         ✓       userGE025       fnstuserGE024       isstuserGE024         ✓       userGE026       fnstuserGE024       isstuserGE024         ✓       userGE026       fnstuserGE026       isstuserGE024         ✓       userGE026       fnstuserGE026       isstuserGE026         ✓       userGE026       fnstuserGE028       isstuserGE028         ✓       userGE029       fnstuserGE029       isstuserGE028         ✓       userGE029       fnstuserGE029       isstuserGE028         ✓       userGE029       fnstuserGE029       isstuserGE028         ✓       userGE023       fnstuserGE029       isstuserGE028                                                                                                    |              |                                        | 🔽 us      | erGEO15         | firstuserGEO15  | lastuserGE015      |          |          | Edit Server Alarm Config        |
| VuserGE017frstuserGE017lastuserGE017lastuserGE017VuserGE018frstuserGE018lastuserGE018lastuserGE018VuserGE019frstuserGE019lastuserGE019lastuserGE019VuserGE020frstuserGE020lastuserGE020Global Alarm ViewerVuserGE020frstuserGE020lastuserGE020Smart Alert StatusVuserGE022frstuserGE022lastuserGE023Historical Stats ViewVuserGE024frstuserGE024lastuserGE024Historical Stats ViewVuserGE026frstuserGE026lastuserGE026Historical Stats ViewVuserGE026frstuserGE026lastuserGE024Historical Stats ViewVuserGE026frstuserGE026lastuserGE026Historical Stats ViewVuserGE026frstuserGE026lastuserGE026Historical Stats ViewVuserGE026frstuserGE026lastuserGE026Historical Stats ViewVuserGE026frstuserGE026lastuserGE027Historical Stats ViewVuserGE029frstuserGE029lastuserGE028Mass Call StatusVuserGE030frstuserGE030lastuserGE030SUOS StatusVuserGE031frstuserGE032JuserGE031SUOS StatusVuserGE033lastuserGE034SUOS StatusFaled Calls StatusVuserGE034isstuserGE034SUOS StatusFaled Calls RecallVuserGE034isstuserGE034lastuserGE034Faled Calls Recall <td></td> <td></td> <td>🔽 us</td> <td>erGEO16</td> <td>firstuserGEO16</td> <td>lastuserGE016</td> <td></td> <td></td> <td>View Server Alarm Config</td>                                                                                                    |              |                                        | 🔽 us      | erGEO16         | firstuserGEO16  | lastuserGE016      |          |          | View Server Alarm Config        |
| ✓userGE018firstuserGE018lastuserGE018Arm Clear✓userGE019firstuserGE019lastuserGE019Arm Acknowledge✓userGE02firstuserGE02lastuserGE02Arm Marm Verver✓userGE020firstuserGE020lastuserGE021Smart Alert Status✓userGE022firstuserGE022lastuserGE022Smart Alert Status✓userGE022firstuserGE023lastuserGE023Historical Stats Verw✓userGE024firstuserGE025lastuserGE025Edit Statistical Events✓userGE025firstuserGE025lastuserGE026Behavioral Stats Verw✓userGE026firstuserGE026lastuserGE027Behavioral Stats Verw✓userGE026firstuserGE026lastuserGE026Behavioral Stats Verw✓userGE027firstuserGE026lastuserGE026Behavioral Stats Verw✓userGE028firstuserGE029lastuserGE028Behavioral Stats Verw✓userGE030firstuserGE029lastuserGE028Mass Call Config✓userGE030firstuserGE031lastuserGE031SuserGE031✓userGE033firstuserGE033lastuserGE034Situs✓userGE034firstuserGE034lastuserGE034P Calls Status✓userGE034firstuserGE034lastuserGE034SUDS Recail✓userGE034firstuserGE034lastuserGE034SUDS Recail✓userGE034firstuserGE034lastuserGE034SUDS Recail✓                                                                                                    |              |                                        | 🔽 us      | erGEO17         | firstuserGE017  | lastuserGE017      |          |          | Alarm Weights/Colors/Categories |
| VuserGED19firstuserGED19lastuserGED19Alarm AcknowledgeVuserGED2firstuserGED2lastuserGED2Global Alarm ViewerVuserGED20firstuserGED20lastuserGED20Global Alarm ViewerVuserGED21firstuserGED22lastuserGED22Smart Alert StatusVuserGED22firstuserGED22lastuserGED22Historical Stats ConfigVuserGED23firstuserGED23lastuserGED24Historical Stats ConfigVuserGED25firstuserGED25lastuserGED26View Statistical EventsVuserGED26firstuserGED27lastuserGED27Historical Stats ConfigVuserGED27firstuserGED27lastuserGED28Behavioral Stats ConfigVuserGED28firstuserGED27lastuserGED28Behavioral Stats ConfigVuserGED29firstuserGED29lastuserGED28Mass Call ConfigVuserGED3firstuserGED29lastuserGED3Mass Call StatusVuserGED31firstuserGED3lastuserGED3SUDS ConfigVuserGED33firstuserGED33lastuserGED33SUDS StatusVuserGED34firstuserGED33lastuserGED34P Calls StatusVuserGED34firstuserGED34SUDS StatusSUDS StatusVuserGED34firstuserGED34SUDS StatusSUDS StatusVuserGED34firstuserGED34SUDS StatusSUDS StatusVuserGED34firstuserGED34sutuserGED34SUDS Status                                                                                                    |              |                                        | 🔽 us      | erGEO18         | firstuserGE018  | lastuserGE018      |          |          | Alarm Clear                     |
| VuserGE02frstuserGE02lastuserGE02Global Alarm ViewerVuserGE020firstuserGE020lastuserGE020Smart AlertS StatusVuserGE021firstuserGE021lastuserGE022Smart AlertS StatusVuserGE022firstuserGE022lastuserGE022Smart AlertS StatusVuserGE023firstuserGE023lastuserGE023Historical Stats OnligVuserGE024firstuserGE024lastuserGE024UserGE025VuserGE026firstuserGE026lastuserGE026Behavioral Stats ConligVuserGE027firstuserGE026lastuserGE028Behavioral Stats StatusVuserGE028firstuserGE028lastuserGE028Behavioral Stats StatusVuserGE029firstuserGE029lastuserGE030Mass Call StatusVuserGE030firstuserGE030lastuserGE030SUDS ConligVuserGE031lastuserGE031lastuserGE031SUDS StatusVuserGE033firstuserGE033lastuserGE033Pield Calls StatusVuserGE034firstuserGE034lastuserGE034Pield Calls StatusVuserGE034firstuserGE034lastuserGE034Pield Calls RecallVuserGE034lastuserGE034Field Calls RecallVuserGE034lastuserGE034Field Calls RecallVuserGE034lastuserGE034Field Calls RecallVuserGE034lastuserGE034Field Calls RecallVuserGE034lastuserGE034Field Ca                                                                                                    |              |                                        | 🔽 us      | erGEO19         | firstuserGE019  | lastuserGEO19      |          |          | Alarm Acknowledge               |
| VuserGE020firstuserGE020lastuserGE020Smart Alerts StatusVuserGE021firstuserGE021lastuserGE021Smart Alerts StatusVuserGE022firstuserGE022lastuserGE022Historical Stats ConfigVuserGE023firstuserGE023lastuserGE023Historical Stats VewVuserGE025firstuserGE025lastuserGE025Edit Statistical EventsVuserGE025firstuserGE025lastuserGE025Behavioral Stats ConfigVuserGE026firstuserGE026lastuserGE026Behavioral Stats ConfigVuserGE026firstuserGE027lastuserGE028Behavioral Stats StatusVuserGE028firstuserGE029BatuserGE028Real-ime StatusicrogVuserGE030firstuserGE03lastuserGE030SUDS ConfigVuserGE031firstuserGE031lastuserGE031SUDS StatusVuserGE033firstuserGE033lastuserGE033SUDS StatusVuserGE034firstuserGE033lastuserGE033SUDS StatusVuserGE034firstuserGE033lastuserGE034SUDS StatusVuserGE034firstuserGE034lastuserGE034SUDS StatusVuserGE034firstuserGE034lastuserGE034SUDS StatusVuserGE034firstuserGE034lastuserGE034SUDS StatusVuserGE034firstuserGE034lastuserGE034SUDS StatusVuserGE034firstuserGE034statuserGE034SUDS Status                                                                                                    |              |                                        | 🔽 us      | erGEO2          | firstuserGE02   | lastuserGEO2       |          | E        | Global Alarm Viewer             |
| VuserGE021firstuserGE021lastuserGE021istuserGE022VuserGE022firstuserGE022lastuserGE023istuserGE023VuserGE023firstuserGE024lastuserGE024Historical Statis ClevitsVuserGE024firstuserGE025lastuserGE025Get View Statistical EventsVuserGE026firstuserGE026lastuserGE026Get View Statistical EventsVuserGE026firstuserGE026lastuserGE026Get View Statistical EventsVuserGE027firstuserGE026lastuserGE028Get View Statistical EventsVuserGE028firstuserGE029lastuserGE029Behavioral Stats StatusVuserGE029firstuserGE029lastuserGE029Mass Call StatusVuserGE031firstuserGE031lastuserGE031SUDS StatusVuserGE033firstuserGE033lastuserGE033SUDS StatusVuserGE034firstuserGE034SUDS StatusSUDS StatusVuserGE034firstuserGE034SUDS StatusSUDS StatusVuserGE034firstuserGE034SUDS RecallField Calls StatusVuserGE034firstuserGE034lastuserGE034SUDS RecallVuserGE034firstuserGE034lastuserGE034SUDS RecallVuserGE034firstuserGE034lastuserGE034SUDS RecallVuserGE034firstuserGE034lastuserGE034SUDS RecallVuserGE034firstuserGE034lastuserGE034SUDS Recall <t< td=""><td></td><td></td><td>🔽 us</td><td>erGEO20</td><td>firstuserGE020</td><td>lastuserGEO20</td><td></td><td></td><td>Smart Alerts Status</td></t<>                                                                                                    |              |                                        | 🔽 us      | erGEO20         | firstuserGE020  | lastuserGEO20      |          |          | Smart Alerts Status             |
| VuserGE022frstuserGE022lastuserGE023listucal Stats ConfigVuserGE023frstuserGE023lastuserGE023listucal Stats ViewVuserGE024frstuserGE024lastuserGE025Edt Statsical EventsVuserGE025frstuserGE026lastuserGE026StatsconfigVuserGE026frstuserGE026lastuserGE026Edt Statsical EventsVuserGE027frstuserGE026lastuserGE028Behavioral Stats StatusVuserGE028frstuserGE029lastuserGE028Behavioral Stats StatusVuserGE029frstuserGE029lastuserGE03Behavioral Stats StatusVuserGE030frstuserGE031lastuserGE031Mass Call ConfigVuserGE031frstuserGE033lastuserGE033SUDS StatusVuserGE033frstuserGE033lastuserGE033SUDS StatusVuserGE034frstuserGE034StatuserGE034SUDS StatusVuserGE034frstuserGE034lastuserGE034SUDS StatusVuserGE034frstuserGE034lastuserGE034SUDS StatusVuserGE034frstuserGE034lastuserGE034SUDS RecallVuserGE034frstuserGE034lastuserGE034SUDS RecallVuserGE034frstuserGE034lastuserGE034SUDS RecallVuserGE034frstuserGE034lastuserGE034SUDS RecallVuserGE034frstuserGE034lastuserGE034SUDS RecallVuserGE034frstuse                                                                                                    |              |                                        | 🔽 us      | erGE021         | firstuserGE021  | lastuserGE021      |          |          | Smart Alert Configure           |
| VuserGE023firstuserGE023lastuserGE023listorical Stats ViewVuserGE024firstuserGE024lastuserGE024Edt Statistical EventsVuserGE025firstuserGE026lastuserGE026View Statistical EventsVuserGE026firstuserGE026lastuserGE026Behavioral Stats ViewVuserGE027firstuserGE026lastuserGE027Behavioral Stats StatuseVuserGE028firstuserGE028lastuserGE028Behavioral Stats StatuseVuserGE03firstuserGE03lastuserGE03Mass Call ConfigVuserGE031firstuserGE031lastuserGE033SUDS ConfigVuserGE033firstuserGE033lastuserGE033SUDS StatusVuserGE033firstuserGE033lastuserGE033SUDS StatusVuserGE034firstuserGE034lastuserGE034SUDS StatusVuserGE034firstuserGE034lastuserGE034SUDS StatusVuserGE034firstuserGE034lastuserGE034SUDS StatusVuserGE034firstuserGE034lastuserGE034SUDS RecallVuserGE034firstuserGE034lastuserGE034Faled Calls RecallVuserGE034firstuserGE034lastuserGE034SUDS RecallVuserGE034firstuserGE034lastuserGE034SUDS RecallVuserGE034firstuserGE034RTD Config                                                                                                    |              |                                        | V us      | erGE022         | firstuserGE022  | lastuserGE022      |          |          | Historical Stats Config         |
| VuserGE024frstuserGE024lastuserGE024Edit Statistical EventsVuserGE025firstuserGE025lastuserGE026View Statistical EventsVuserGE026firstuserGE026lastuserGE026Behavioral Stats ConfigVuserGE027firstuserGE028lastuserGE028Behavioral StatsVuserGE029firstuserGE028lastuserGE028Behavioral StatsVuserGE030firstuserGE031lastuserGE030Mass Call ConfigVuserGE031firstuserGE032lastuserGE033SUDS ConfigVuserGE032firstuserGE031lastuserGE033SUDS ConfigVuserGE033firstuserGE033lastuserGE033SUDS StatusVuserGE033firstuserGE033lastuserGE033SUDS StatusVuserGE034firstuserGE034SUDS RecallSUDS RecallVuserGE034firstuserGE034RTD ConfigSUDS Recall                                                                                                    |              |                                        | V us      | erGE023         | firstuserGE023  | lastuserGE023      |          |          | Historical Stats View           |
| VuserGE025firstuserGE025lastuserGE026lastuserGE026View Statistical EventsVuserGE026firstuserGE026lastuserGE027BatuserGE027Behavioral Stats ConfigVuserGE027firstuserGE028lastuserGE028Behavioral Stats StatusVuserGE029firstuserGE029lastuserGE029Mass Call StatusVuserGE030firstuserGE030lastuserGE030SUDS ConfigVuserGE031firstuserGE031lastuserGE031SUDS StatusVuserGE033firstuserGE033lastuserGE033Fild Calls StatusVuserGE034firstuserGE034suserGE034Fild Calls StatusVuserGE034firstuserGE034stuserGE034Fild Calls RecallVuserGE034firstuserGE034stuserGE034Fild Calls RecallVuserGE034firstuserGE034stuserGE034Fild Calls RecallVuserGE034firstuserGE034stuserGE034Fild Calls RecallVuserGE034firstuserGE034stuserGE034Fild Calls RecallVmage 1 of 2 b k 2fild Calls CallsFild Calls RecallVmage 1 of 2 b k 2fild Calls CallsFild Calls RecallVmage 1 of 2 b k 2fild Calls CallsFild Calls RecallVmage 1 of 2 b k 2fild Calls CallsFild Calls RecallVmage 1 of 2 b k 2fild Calls CallsFild Calls RecallVmage 1 of 2 b k 2fild Calls Callsfild Calls RecallVmage                                                                                                    |              |                                        | V us      | erGE024         | firstuserGE024  | lastuserGE024      |          |          | Edit Statistical Events         |
| VuserGE026firstuserGE026lastuserGE026lestuserGE026VuserGE027firstuserGE027lastuserGE027lestuserGE027VuserGE028firstuserGE028lastuserGE028lestuserGE028VuserGE029firstuserGE029lastuserGE03Mass Call ConfigVuserGE030firstuserGE030lastuserGE030SUDS ConfigVuserGE031firstuserGE031lastuserGE031SUDS ConfigVuserGE032firstuserGE033lastuserGE033SUDS StatusVuserGE033firstuserGE033lastuserGE033SUDS StatusVuserGE034firstuserGE034lastuserGE034SUDS RecallVuserGE034firstuserGE034lastuserGE034SUDS RecallVuserGE034firstuserGE034lastuserGE034SUDS RecallVuserGE034firstuserGE034lastuserGE034RTD Config                                                                                                    |              |                                        | V us      | erGE025         | firstuserGE025  | lastuserGE025      |          |          | View Statistical Events         |
| V       userGE027       firstuserGE027       lastuserGE027       lastuserGE027         V       userGE028       firstuserGE028       lastuserGE028       Real-time Statistics         V       userGE029       firstuserGE029       lastuserGE029       Mass Call Config         V       userGE030       firstuserGE030       lastuserGE030       Mass Call Status         V       userGE031       firstuserGE030       lastuserGE031       SUDS Config         V       userGE032       firstuserGE033       lastuserGE033       SUDS Status         V       userGE033       firstuserGE033       lastuserGE033       SUDS Status         V       userGE034       firstuserGE033       lastuserGE033       SUDS Recall         V       userGE034       firstuserGE034       lastuserGE034       SUDS Recall         V       userGE034       firstuserGE034       lastuserGE034       RTD Config                                                                                                    |              |                                        | V us      | erGE026         | firstuserGE026  | lastuserGE026      |          |          | Behavioral Stats Config         |
| Image: Construction       Instrumer GEO28       Instrumer GEO28       Instrumer GEO28       Image: Construction       Image: Construction       <                                                                                                    |              |                                        | V us      | erGE027         | firstuserGE027  | lastuserGE027      |          | E        | Behavioral Stats Status         |
| Image: Section of the section of the seccond of the section of the section of the section of th               |              |                                        | V us      | erGE028         | firstuserGE028  | lastuserGE028      |          | E        | Real-time Statistics            |
| W userGED3       firstuserGED3       lastuserGED3       Mass Call Status         V userGE030       firstuserGE030       lastuserGE030       SUDS Config         V userGE031       firstuserGE031       lastuserGE031       SUDS Status         V userGE032       firstuserGE032       lastuserGE033       P Calls Status         V userGE033       firstuserGE034       lastuserGE033       SUDS Config         V userGE034       firstuserGE033       lastuserGE033       SUDS Status         V userGE034       firstuserGE034       lastuserGE034       P Calls Status         V userGE034       firstuserGE034       lastuserGE034       SUDS Recall         RTD Config       RTD Config       RTD Config                                                                                                    |              |                                        |           | erGE029         | firstuserGE029  | lastuserGE029      |          | E        | Mass Call Config                |
| Image: Construction       Instruction       Instruction       Image: Construction       Image: Construction       I                                                                                                    |              |                                        |           | erGE03          | firstuserGE03   | lastuserGE03       |          |          | Mass Call Status                |
| Image: Construction of the construction of the construc               |              |                                        |           | erGE030         | firstuserGE030  | lastuserGE030      |          | E        | SUDS Config                     |
| Image: Construction       Image: Construction       Image: Construction<                                                                                                    |              |                                        |           | erGE031         | firstuserGE031  | lastuserGE031      |          | E        | SUDS Status                     |
| Image: Construction       Image: Construction       Image: Construction<                                                                                                    |              |                                        |           | erGE032         | firstuserGE032  | lastuserGE032      |          | E        | Failed Calls Status             |
| Image: Subscream     Image: Subscream       Image: Subscream     Image: Subscream       Image: Subscrest Subscream     Image: Subscream                                                                                                    |              |                                        |           | arGE032         | firstuserCE032  | lastuserGE032      |          | E        | IP Calls Status                 |
| Image: Second and the second and the second and t |              |                                        |           | orCE034         | firstuser0E033  | lastuserGE033      |          | E        | SUDS Recall                     |
| IV V Page 1 of 2 ▶ ▶  C                                                                                                    |              |                                        |           |                 | 113030102004    | RISINGCIOCOT       |          | • E      | Failed Calls Recall             |
|                                                                                                    |              |                                        | 14 4      | Page 1 of 2 🕨 🕨 | 1 2             |                    |          |          | RTD Config                      |

#### Geo Role Management Profiles Tab

The profile assigned to a user determines the user's restrictions and capabilities in the GeoProbe system. You can assign profiles to users in the Profiles window. You can the same profile to multiple users. Changes to the profile affect all users with that profile. This enables you to define or change restrictions or capabilities for multiple users in one step.

Iris Network Intelligence Solution 7.13.2

Unified User Management System Guide

You assign users with similar functional duties to appropriate profiles, using either the Geo Role Management Profiles window or the <u>User Management window</u>.

| Profile Pane         | View the list of current profiles. Click on a profile to display the members and classmarks in the adjacent panes.                                          |
|----------------------|----------------------------------------------------------------------------------------------------|
| Profile Details Pane | Assign user profiles. If ISA and PA users will need access to Splprobes for data capture and filtering, <u>additional user administration</u> is necessary. |
|                      | Classmarks: Lists the available classmarks you can assign to a profile.                                                                                     |

#### **Profile Pane Controls**

| Create Button | Create a new profile and add a description.     |  |  |  |
|---------------|-------------------------------------------------|--|--|--|
| Edit Button   | Edit the selected profile name and description. |  |  |  |
| Delete Button | Delete the selected profile.                    |  |  |  |

#### Geo Role Management Window Profiles Tab

| ofile Name   | Description                            | Profi | le Details      |                 |                    |          |                                                                                                    |      |                                 |  |
|--------------|----------------------------------------|-------|-----------------|-----------------|--------------------|----------|----------------------------------------------------------------------------------------------------|------|---------------------------------|--|
| dasd         |                                        | A     | Members         | O Non members   | Filter by: User ID | Contains |                                                                                                    | Clas | ssmarks                         |  |
| efault       |                                        |       |                 |                 |                    |          |                                                                                                    |      | Classmark same                  |  |
| npty profile |                                        |       | User ID 🔺       | First Name      | Last Name          |          |                                                                                                    |      | Classifiark frame               |  |
| _Profile     | Test profile created by Polina Flegont |       | systemadmin     | SystemAdmin     | SystemAdmin        |          | -                                                                                                    |      | System Administration           |  |
| ver3         | sdfsdf                                 |       | userGEO10       | firstuserGEO10  | lastuserGE010      |          | the second second second second second second second second second second second second second second second se |      | License Manager                 |  |
| ver4         | sdfsfsdfqweq                           |       | userGEO100      | firstuserGEO100 | lastuserGEO100     |          |                                                                                                    |      | Network Contiguration           |  |
| ver5         | sdfsdf                                 |       | userGE011       | firstuserGEO11  | lastuserGE011      |          |                                                                                                    |      | Network Status                  |  |
| sha profile  | Profile for testing                    | V     | userGE012       | firstuserGE012  | lastuserGE012      |          | Ξ                                                                                                    |      | Alarm Bullseye                  |  |
| stemAdmin    | [geo:] Test SystemAdmin Profile 2      |       | userGE013       | firstuserGEO13  | lastuserGE013      |          |                                                                                                    |      | Alarm Master Bullseye           |  |
| t3           | 123123123                              |       | userGE014       | firstuserGE014  | lastuserGE014      |          |                                                                                                    |      | Alarm Definition & Config       |  |
|              |                                        | V     | userGE015       | firstuserGE015  | lastuserGE015      |          |                                                                                                    |      | Edit Server Alarm Config        |  |
|              |                                        |       | userGEO16       | firstuserGEO16  | lastuserGEO16      |          |                                                                                                    |      | View Server Alarm Config        |  |
|              |                                        |       | userGE017       | firstuserGEO17  | lastuserGE017      |          |                                                                                                    |      | Alarm Weights/Colors/Categories |  |
|              |                                        |       | userGE018       | firstuserGEO18  | lastuserGE018      |          |                                                                                                    |      | Alarm Clear                     |  |
|              |                                        |       | userGEO19       | firstuserGEO19  | lastuserGE019      |          |                                                                                                    |      | Alarm Acknowledge               |  |
|              |                                        |       | userGEO2        | firstuserGEO2   | lastuserGEO2       |          |                                                                                                    |      | Global Alarm Viewer             |  |
|              |                                        |       | userGEO20       | firstuserGEO20  | lastuserGEO20      |          |                                                                                                    |      | Smart Alerts Status             |  |
|              |                                        |       | userGE021       | firstuserGEO21  | lastuserGEO21      |          |                                                                                                    |      | Smart Alert Configure           |  |
|              |                                        |       | userGE022       | firstuserGE022  | lastuserGE022      |          |                                                                                                    |      | Historical Stats Config         |  |
|              |                                        |       | userGE023       | firstuserGE023  | lastuserGE023      |          |                                                                                                    |      | Historical Stats View           |  |
|              |                                        |       | userGE024       | firstuserGEO24  | lastuserGE024      |          |                                                                                                    |      | Edit Statistical Events         |  |
|              |                                        |       | userGE025       | firstuserGEO25  | lastuserGE025      |          |                                                                                                    |      | View Statistical Events         |  |
|              |                                        |       | userGE026       | firstuserGEO26  | lastuserGE026      |          |                                                                                                    |      | Behavioral Stats Config         |  |
|              |                                        |       | userGE027       | firstuserGE027  | lastuserGE027      |          |                                                                                                    |      | Behavioral Stats Status         |  |
|              |                                        |       | userGE028       | firstuserGE028  | lastuserGE028      |          |                                                                                                    |      | Real-time Statistics            |  |
|              |                                        |       | userGE029       | firstuserGE029  | lastuserGE029      |          |                                                                                                    |      | Mass Call Config                |  |
|              |                                        |       | userGE03        | firstuserGE03   | lastuserGE03       |          |                                                                                                    |      | Mass Call Status                |  |
|              |                                        |       | userGE030       | firstuserGE030  | lastuserGE030      |          |                                                                                                    |      | SUDS Config                     |  |
|              |                                        |       | userGE031       | firstuserGE031  | lastuserGE031      |          |                                                                                                    |      | SUDS Status                     |  |
|              |                                        |       | userGE032       | firstuserGE032  | lastuserGE032      |          |                                                                                                    |      | Failed Calls Status             |  |
|              |                                        |       | userGE033       | firstuserGE033  | lastuserGE033      |          |                                                                                                    |      | IP Calls Status                 |  |
|              |                                        |       | userGE034       | firstuserGE034  | lastuserGE034      |          |                                                                                                    |      | SUDS Recall                     |  |
|              |                                        |       |                 |                 | 101000.02004       |          | -                                                                                                    |      | Failed Calls Recall             |  |
|              |                                        | 14    | 🖣 Page 1 of 2 🕨 | 4   🍣           |                    |          |                                                                                                    |      | RTD Config                      |  |

Iris Network Intelligence Solution 7.13.2

Unified User Management System Guide

## Profile Details Pane

The Profile Details pane enables you to view or modify user profile details and assign classmarks. Some GUI and data management differences exist, depending on the <u>configured LDAP</u>.

| Members Area                 | View the members and nonmembers assigned to each role, as well as a complete list of members in the database.                                                                                    |
|------------------------------|----------------------------------------------------------------------------------------------------|
| Classmarks Selection<br>Area | Assign GeoProbe <u>classmarks</u> . If ISA and PA users will need access to Splprobes for data capture and filtering, <u>additional user administration</u> is necessary on the GeoProbe system. |

#### **Profile Details Pane Controls**

| GUI Element   | Iris LDAP                                                                                                    | Existing Corporate LDAP                                                                                                    |  |  |  |
|---------------|----------------------------------------------------------------------------------------------------|----------------------------------------------------------------------------------------------------|--|--|--|
| Save Button   | Save <u>user role</u> changes to the Iris<br>LDAP and the Iris database. When<br>creating a new role, this button is<br>not enabled until at least one<br>privilege is assigned to a role.<br>Changes take effect the next time<br>the user logs in. | Save <u>user profile</u> changes to the Iris database; modified data is not saved in the existing LDAP. Changes take effect the next time the user logs in. |  |  |  |
| Cancel Button | Close the Profile Details Pane without saving changes.                                                                                                    |                                                                                                    |  |  |  |

#### Members Area

| GUI Element              | Description                                                                                                    |
|--------------------------|----------------------------------------------------------------------------------------------------|
| All radio button         | View all of the users in the system.                                                                                                    |
| Members radio button     | View only the members of the selected group.                                                                                                    |
| Non members radio button | View members NOT in the selected group.                                                                                                    |
| Filter by:               | Drop-down menu: You can filter by User ID, First Name, Last Name, or Role Name.                                                                                      |
|                          | Contains: You can enter a partial of the search criteria, and members meeting that criteria are displayed. Role Name allows you to view users for the selected role. |

#### **Classmarks Selection Area**

| GUI Element           | Description                                                                |
|-----------------------|----------------------------------------------------------------------------|
| Classmarks list       | A list of all available classmarks.                                        |
| Classmark Check Boxes | Select at least one classmark to assign to the currently selected profile. |

Iris Network Intelligence Solution 7.13.2

Unified User Management System Guide

| All       | Members | Non members     | Filter by: | User ID | *       | Contains |   | Clas | ssmarks                         |  |
|-----------|---------|-----------------|------------|---------|---------|----------|---|------|---------------------------------|--|
| User ID 4 |         | First Name      |            | Last Na | ime     |          |   |      | Classmark name                  |  |
| svstema   | min     | SystemAdmin     |            | System  | Admin   |          |   |      | System Administration           |  |
| ✓ userGEO | 10      | firstuserGEO10  |            | lastuse | rGEO10  |          |   |      | License Manager                 |  |
| ✓ userGEO | 100     | firstuserGEO100 |            | lastuse | rGEO100 |          |   |      | Network Configuration           |  |
| userGE0   | 11      | firstuserGE011  |            | lastuse | rGEO11  |          |   |      | Network Status                  |  |
| ✓ userGEO | 12      | firstuserGE012  |            | lastuse | rGEO12  |          | = |      | Alarm Bullseye                  |  |
| userGEO   | 13      | firstuserGE013  |            | lastuse | rGEO13  |          | - |      | Alarm Master Bullseye           |  |
| ✓ userGEO | 14      | firstuserGE014  |            | lastuse | rGEO14  |          |   |      | Alarm Definition & Config       |  |
| ✓ userGE0 | 15      | firstuserGE015  |            | lastuse | rGEO15  |          |   |      | Edit Server Alarm Config        |  |
| ✓ userGE0 | 16      | firstuserGE016  |            | lastuse | rGEO16  |          |   |      | View Server Alarm Config        |  |
| UserGE0   | 17      | firstuserGE017  |            | lastuse | rGE017  |          |   |      | Alarm Weights/Colors/Categories |  |
| UserGE0   |         | firstuserGE018  |            | lastuse | rGE018  |          |   |      | Alarm Clear                     |  |
|           | 19      | firstuserGE019  |            | lastuse | rGEO19  |          |   |      | Alarm Acknowledge               |  |
|           | 5       | firstuserGE02   |            | laetuee | rGE02   |          |   |      | Global Alarm Viewer             |  |
| UserGE0   | -       | firstuserGE020  |            | lastuse | rGEO20  |          |   |      | Smart Alerts Status             |  |
|           | 24      | firstuserGE020  |            | lastuse | rGE021  |          |   |      | Smart Alert Configure           |  |
|           | 22      | firstuserGE027  |            | laetuee | rGE022  |          |   |      | Historical Stats Config         |  |
|           | 2       | firstuserGE022  |            | laetuea | rGE022  |          |   |      | Historical Stats View           |  |
|           | 2.5     | firstuserGE020  |            | lactuca | rGE024  |          |   |      | Edit Statistical Events         |  |
|           | 24      | firstuserCE024  |            | lastusc | -05024  |          |   |      | View Statistical Events         |  |
|           | 23      | firstuserGE025  |            | lacture | -05025  |          |   |      | Behavioral Stats Config         |  |
|           | 20      | firstuserCE027  |            | lastuse | -05027  |          |   |      | Behavioral Stats Status         |  |
|           | 27      | firstuserCE022  |            | lastuse | -05027  |          |   |      | Real-time Statistics            |  |
| V USEIGEO | 20      | firstuserGE020  |            | lastuse | -05020  |          |   |      | Mass Call Config                |  |
| V USEIGEO | 29      | firstuserGE029  |            | lastuse | -05029  |          |   |      | Mass Call Status                |  |
| V userGEO | )<br>   | firstuserGEO3   |            | lasiuse | -05030  |          |   |      | SUDS Config                     |  |
| V USERGEO | 50      | firstuserGE030  |            | lastuse | -05034  |          |   |      | SUDS Status                     |  |
| userGEO   | ) I     | firstuserGE031  |            | lastuse | -05033  |          |   |      | Failed Calls Status             |  |
| v userGEO | 2       | firstuserGE032  |            | lastuse | -05032  |          |   |      | IP Calls Status                 |  |
| UserGEO   | 33      | firstuserGE033  |            | lastuse | rGEU33  |          |   |      | SUDS Recall                     |  |
| ✓ userGEO | 54      | tirstuserGE034  |            | lastuse | rGE034  |          | + |      | Failed Calls Decall             |  |

## Profile Details Pane Example

Iris Network Intelligence Solution 7.13.2

Unified User Management System Guide

#### Geo Role Management Administration Groups Tab

Admin Groups enable you to set configurations for multiple users in one step. Users belonging to the same group share group views for GeoProbe maps. Regional administrators belonging to the same group share administration privileges for the same regional networks.

You assign users with similar functional duties to the appropriate Admin Group, using either the Geo Role Management Administration Groups window or the User Management window.

| Group Pane        | View the list of current Admin Groups. Click on a group to display the members in the adjacent pane. |
|-------------------|----------------------------------------------------------------------------------------------------|
| Assign Users Pane | Place a check mark next to a user name to assign that user to an Admin Group.                        |

#### Admin Group Pane Controls

| Create Button | Create a new group and add a description.     |
|---------------|-----------------------------------------------|
| Edit Button   | Edit the selected group name and description. |
| Delete Button | Delete the selected group.                    |

#### Geo Role Management Window Administration Groups Tab

| up or unit         Up or unit         PRef Py:         Up or unit         Contains:           ngroup de ver         mgroup de ver         First Name         Us Name         Contains:           ngroup de ver         in the vert of the vert of the                                                                                                    | roup Name        | Description                          | Assig | n Users             |                 |                             |  |
|----------------------------------------------------------------------------------------------------|------------------|--------------------------------------|-------|---------------------|-----------------|-----------------------------|--|
| ng organge ever<br>mg organge ever<br>mg or | dm. group1       | Description                          |       | Members O No        | n members       | Filter by: User ID Contains |  |
| Number         Ise I kane         Ise I kane         Ise I kane           m_proped         evr         dot pd pd add         Systemdrin         Systemdrin         Systemdrin           m_proped         dot pd pd add         ises I construction         Systemdrin         Systemdrin         Systemdrin           Adm         dot pd add         ises I construction         Systemdrin         Systemdrin         Systemdrin           Adm         dot pd add         ises I construction         FraturerCE010         IssterCE010         IssterCE011           Adm         dot pd add         ises I construction         fraturerCE011         IssterCE013         IssterCE013         IssterCE013         IssterCE013         IssterCE016         IssterCE016         IssterCE016         IssterCE016         IssterCE016         IssterCE016         IssterCE016         IssterCE016         IssterCE016         IssterCE016         IssterCE016         IssterCE016         IssterCE016         IssterCE016         IssterCE017         IssterCE017         IssterCE016         IssterCE016         Iss                                                                                                    | dm_group1        |                                      |       |                     |                 |                             |  |
| But work         Bystem.dm         System.dm         System.dm         System.dm           fatel Coup         Defaut         File Coup         File Coup         System.dm         System.dm         System.dm           Adm.group         Defaut         File Coup         File Coup         System.dm         System.dm         System.dm           Adm.group         Defaut         File Coup         File Coup         System.dm         System.dm         System.dm           Adm.group         Text Administration Group oreated by         WerGCD10         StatuerCCD10         StatuerCCD13         StatuerCD14           Signed Coup         WerGCD13         StatuerCD14         StatuerCD14         StatuerCD14           WerGCD14         FiluserCD101         StatuerCD18         StatuerCD18           WerGCD15         FiluserCD17         StatuerCD18         StatuerCD18           WerGCD14         FiluserCD20         StatuerCD20         StatuerCD20           WerGCD15         FiluserCD20         StatuerCD20         StatuerCD20           WerGCD24         FiluserCD20         StatuerCD20         StatuerCD20           WerGCD25         FiluserCD20         StatuerCD20         StatuerCD20           WerGCD24         StatuerCD20         StatuerCD20 <t< th=""><th>dm_group2</th><th>ewr</th><th></th><th>User ID 🔺</th><th>First Name</th><th>Last Name</th><th></th></t<>                                                                                                    | dm_group2        | ewr                                  |       | User ID 🔺           | First Name      | Last Name                   |  |
| Number of the internation Group created by         Interdection         Instance Colo         Instance Colo           Adm.coror         Test Administration Group created by         Interdection         Instance Colo         Instance Colo           Be         Adm.coror         Test Administration Group created by         Interdection         Instance Colo         Instance Colo           Be         Interdection         Instance Colo         Instance Colo         Instance Colo           Be         Interdection         Instance Colo         Instance Colo         Instance Colo           Be         Interdection         Instance Colo         Instance Colo         Instance Colo           Be         Interdection         Instance Colo         Instance Colo         Instance Colo           Interdection         Instance Colo         Instance Colo         Instance Colo         Instance Colo           Interdection         Instance Colo         Instance Colo         Instance Colo         Instance Colo           Interdection         Instance Colo         Instance Colo         Instance Colo         Instance Colo           Interdection         Instance Colo         Instance Colo         Instance Colo         Instance Colo           Interdection         Instance Colo         Instance Colo         Instanc                                                                                                    | im groups        | dodfod asdasd                        |       | systemadmin         | SystemAdmin     | SystemAdmin                 |  |
| Addim_Core         Test Administration Group orealed by:         I userGE0100         InstanceGE0100         InstanceGE0100           644         4444         UserGE011         TistanceGE011         InstanceGE010         InstanceGE010           68         V         UserGE013         InstanceGE011         InstanceGE011         InstanceGE013         InstanceGE013         InstanceGE014         InstanceGE014         InstanceGE014         InstanceGE014         InstanceGE014         InstanceGE014         InstanceGE014         InstanceGE015         InstanceGE014         InstanceGE016         InstanceGE016         InstanceGE016         InstanceGE016         InstanceGE016         InstanceGE016         InstanceGE016         InstanceGE017         InstanceGE017         InstanceGE016         InstanceGE016         InstanceGE016         InstanceGE016         InstanceGE016         InstanceGE016         InstanceGE016         InstanceGE021         InstanceGE021         InstanceGE021         InstanceGE021         InstanceGE021         InstanceGE021         InstanceGE023         InstanceGE023         InstanceGE023         InstanceGE023         InstanceGE023         InstanceGE023         InstanceGE023         InstanceGE024         InstanceGE023         InstanceGE023         InstanceGE023         InstanceGE023         InstanceGE023         InstanceGE023         InstanceGE023         InstanceGE023 <t< td=""><td>fault Group</td><td>Default</td><td></td><td>userGEO10</td><td>firstuserGE010</td><td>lastuserGE010</td><td></td></t<>                                                                                                    | fault Group      | Default                              |       | userGEO10           | firstuserGE010  | lastuserGE010               |  |
| 444         444           e8         user06011         fmtuser06012         tatuser06013           user06013         tstuser06013         tstuser06014           user06014         fmtuser06013         tstuser06014           user06014         fmtuser06015         tstuser06014           user06014         fmtuser06015         tstuser06014           user06014         fmtuser06015         tstuser06014           user06016         fmtuser06016         tstuser06016           user06017         fmtuser06018         tstuser06017           user06018         fmtuser06018         tstuser06018           user06019         fmtuser06018         tstuser06019           user06019         fmtuser06018         tstuser0602           user06019         fmtuser0602         tstuser0602           user06020         fmtuser0602         tstuser0602           user06021         fmtuser06021         tstuser06023           user06022         fmtuser06024         tstuser06024           user06023         fmtuser06024         tstuser06024           user06024         fmtuser06024         tstuser06024           user06025         fmtuser06026         tstuser06026           user06026         fmtuser06026                                                                                                    | Admin Group      | Test Administration Group created by |       | userGEO100          | firstuserGE0100 | lastuserGE0100              |  |
| Ba         V         userdE012         fmstuserdE012         isstuserdE012           Ba         V         userdE013         fmstuserdE013         distuserdE013           V         userdE014         fmstuserdE014         distuserdE014           V         userdE015         fmstuserdE015         distuserdE015           V         userdE016         fmstuserdE017         distuserdE016           V         userdE018         fmstuserdE018         distuserdE018           V         userdE019         fmstuserdE019         distuserdE018           V         userdE018         fmstuserdE018         distuserdE018           V         userdE019         fmstuserdE019         distuserdE018           V         userdE018         fmstuserdE019         distuserdE018           V         userdE020         fmstuserdE020         distuserdE020           V         userdE022         fmstuserdE023         distuserdE023           V         userdE023         fmstuserdE023         distuserdE024           V         userdE023         fmstuserdE026         distuserdE028           V         userdE023         fmstuserdE023         distuserdE028           V         userdE023         fmstuserdE023         d                                                                                                    | e44              | 4444                                 |       | userGE011           | firstuserGE011  | lastuserGE011               |  |
| Image: Section of the section of the section of th                                                                                                    | 8                |                                      |       | userGE012           | firstuserGE012  | lastuserGE012               |  |
| V         userGE014         frstuserGE014         isstuserGE014           V         userGE015         frstuserGE015         isstuserGE016           V         userGE017         frstuserGE016         isstuserGE018           V         userGE017         frstuserGE018         isstuserGE019           V         userGE020         frstuserGE019         isstuserGE020           V         userGE020         frstuserGE020         isstuserGE020           V         userGE020         frstuserGE021         isstuserGE020           V         userGE022         frstuserGE023         isstuserGE023           V         userGE023         frstuserGE024         isstuserGE023           V         userGE023         frstuserGE024         isstuserGE023           V         userGE023         frstuserGE024         isstuserGE023           V         userGE023         frstuserGE025         isstuserGE023           V         userGE023         frstuserGE023         isstuserGE023           V         userGE029         frstuserGE023         isstuserGE023           V         userGE029         frstuserGE023         isstuserGE023           V         userGE029         frstuserGE023         isstuserGE031                                                                                                    | alta artua       |                                      |       | userGE013           | firstuserGE013  | lastuserGE013               |  |
| Image: Section of the section of the section of th                                                                                                    | THE THEY ALTER A |                                      |       | userGE014           | firstuserGE014  | lastuserGE014               |  |
| Image: Section of the section of the section of th                                                                                                    | diamin.dimin.    | THE TEST OF ADMIN GROUP 1            |       | userGE015           | firstuserGE015  | lastuserGE015               |  |
| Image: set of the set of the set of                                                                                                    | 10               | But a feed and a straight            |       | userGE016           | firstuserGE016  | lastuserGE016               |  |
| Image: Section of the section of the section of th                                                                                                    | 6                |                                      |       | userGE017           | firstuserGE017  | lastuserGE017               |  |
| Image: sector of the sector of the sector                                                                                                    | 65               | with/                                |       | userGE018           | firstuserGE018  | lastuserGE018               |  |
| Image: Section of the section of the section of th                                                                                                    |                  |                                      |       | userGE019           | firstuserGE019  | lastuserGE019               |  |
| Image: Section of the section of the sectin of the section of the                                                                                                    | entres.          |                                      |       | userGE02            | firstuserGE02   | lastuserGE02                |  |
| Image: Set of a state of a constraint of the set of a constraint of the set of a constraint of the constraint of the set of a constraint of the set of a                                                                                                    | ei.              | when                                 |       | userGEO20           | firstuserGEO20  | lastuserGE020               |  |
| Image: designed and a statuser of EO22       firstuser GEO22       lastuser GEO23         Image: designed and a statuser of EO23       lastuser GEO23       lastuser GEO23         Image: designed and a statuser of EO24       listuser GEO25       lastuser GEO26         Image: designed and a statuser of EO24       listuser GEO25       lastuser GEO26         Image: designed and a statuser of EO25       lastuser GEO26       lastuser GEO26         Image: designed and a statuser of EO26       lastuser GEO27       lastuser GEO27         Image: designed and a statuser of EO27       lastuser GEO28       lastuser GEO28         Image: designed and a statuser of EO28       lastuser GEO28       lastuser GEO28         Image: designed and a statuser of EO28       lastuser GEO28       lastuser GEO28         Image: designed and a statuser of EO29       lastuser GEO3       lastuser GEO3         Image: designed and a statuser GEO31       lastuser GEO31       lastuser GEO33         Image: designed and a statuser GEO33       lastuser GEO33       lastuser GEO33         Image: designed and a statuser GEO33       lastuser GEO33       lastuser GEO33         Image: designed and a statuser GEO33       lastuser GEO33       lastuser GEO33         Image: designed and a statuser GEO34       lastuser GEO34       lastuser GEO34                                                                                                    | 0                | weinen self adf                      |       | userGE021           | firstuserGE021  | lastuserGE021               |  |
| V       userGE023       firstuserGE023       lastuserGE023         V       userGE024       firstuserGE024       lastuserGE024         V       userGE025       firstuserGE026       lastuserGE026         V       userGE026       firstuserGE026       lastuserGE026         V       userGE027       firstuserGE028       lastuserGE028         V       userGE028       firstuserGE028       lastuserGE028         V       userGE028       firstuserGE028       lastuserGE028         V       userGE028       firstuserGE028       lastuserGE028         V       userGE028       firstuserGE03       lastuserGE03         V       userGE03       firstuserGE031       lastuserGE031         V       userGE033       firstuserGE033       lastuserGE033         V       userGE033       firstuserGE033       lastuserGE033         V       userGE034       firstuserGE034       lastuserGE034                                                                                                    | T GED AD         | TEST GED ADMIN GROUP 2 DESC.         |       | userGE022           | firstuserGE022  | lastuserGE022               |  |
| VuserGE024firstuserGE024lastuserGE024VuserGE025firstuserGE025lastuserGE025VuserGE026firstuserGE026lastuserGE026VuserGE027firstuserGE027lastuserGE027VuserGE028firstuserGE028lastuserGE028VuserGE029firstuserGE03lastuserGE03VuserGE030firstuserGE030lastuserGE030VuserGE031lastuserGE031lastuserGE032VuserGE032firstuserGE033lastuserGE032VuserGE033firstuserGE034lastuserGE033                                                                                                    | 040 MD           | TEST GED ADMIN GROUP 3 DESC.         |       | userGEO23           | firstuserGE023  | lastuserGE023               |  |
| verGE025       firstuserGE025       lastuserGE025         verGE026       firstuserGE026       lastuserGE028         verGE027       firstuserGE027       lastuserGE028         verGE028       firstuserGE028       lastuserGE028         verGE029       firstuserGE03       lastuserGE03         verGE030       firstuserGE030       lastuserGE031         verGE032       firstuserGE032       lastuserGE032         verGE033       firstuserGE033       lastuserGE033         verGE034       firstuserGE034       lastuserGE034                                                                                                    | - george and     | and an an an and a second second     |       | userGE024           | firstuserGE024  | lastuserGE024               |  |
| verGE026       firstuserGE026       lastuserGE026         verGE027       firstuserGE027       lastuserGE027         verGE028       firstuserGE028       lastuserGE028         verGE029       firstuserGE029       lastuserGE03         verGE030       firstuserGE030       lastuserGE030         verGE031       firstuserGE032       lastuserGE032         verGE033       firstuserGE033       lastuserGE033         verGE034       firstuserGE034       lastuserGE033                                                                                                    |                  |                                      |       | userGE025           | firstuserGE025  | lastuserGE025               |  |
| verGE027       firstuserGE027       lastuserGE027         verGE028       firstuserGE028       lastuserGE028         verGE029       firstuserGE029       lastuserGE029         verGE030       firstuserGE030       lastuserGE030         verGE031       firstuserGE032       lastuserGE031         verGE033       firstuserGE033       lastuserGE033         verGE034       firstuserGE034       lastuserGE034                                                                                                    |                  |                                      |       | userGEO26           | firstuserGE026  | lastuserGE026               |  |
| verGE028       firstuserGE028       lastuserGE028         verGE029       firstuserGE029       lastuserGE029         verGE030       firstuserGE03       lastuserGE03         verGE031       firstuserGE031       lastuserGE031         verGE033       firstuserGE033       lastuserGE033         verGE034       firstuserGE034       lastuserGE034                                                                                                    |                  |                                      |       | userGE027           | firstuserGE027  | lastuserGE027               |  |
| Image: Section of the section of the section of th                                                                                                    |                  |                                      |       | userGE028           | firstuserGE028  | lastuserGE028               |  |
| Image: WearGEO3       firstuserGEO3       lastuserGEO3         Image: WearGEO30       firstuserGEO30       lastuserGEO30         Image: WearGEO31       firstuserGEO31       lastuserGEO31         Image: WearGEO32       firstuserGEO32       lastuserGEO32         Image: WearGEO33       firstuserGEO33       lastuserGEO33         Image: WearGEO34       firstuserGEO34       lastuserGEO34                                                                                                    |                  |                                      |       | userGE029           | firstuserGE029  | lastuserGE029               |  |
| V       userGE030       firstuserGE030       lastuserGE030         V       userGE031       firstuserGE031       lastuserGE031         V       userGE032       firstuserGE032       lastuserGE032         V       userGE033       firstuserGE033       lastuserGE033         V       userGE034       firstuserGE034       lastuserGE034                                                                                                    |                  |                                      |       | userGE03            | firstuserGE03   | lastuserGE03                |  |
| Image: WearGE031       firstuserGE031       lastuserGE031         Image: WearGE032       firstuserGE032       lastuserGE032         Image: WearGE033       firstuserGE033       lastuserGE033         Image: WearGE034       firstuserGE034       lastuserGE034                                                                                                    |                  |                                      |       | userGEO30           | firstuserGEO30  | lastuserGE030               |  |
| Image: WearGE032     firstuserGE032     lastuserGE032       Image: WearGE033     firstuserGE033     lastuserGE033       Image: WearGE034     firstuserGE034     lastuserGE034                                                                                                    |                  |                                      |       | userGE031           | firstuserGE031  | lastuserGE031               |  |
| Image: WearGE033     firstuserGE033     lastuserGE033       Image: WearGE034     firstuserGE034     lastuserGE034                                                                                                    |                  |                                      |       | userGE032           | firstuserGE032  | lastuserGE032               |  |
| VuserGE034 firstuserGE034 lastuserGE034                                                                                                    |                  |                                      |       | userGE033           | firstuserGE033  | lastuserGE033               |  |
|                                                                                                    |                  |                                      |       | userGE034           | firstuserGE034  | lastuserGE034               |  |
|                                                                                                    |                  |                                      | 14    | ✓ Page 1 of 2 ▶ ▶ 2 |                 |                             |  |

Iris Network Intelligence Solution 7.13.2

Unified User Management System Guide

#### Geo Role Management Alarm Groups Tab

Alarms appear on GeoProbe network maps based on defined alarm severity levels and alarm colors. You can assign users to specific alarm groups to control how alarms appear to the user on the network maps. Users in the same alarm group see the same alarms and alarm displays.

Sixteen alarm groups are available. They are numbered 2 through 16; Alarm Group 1, by default, is named Default Group.

You assign users with similar functional duties to an appropriate Alarm Group, using either the Geo Role Management Alarm Groups tab or the <u>User Management window</u>.

| Group Pane        | View the list of current Alarm Groups. Click on a group to display the members in the adjacent pane. |
|-------------------|----------------------------------------------------------------------------------------------------|
| Assign Users Pane | Place a check mark next to a user name to assign users to an Alarm Group.                            |

#### Alarm Group Pane Controls

| Create Button | The Create button is inactive; no new groups can be created. Alarm Groups 1-16 are available. |
|---------------|-----------------------------------------------------------------------------------------------|
| Edit Button   | Edit the selected group name and description.                                                 |
| Delete Button | The Delete button is inactive. Alarm Groups cannot be deleted.                                |

| Irmgroup10 Use<br>Irmgroup10 Use<br>Irmgroup10 Use<br>Irmgroup11 Use<br>Irmgroup12 Use<br>Irmgroup14 Use<br>Irmgroup2 Use<br>Irmgroup2 Use<br>Irmgroup3 Use<br>Irmgroup3 Use<br>Irmgroup6 Use<br>Irmgroup6 Use<br>Irmgroup6 Use | eer alarm group 1515<br>eer alarm group 10<br>eer alarm group 10<br>eer alarm group 11<br>eer alarm group 12<br>eer alarm group 13<br>eer alarm group 16<br>eer alarm group 02<br>eer alarm group 03<br>eer alarm group 04<br>eer alarm group 06        | All Member     Systemadmin     userGE010     userGE011     userGE012     userGE013     userGE014                                 | ers Non members First Name SystemAdmin firstuserGE010 firstuserGE011 firstuserGE011 firstuserGE012 firstuserGE012 | Filter by: User ID Contains<br>Last Name<br>SystemAdmin<br>lastuserGE010<br>lastuserGE0100<br>lastuserGE011 |
|----------------------------------------------------------------------------------------------------|----------------------------------------------------------------------------------------------------|----------------------------------------------------------------------------------------------------|----------------------------------------------------------------------------------------------------|----------------------------------------------------------------------------------------------------|
| rrmgroup10 Use<br>rrmgroup11 Use<br>rrmgroup12 Use<br>rrmgroup13 Use<br>rrmgroup14 Use<br>rrmgroup2 Use<br>rrmgroup2 Use<br>rrmgroup3 Use<br>rrmgroup4 Use<br>rrmgroup6 Use<br>rrmgroup6 Use<br>rrmgroup6 Use                   | er alarm group 10<br>erer alarm group 11<br>erer alarm group 11<br>erer alarm group 12<br>erer alarm group 14<br>erer alarm group 16<br>erer alarm group 02<br>erer alarm group 03<br>erer alarm group 04<br>erer alarm group 05<br>erer alarm group 06 | User D A<br>systemadmin<br>UserGE010<br>userGE011<br>userGE011<br>userGE012<br>userGE013<br>userGE014                            | First Name<br>SystemAdmin<br>firstuserGE010<br>firstuserGE011<br>firstuserGE011<br>firstuserGE012                 | Last Name<br>SystemAdmin<br>lastuserGE010<br>lastuserGE010<br>lastuserGE011                                 |
| rrmgroup11 Use<br>rrmgroup12 Use<br>rrmgroup13 Use<br>rrmgroup16edit Use<br>rrmgroup2 Use<br>rrmgroup3 Use<br>rrmgroup3 Use<br>rrmgroup4 Use<br>rrmgroup6 Use<br>rrmgroup6 Use<br>rrmgroup7 Use                                 | er alarm group 11<br>er alarm group 12<br>er alarm group 13<br>er alarm group 14<br>er alarm group 16<br>er alarm group 02<br>er alarm group 03<br>er alarm group 04<br>er alarm group 05<br>er alarm group 06                                          | User D ▲<br>systemadmin<br>v userGE010<br>userGE011<br>userGE012<br>userGE013<br>userGE014                                       | First Name<br>SystemAdmin<br>firstuserGE010<br>firstuserGE010<br>firstuserGE011<br>firstuserGE012                 | Last Name<br>SystemAdmin<br>lastuserGE010<br>lastuserGE0100<br>lastuserGE011                                |
| rmgroup12 Use<br>rmgroup13 Use<br>rmgroup16edit Use<br>rmgroup2 Use<br>rmgroup3 Use<br>rmgroup3 Use<br>rmgroup3 Use<br>rmgroup4 Use<br>rmgroup6 Use<br>rmgroup6 Use<br>rmgroup7 Use                                             | eer alarm group 12<br>eer alarm group 13<br>eer alarm group 14<br>eer alarm group 16<br>eer alarm group 02<br>eer alarm group 03<br>eer alarm group 04<br>eer alarm group 055<br>eer alarm group 06                                                     | systemadmin         ✓       userGE010         userGE0100         userGE011         userGE012         userGE013         userGE014 | SystemAdmin<br>firstuserGE010<br>firstuserGE010<br>firstuserGE011<br>firstuserGE012                               | SystemAdmin<br>lastuserGE010<br>lastuserGE0100<br>lastuserGE011                                             |
| rmgroup13 Use<br>rmgroup14 Use<br>rmgroup16edit Use<br>rmgroup2 Use<br>rmgroup3 Use<br>rmgroup4 Use<br>rmgroup5 Use<br>rmgroup5 Use<br>rmgroup7 Use                                                                             | eer alarm group 13<br>eer alarm group 14<br>eer alarm group 16<br>eer alarm group 02<br>eer alarm group 03<br>eer alarm group 04<br>eer alarm group 055<br>eer alarm group 06                                                                           | vserGE010         userGE0100         userGE011         userGE012         userGE013         userGE014                             | firstuserGE010<br>firstuserGE0100<br>firstuserGE011<br>firstuserGE012                                             | lastuserGE010<br>lastuserGE0100<br>lastuserGE011                                                            |
| rrmgroup14 Use<br>rrmgroup16edit Use<br>rrmgroup2 Use<br>rrmgroup3 Use<br>rrmgroup4 Use<br>rrmgroup5 Use<br>rrmgroup6 Use<br>rrmgroup7 Use                                                                                      | eer alarm group 14<br>eer alarm group 16<br>eer alarm group 02<br>eer alarm group 03<br>eer alarm group 04<br>eer alarm group 055<br>eer alarm group 06                                                                                                 | userGE0100<br>userGE011<br>userGE012<br>userGE013<br>userGE014                                                                   | firstuserGEO100<br>firstuserGEO11<br>firstuserGEO12                                                               | lastuserGE0100<br>lastuserGE011                                                                             |
| rmgroup16edit Use<br>rmgroup2 Use<br>rmgroup3 Use<br>rmgroup4 Use<br>rmgroup5 Use<br>rmgroup6 Use<br>rmgroup7 Use<br>rmgroup8 Use                                                                                               | eer alarm group 16<br>eer alarm group 02<br>eer alarm group 03<br>eer alarm group 04<br>eer alarm group 055<br>eer alarm group 06                                                                                                    | userGE011<br>userGE012<br>userGE013<br>userGE014                                                                                 | firstuserGE011<br>firstuserGE012                                                                                  | lastuserGE011                                                                                               |
| rmgroup2 Use<br>rmgroup3 Use<br>rmgroup4 Use<br>rmgroup5 Use<br>rmgroup6 Use<br>rmgroup7 Use<br>rmgroup7 Use                                                                                                    | eer alarm group 02<br>eer alarm group 03<br>eer alarm group 04<br>eer alarm group 055<br>eer alarm group 06                                                                                                    | userGE012<br>userGE013<br>userGE014                                                                                              | firstuserGE012                                                                                                    |                                                                                                    |
| rmgroup3 Use<br>rmgroup4 Use<br>rmgroup5 Use<br>rmgroup6 Use<br>rmgroup6 Use<br>rmgroup7 Use<br>rmgroup7 Use                                                                                                    | er alarm group 03<br>er alarm group 04<br>er alarm group 055<br>er alarm group 06                                                                                                    | userGE013<br>userGE014                                                                                                    | 5 1 1 2 5 2 1 2                                                                                                   | lastuserGE012                                                                                               |
| rmgroup4 Use<br>rmgroup5 Use<br>rmgroup6 Use<br>rmgroup7 Use<br>rmgroup8 Use                                                                                                    | er alarm group 04<br>er alarm group 055<br>er alarm group 06                                                                                                    | userGE014                                                                                                    | firstuserGE013                                                                                                    | lastuserGE013                                                                                               |
| irmgroup5 Use<br>irmgroup6 Use<br>irmgroup7 Use<br>irmgroup8 Use                                                                                                    | er alarm group 055                                                                                                    |                                                                                                    | firstuserGE014                                                                                                    | lastuserGE014                                                                                               |
| irmgroup6 Use<br>irmgroup7 Use<br>irmgroup8 Use                                                                                                    | er alarm group 06                                                                                                    | userGE015                                                                                                    | firstuserGE015                                                                                                    | lastuserGE015                                                                                               |
| irmgroup7 Use<br>irmgroup8 Use                                                                                                    |                                                                                                    | userGE016                                                                                                    | firstuserGEO16                                                                                                    | lastuserGE016                                                                                               |
| irmgroup8 Use                                                                                                    | er alarm group 07                                                                                                    | userGE017                                                                                                    | firstuserGE017                                                                                                    | lastuserGE017                                                                                               |
|                                                                                                    | er alarm group 08                                                                                                    | userGE018                                                                                                    | firstuserGE018                                                                                                    | lastuserGE018                                                                                               |
| rmaroup9 Use                                                                                                    | er alarm group 09                                                                                                    | userGE019                                                                                                    | firstuserGEO19                                                                                                    | lastuserGE019                                                                                               |
| fault group Def                                                                                                    | fault user alarm group                                                                                                    | userGEO2                                                                                                    | firstuserGE02                                                                                                    | lastuserGE02                                                                                                |
|                                                                                                    |                                                                                                    | userGEO20                                                                                                    | firstuserGEO20                                                                                                    | lastuserGEO20                                                                                               |
|                                                                                                    |                                                                                                    | userGEO21                                                                                                    | firstuserGEO21                                                                                                    | lastuserGE021                                                                                               |
|                                                                                                    |                                                                                                    | userGE022                                                                                                    | firstuserGE022                                                                                                    | lastuserGE022                                                                                               |
|                                                                                                    |                                                                                                    | userGE023                                                                                                    | firstuserGE023                                                                                                    | lastuserGE023                                                                                               |
|                                                                                                    |                                                                                                    | userGEO24                                                                                                    | firstuserGE024                                                                                                    | lastuserGE024                                                                                               |
|                                                                                                    |                                                                                                    | userGE025                                                                                                    | firstuserGE025                                                                                                    | lastuserGE025                                                                                               |
|                                                                                                    |                                                                                                    | userGEO26                                                                                                    | firstuserGEO26                                                                                                    | lastuserGE026                                                                                               |
|                                                                                                    |                                                                                                    | userGE027                                                                                                    | firstuserGE027                                                                                                    | lastuserGE027                                                                                               |
|                                                                                                    |                                                                                                    | userGEO28                                                                                                    | firstuserGE028                                                                                                    | lastuserGE028                                                                                               |
|                                                                                                    |                                                                                                    | userGEO29                                                                                                    | firstuserGEO29                                                                                                    | lastuserGE029                                                                                               |
|                                                                                                    |                                                                                                    | userGE03                                                                                                    | firstuserGE03                                                                                                    | lastuserGE03                                                                                                |
|                                                                                                    |                                                                                                    | userGEO30                                                                                                    | firstuserGE030                                                                                                    | lastuserGE030                                                                                               |
|                                                                                                    |                                                                                                    | userGEO31                                                                                                    | firstuserGE031                                                                                                    | lastuserGE031                                                                                               |
|                                                                                                    |                                                                                                    | userGE032                                                                                                    | firstuserGE032                                                                                                    | lastuserGE032                                                                                               |
|                                                                                                    |                                                                                                    | userGEO33                                                                                                    | firstuserGE033                                                                                                    | lastuserGE033                                                                                               |
|                                                                                                    |                                                                                                    | userGE034                                                                                                    | firstuserGE034                                                                                                    | lastuserGE034                                                                                               |
|                                                                                                    |                                                                                                    | Page 1 of 2                                                                                                    | ► N 2                                                                                                    |                                                                                                    |

## Geo Role Management Window Alarm Groups Tab

Iris Network Intelligence Solution 7.13.2

Unified User Management System Guide

#### Group Pane

The Group pane enables you to create, rename, or delete Administration and Alarm Groups that control system access for GeoProbe users. You assign users with similar functional duties to appropriate groups, using either the Role Management window or the <u>User Management window</u>.

#### Group Area Controls

| Create Button | Open the Create Group dialog box, enter a name and description, and click OK to add a new group. Group names can only contain alphanumeric characters; spaces and special characters are not allowed. Once a new group is created, you can assign users to it. |
|---------------|----------------------------------------------------------------------------------------------------|
| Edit Button   | Open a dialog box and enter the new name or description for the group.                                                                                                    |
| Delete Button | Open a dialog box and click OK to delete the selected group.                                                                                                    |

#### Group Management Pane

| Group Marine                                                                                                    | Description                          |
|----------------------------------------------------------------------------------------------------|--------------------------------------|
| adm_group1                                                                                                    |                                      |
| adm_group2                                                                                                    |                                      |
| adm_group3                                                                                                    | ewr                                  |
| adm_group4                                                                                                    | dgdfgd asdasd                        |
| Default Group                                                                                                    | Default                              |
| PLANES, NAME                                                                                                    | 1946 - ISBN 1896 1977 1988 1988 1988 |
| 1994                                                                                                    | 1888                                 |
| 1986                                                                                                    |                                      |
| Sector Annual                                                                                                    |                                      |
| STREET, DOCUMENT                                                                                                    |                                      |
| Same and                                                                                                    | MARCO PARTY AND INCOME. MICHAEL      |
| and in the second second second second second second second second second second second second second second s                                                                                                    |                                      |
| inter-                                                                                                    |                                      |
| and the second second se | 1888                                 |
| 1000                                                                                                    |                                      |
|                                                                                                    |                                      |
| and the second second se |                                      |
| and a                                                                                                    | 101100-00100                         |
|                                                                                                    |                                      |
| -                                                                                                    | 1                                    |

#### Assign Users Pane

The Assign Users pane enables you to view or modify members of the GeoProbe administration groups and alarm groups. Some GUI and data management differences exist, depending on the <u>configured LDAP</u>.

| Members Area | View the members and nonmembers assigned to each role, as well as a complete list of |
|--------------|--------------------------------------------------------------------------------------|
|              | members in the database.                                                             |

Iris Network Intelligence Solution 7.13.2

Unified User Management System Guide

| GUI Element   | Iris LDAP                                                                                                    | Existing Corporate LDAP                                                                                                    |  |  |  |
|---------------|----------------------------------------------------------------------------------------------------|----------------------------------------------------------------------------------------------------|--|--|--|
| Save Button   | Save <u>user role</u> changes to the Iris<br>LDAP and the Iris database. When<br>creating a new role, this button is<br>not enabled until at least one<br>privilege is assigned to a role.<br>Changes take effect the next time<br>the user logs in. | Save <u>user profile</u> changes to the Iris database; modified<br>data is not saved in the existing LDAP. Changes take<br>effect the next time the user logs in. |  |  |  |
| Cancel Button | Close the Assign Users pane without saving changes.                                                                                                    |                                                                                                    |  |  |  |

## Assign Users Pane Controls

### Members Area

| GUI Element              | Description                                                                                                    |
|--------------------------|----------------------------------------------------------------------------------------------------|
| All radio button         | View all of the users in the system.                                                                                                    |
| Members radio button     | View only members of the selected group.                                                                                                    |
| Non members radio button | View members NOT in the selected group.                                                                                                    |
| Filter by:               | Drop-down menu: You can filter by User ID, First Name, or Last Name.                                                                                                    |
|                          | Contains field: You can enter a partial of the search criteria, and<br>members meeting that criteria are displayed. Role Name allows you<br>to view users for the selected role. |

## Assign Users Pane Example

| Assig | n Users              |                 |                             |   |
|-------|----------------------|-----------------|-----------------------------|---|
| ) All | Members O Non member | rs              | Filter by: User ID Contains |   |
|       | User ID 🔺            | First Name      | Last Name                   |   |
|       | systemadmin          | SystemAdmin     | SystemAdmin                 | * |
|       | userGEO10            | firstuserGEO10  | lastuserGEO10               |   |
|       | userGEO100           | firstuserGEO100 | lastuserGEO100              |   |
|       | userGEO11            | firstuserGE011  | lastuserGEO11               |   |
|       | userGE012            | firstuserGE012  | lastuserGE012               | E |
|       | userGE013            | firstuserGE013  | lastuserGEO13               |   |
|       | userGEO14            | firstuserGE014  | lastuserGE014               |   |
|       | userGE015            | firstuserGE015  | lastuserGEO15               |   |
|       | userGEO16            | firstuserGEO16  | lastuserGEO16               |   |
|       | userGE017            | firstuserGE017  | lastuserGE017               |   |
|       | userGEO18            | firstuserGEO18  | lastuserGE018               |   |
|       | userGEO19            | firstuserGEO19  | lastuserGE019               |   |
|       | userGEO2             | firstuserGEO2   | lastuserGEO2                |   |
|       | userGEO20            | firstuserGEO20  | lastuserGEO20               |   |
|       | userGEO21            | firstuserGEO21  | lastuserGEO21               |   |
|       | userGE022            | firstuserGE022  | lastuserGEO22               |   |
|       | userGE023            | firstuserGEO23  | lastuserGEO23               |   |
|       | userGEO24            | firstuserGEO24  | lastuserGEO24               |   |
|       | userGE025            | firstuserGEO25  | lastuserGEO25               |   |
|       | userGEO26            | firstuserGEO26  | lastuserGEO26               |   |
|       | userGE027            | firstuserGE027  | lastuserGEO27               |   |
|       | userGE028            | firstuserGE028  | lastuserGEO28               |   |
|       | userGEO29            | firstuserGEO29  | lastuserGEO29               |   |
|       | userGEO3             | firstuserGEO3   | lastuserGEO3                |   |
|       | userGEO30            | firstuserGEO30  | lastuserGEO30               |   |
|       | userGE031            | firstuserGEO31  | lastuserGEO31               |   |
|       | userGE032            | firstuserGEO32  | lastuserGEO32               |   |
|       | userGE033            | firstuserGE033  | lastuserGE033               |   |
|       | userGE034            | firstuserGE034  | lastuserGE034               | + |
| 14    | ✓ Page 1 of 2 ▶ ▶    |                 |                             |   |
|       |                      |                 | Save                        | 1 |

Iris Network Intelligence Solution 7.13.2

Unified User Management System Guide

# **Activity Log Window**

You use the Activity Log Window to monitor user activity for different Iris applications. You access this window by clicking the Admin button on the IrisView toolbar and clicking Activity Log. There is a delay of about 15 minutes for the list filter of activities in the top panel of the Activity Log to be updated to include all of the activities. After the time delay, if the list still does not automatically update, you can refresh the browser to update the list or run a query on another subsystem, then rerun it on the original subsystem for the list to be updated.

| Filters Pane | Contains filters to control the activities displayed in the Log Browser.               |
|--------------|----------------------------------------------------------------------------------------|
| Log Browser  | Contains a table listing all activities that have occurred in the selected time frame. |

## Activity Log Window

| Filte | ers     |                          |   |                      |   |                                                                |           |                                                                                          |                                                                                 |            |         |                                                                                       |             |           |              |                |                   |          |        | \$   |
|-------|---------|--------------------------|---|----------------------|---|----------------------------------------------------------------|-----------|------------------------------------------------------------------------------------------|---------------------------------------------------------------------------------|------------|---------|---------------------------------------------------------------------------------------|-------------|-----------|--------------|----------------|-------------------|----------|--------|------|
| Star  | rt: 0   | 06/04/2012<br>06/05/2012 | • | 08:48 am<br>08:48 am | * | Subsystem<br>ACE<br>ALARMS<br>IPI<br>ISA<br>ITA<br>OAM<br>UUMS | All Clear | Activity<br>ACCESS<br>ALARM-ACKI<br>ALARM-POLI<br>ALARM-POLI<br>ALARM-POLI<br>ALARM-POLI | NOWLEDGE<br>ARING<br>CY-CREATE<br>CY-DELETE<br>CY-DISABLE<br>CY-EDIT<br>CY-EDIT | All Clez   | ar<br>A | User ID<br>ADMIN<br>System<br>SystemAdmin<br>TPUBS<br>TPubs<br>admin<br>administrator | All         | Clear     | Keyword:     |                | Ap                | iply     |        | 8    |
|       | Timesta | imn 💌                    |   | Subsystem            |   | Activity                                                       |           |                                                                                          | Keyw                                                                            | ord        |         | Descriptio                                                                            | n           |           | N            |                |                   |          |        |      |
| -     | 06/05/2 | 012 8:49 am CD           | т |                      |   | ACCESS                                                         |           | admin                                                                                    | Activit                                                                         | vlog       |         | 'admin' ac                                                                            | "<br>record | Activity  | Log from cl  | ient address   | - 1174 Au 10. 1   |          |        |      |
|       | 06/05/2 | 012 8:48 am CD           | т | LIUMS                |   | USER-MODIEY                                                    |           | System                                                                                   | admi                                                                            | n Log      |         | 'System' m                                                                            | odified     | user'a    | dmin' from c | lient addres   | e fini imi nin    | Details: |        |      |
|       | 06/05/2 | 012 8:48 am CD           | т | UUMS                 |   | LOGIN                                                          |           | admin                                                                                    | admi                                                                            | n          |         | 'admin' loc                                                                           | naed in     | from cli  | ent address  | - [1] a te ill | 200               | D'otano. |        | =    |
|       | 06/05/2 | 012 8:26 am CD           | т | UUMS                 |   | LOGOUT                                                         |           | admin                                                                                    | admi                                                                            | n          |         | 'admin' loo                                                                           | aded ou     | it from c | lient addres | S. Pile be B   | 6.275             |          |        |      |
|       | 06/05/2 | 012 8:26 am CD           | т | UUMS                 |   | USER-MODIFY                                                    |           | System                                                                                   | admi                                                                            | n          |         | 'System' m                                                                            | odified     | user'a    | dmin' from c | tient addres   | S. (198.2008.197) | Details: |        |      |
|       | 06/05/2 | 012 8:25 am CD           | т | UUMS                 |   | ACCESS                                                         |           | admin                                                                                    | Activit                                                                         | vLog       |         | 'admin' ac                                                                            | cessed      | 'Activity | Log' from cl | ient address   | 1114 44 91 2      |          |        |      |
|       | 06/05/2 | 012 8:25 am CD           | т | UUMS                 |   | USER-MODIFY                                                    |           | System                                                                                   | admi                                                                            | , <b>,</b> |         | 'Svstem' m                                                                            | odified     | user'a    | dmin' from c | lient addres   | S: 198.200.00     | Details: |        |      |
|       | 06/05/2 | 012 8:25 am CD           | т | UUMS                 |   | LOGIN                                                          |           | admin                                                                                    | admi                                                                            | n          |         | 'admin' loc                                                                           | aded in     | from cli  | ent address  | 1114 54 55     | 200               |          |        |      |
|       | 06/05/2 | 012 8:06 am CD           | т | UUMS                 |   | LOGOUT                                                         |           | admin                                                                                    | admi                                                                            | n          |         | 'admin' loc                                                                           | aed ou      | it from c | lient addres | s; Plan an B   | 6.275             |          |        |      |
|       | 06/05/2 | 012 8:06 am CD           | т | UUMS                 |   | USER-MODIFY                                                    |           | System                                                                                   | admi                                                                            | n          |         | 'System' m                                                                            | odified     | user 'a   | dmin' from c | lient addres   | ST THE STAL HTT   | Details: |        |      |
|       | 06/05/2 | 012 8:05 am CD           | т | ITA                  |   | ACCESS                                                         |           | admin                                                                                    | ITAD                                                                            | ashboard   | t       | 'admin' ac                                                                            | cessed      | TA Da     | shboard' fro | m client add   | iress internet    | 10.275   |        |      |
|       | 06/05/2 | 012 7:49 am CD           | т | ALARMS               |   | ACCESS                                                         |           | admin                                                                                    | Polic                                                                           | Dashbo     | ard     | 'admin' ac                                                                            | cessed      | Policy    | Dashboard'   | from client a  | address           | 4 35 271 |        |      |
|       | 06/05/2 | 012 7:49 am CD           | т | ALARMS               |   | ACCESS                                                         |           | admin                                                                                    | Polic                                                                           | Dashbo     | ard     | 'admin' ac                                                                            | cessed      | Policy    | Dashboard'   | from client a  | address           | 15.26    |        |      |
|       | 06/05/2 | 012 7:49 am CD           | т | ALARMS               |   | ACCESS                                                         |           | admin                                                                                    | Polic                                                                           | Manage     | men     | nt 'admin' ac                                                                         | cessed      | Policy    | Managemer    | nt from clien  | t address         | 6436.27  |        |      |
| M     | ₫ р     | age 1 of 3               | • | ы 💩                  |   |                                                                |           |                                                                                          |                                                                                 |            |         |                                                                                       |             |           |              | Displa         | ying 1 - 100 of   | 216 💾 Ex | port 🔞 | Help |

# Filters Pane

You use the Filters Pane to control the activity data displayed in the Log Browser. You access this window by clicking the Admin button on the IrisView toolbar and clicking Activity Log from the drop-down menu.

Iris Network Intelligence Solution 7.13.2

Unified User Management System Guide

| Filters                           |                                                                                                    |
|-----------------------------------|----------------------------------------------------------------------------------------------------|
| Start/End Date Field              | <ul> <li>The Start Date/Time field is set to the previous day's date and the End Date/Time field is<br/>set to the current date (both set with current time), so the Activity Log shows all logged<br/>events for the previous 24 hours.</li> </ul>                                                                                                    |
| Calendar Button                   | <ul> <li>Enter the filter Start or End Date by changing the value in the field or by selecting it from a calendar.</li> </ul>                                                                                                    |
| Start/End Time Drop-<br>down Menu | <ul> <li>To open the calendar, click the Calendar button and then click the Start or End Date.</li> <li>End Date and Time cannot be greater than the current Date and Time.</li> </ul>                                                                                                    |
| Subsystem                         | Select one or more Iris subsystems as a filter. Data availability during the selected time frame and licensed applications affect which subsystem filters are available.                                                                                                    |
| Activity                          | Select one or more user or system activities as a filter. Previous filter selections and data availability affect which Activity filters display in the list. There may be a delay of as much as 15 minutes for the list of Activity filters to reflect all current activities. You can update the list by refreshing your browser, or you can run a query on another subsystem, then re-run the query on the subsystem you are interested in. |
| User ID                           | Select one or more User IDs as a filter. Previous filter selections and data availability affect which User ID filters are available.                                                                                                    |
|                                   | <b>Note:</b> The User ID filter not only includes valid Iris users, but also includes any invalid user names that tried to log in to the Iris system but failed.                                                                                                    |
| Keyword                           | Enter a keyword to use as a filter. Keywords are not case sensitive, and you can use an asterisk (*) to replace multiple characters in any part of the keyword. <u>Applicable keywords</u> vary by subsystem.                                                                                                    |

#### Filter Controls

| All Button       | Select all elements for a filter (subsystem, activity, User ID). |
|------------------|------------------------------------------------------------------|
| Clear Button     | Clear all elements for a filter.                                 |
| Show/Hide Button | Hide or show the Filters pane.                                   |
| Apply Button     | Apply your filter settings to the Log Browser.                   |

## Filters Pane

| Filters  |            |           |       |           |     |       |                     |     |       |               |     |       |          |          |
|----------|------------|-----------|-------|-----------|-----|-------|---------------------|-----|-------|---------------|-----|-------|----------|----------|
| Start: 🕕 | 06/13/2011 | 08:57 pm  | ~     | Subsystem | All | Clear | Activity            | All | Clear | User ID       | All | Clear | Keyword: |          |
| End: 🕕   | 07/14/2011 | 08:57 pm  | ~     | ACE       | -   | _     | ACCESS              |     | ^     | audit:unknown | 1   | ^     |          | /        |
|          | 1          |           | 29.00 | ALARMS    |     |       | CONFIGURATION       |     |       | ballphin      |     |       |          | 1        |
|          |            |           | /     | IPI       |     |       | LOGICAL_LINK_ADD    |     |       | development.  |     |       |          | Show/Hid |
|          | Calendar   | A 11 1 /  | ~     | ΠA        |     |       | LOGICAL_LINK_DELETE |     |       | Secret.       |     |       |          | Button   |
|          | Button     | All and C | Clear | OAM       |     |       | LOGICAL_LINK_UPDATE |     |       | Trues.        |     | _     |          |          |
|          |            | Dullo     | 115   | UUMS      |     |       | LOGIN               |     |       | ind.          |     |       |          |          |
|          |            |           |       |           |     |       | LOGIN-FAILURE       |     |       | 118           |     |       |          |          |
|          |            |           |       |           |     |       | LOCOUT              |     | ~     | (BUBITY)      |     | ×     |          | Apply    |

## Log Browser

You use the Log Browser to monitor <u>system and user activity</u> for different Iris applications. You access this window by clicking the Admin button on the IrisView toolbar and clicking Activity Log from the drop-down menu.

| Column Filters          | Sort column data using the Column Filter controls.                                           |
|-------------------------|----------------------------------------------------------------------------------------------|
| Expand/Collapse Buttons | Click plus (+) button in the first column to expand the row and view the associated activity |
| Activity Details Area   | description details.                                                                         |

Iris Network Intelligence Solution 7.13.2

Unified User Management System Guide

#### Columns

| Timestamp   | Time the activity occurred (Iris Client timezone).                                                                                                    |
|-------------|----------------------------------------------------------------------------------------------------|
| Subsystem   | Iris application logging the event.                                                                                                    |
| Activity    | Event being logged, such as "USER-CREATE" or "LOGIN-FAILURE".                                                                                                    |
| Username    | User ID of user performing action.                                                                                                    |
| Keyword     | An additional level of detail, which varies per subsystem and on which you can filter.                                                                             |
| Description | Additional details about the activity such as topology details, quantity of elements processed during activity, or IP address of the user accessing the subsystem. |

#### **Column Filter Controls**

| Actions Menu           | • To access the actions menu, hover your cursor over a column header until you see a down arrow and then click on it.                                                 |
|------------------------|----------------------------------------------------------------------------------------------------|
|                        | Apply a sort filter or select a column to show or hide.                                                                                                    |
| Sort Ascending Button  | • Sort table in ascending or descending order using the values in the selected column.                                                                                |
| Sort Descending Button | <ul> <li>All numbers are sorted together first, then all upper case names are sorted together,<br/>and finally all lower case names are sorted together.</li> </ul>   |
| Columns Menu           | <ul> <li>Select columns you want to show in the table and remove the checkmark from<br/>columns you want to hide. At least one column must remain visible.</li> </ul> |

#### **Browser Controls**

| Last / Next Page Buttons  | Navigate to view activities in multiple pages.                                  |
|---------------------------|---------------------------------------------------------------------------------|
| First / Last Page Buttons | Go to the first or last page of the Activity Browser.                           |
| Browser Refresh Button    | Manually refresh the data displayed in the Activity Browser.                    |
| Export Button             | Open the Export dialog box to export select log data to a CSV file or PDF file. |
| Help Button               | Open the Activity Log Help.                                                     |

## Log Browser

| С | olumn Filters                                                                                                    |                                      | Expand                       | d/Collapse Bi        | uttons          |                                                                                                    |      |
|---|----------------------------------------------------------------------------------------------------|--------------------------------------|------------------------------|----------------------|-----------------|----------------------------------------------------------------------------------------------------|------|
|   | Timestamp -                                                                                                    | ubsystem                             | Activity                     | User ID              | Keyword         | Description                                                                                                    |      |
| Ð | 07/06/2011 9:21 am CDT                                                                                                   | OAM                                  | ACCESS                       | admin                | System Config   | 'admin' accessed 'System Config' from client address [1] = 1 = 1 = 1                                                                                                    | ^    |
| Ð | 07/06/2011 9:21 am CDT                                                                                                   | UUMS                                 | ACCESS                       | admin                | User Management | 'admin' accessed 'User Management' from client address: [1] = 1 = 10 [10];]                                                                                                    |      |
| Ð | 07/06/2011 9:21 am CDT                                                                                                   | UUMS                                 | LOGIN                        | admin                | admin           | 'admin' logged in from client address: [* 1# ## ## ## ###                                                                                                    |      |
|   | 07/05/2011 10:14 pm CDT                                                                                                  | OAM                                  | LOGICAL_LINK_ADD             | System               | 42              | (Auto Detection-ChildThread) name=MME-eNodeB-41;serverNode=39;serverPort=                                                                                                    |      |
| ( | Timestamp: Tue Jul 5 22:14<br>Subsystem: OAM<br>Activity: LOGICAL_LINK_AD<br>Keyword: 42<br>Description: (Auto Detection | I:12 CDT 2011<br>D<br>D-ChildThread) | name=MMF_eNordeB_41*serverNo | Activity Det<br>Area | ails            | Export Help<br>Button Button                                                                                                    | ш    |
| Ð | 07/05/2011 10:13 pm CDT                                                                                                  | OAM                                  | LOGICAL_LINK_ADD             | System               | 41              | (Auto Detection-ChildThread) name=MME-eNodeB-40;serverNode=39;serverPort=                                                                                                    | –    |
| Ð | 07/05/2011 10:12 pm CDT                                                                                                  | OAM                                  | NODE_UPDATE                  | System               | 84              | (Auto Detection-ChildThread) ipRange 200 5 20 5 200 6 95 1 200 6 972 1 40 6 9                                                                                                    | l    |
| Ð | 07/05/2011 10:12 pm CDT                                                                                                  | OAM                                  | LOGICAL_LINK_ADD             | System               | 40              | (Auto Detection-ChildThread) name=MME-eNodeB-39;serverVode=39;serverPort=                                                                                                    |      |
| Ð | 07/05/2011 10:12 pm CDT                                                                                                  | OAM                                  | LOGICAL_LINK_ADD             | System               | 39              | (Auto Detection-ChildThread) name=MME-eNodeB-38;serverNode=39;serverNort=                                                                                                    |      |
| Ð | 07/05/2011 10:12 pm CDT                                                                                                  | OAM                                  | NODE_UPDATE                  | System               | 83              | (Auto Detection-ChildThread) ipRange 200 4 Hand 200 7 27 Auto 200 7 47 Auto                                                                                                    |      |
| Ð | 07/05/2011 10:11 pm CDT                                                                                                  | OAM                                  | LOGICAL_LINK_ADD             | System               | 38              | (Auto Detection-ChildThread) name=MME-eNodeB-37;serverNode=39;serverPort=                                                                                                    |      |
| Ð | 07/05/2011 10:11 pm CDT                                                                                                  | OAM                                  | NODE_UPDATE                  | System               | 82              | (Auto Detection-ChildThread) ipRange: Int 4 Han 2004 4 Han 2004 4 Han 2004 4                                                                                                    |      |
| • | 07/05/2011 10:10 pm CDT                                                                                                  | OAM                                  | NODE_UPDATE                  | System               | 81              | (Auto Detection-ChildThread) ipRange and a strain and a set is and a strain a set in the set of the set of the | 🗸    |
| M | Page 2 of 27                                                                                                    | N 2                                  | Refresh                      | n Browser Bu         | tton            | Displaying 1 - 100 of 280 💾 Export @                                                                                                    | Help |

Iris Network Intelligence Solution 7.13.2

Unified User Management System Guide

#### Column Filter

| • 5 | Subsystem       | A | ctivity |
|-----|-----------------|---|---------|
| ₽↓  | Sort Ascending  |   | GIN     |
|     | Sort Descending |   | IGIN    |
|     |                 |   | CESS    |
|     | Columns         | • | GIN     |
| 4   | LARMS           | A | CCESS   |

## **Export Dialog Box**

Use the Export dialog box to export Activity Log data to a PDF or CSV file format. You access this dialog box when you click the Export button in the Log Browser. Select specific data for export by applying filters to the Log Browser and configuring export settings.

| Records Drop-down<br>Menu | Select the number of records to export:<br>• 1,000                                                                          |
|---------------------------|----------------------------------------------------------------------------------------------------|
|                           | • 10,000                                                                                                    |
|                           | Current page (default is 100 activities)                                                                                    |
|                           | Records are exported based on current filter and sort settings.                                                             |
| Format Drop-down Menu     | Select CSV or PDF file format.                                                                                              |
| Comment                   | (Optional) Enter text you want to add at the beginning of the file to describe the exported activity data.                  |
| Export Button             | Open a File Download dialog box and select either the Open or Save option.                                                  |
|                           | <ul> <li>Open - CSV files open in either a text editor or Microsoft Excel; PDF files open in<br/>Acrobat Reader.</li> </ul> |
|                           | Save - select a location from the Save As dialog box to save the file.                                                      |
| Cancel Button             | Close the dialog box without saving changes.                                                                                |

## Export Dialog Box

| Export     |       | ×            |
|------------|-------|--------------|
| Records: 🕕 | 1,000 | ~            |
| Format: 🕕  | CSV 💌 |              |
| Comment: 🕕 |       |              |
|            |       |              |
|            | Ex    | coort Cancel |
|            | Ex    | cport Cancel |

Iris Network Intelligence Solution 7.13.2

Unified User Management System Guide

# **Chapter 4 References**

This chapter provides UUMS reference information.

# **UUMS References**

The following references are included for UUMS:

| User Management | <ul> <li>Inactivity Timeout</li> <li>Supported LDAPs</li> <li>Setting Up GeoProbe User Accounts for Iris ISA and PA Applications</li> <li>TMF615 API</li> </ul>                                                                                                    |
|-----------------|----------------------------------------------------------------------------------------------------|
| Role Management | <ul> <li><u>UUMS User Privileges Overview</u></li> <li><u>Iris User Privileges</u></li> <li><u>UACN/RIA User Privileges</u></li> <li><u>Cognos User Roles</u></li> <li><u>GeoProbe Classmarks</u></li> </ul>                                                                                               |
| Activity Log    | <ul> <li><u>Activity Types</u></li> <li><u>Activity Log Aging</u></li> <li><u>Export File Formats</u></li> </ul>                                                                                                    |
| Configuration   | <ul> <li>Account Migration</li> <li>Role and Privilege Migration</li> <li>Import UACN Roles and Privileges</li> <li>Import GeoProbe Profiles, Groups, and Classmarks</li> <li>Password Migration</li> <li>Single System Administrator Functions</li> <li>User Management Command Line Interface</li> </ul> |

# **Inactivity Timeout**

The Inactivity Timeout feature allows you to identify and remove inactive users. You can set up a system-wide login inactivity time in number of days that will be applied to all users in the system. By default, this value is 30 days. After the value is changed, it becomes effective to all subsequent user sessions. There is also a mechanism to disable the feature.

The default administrator users with the Administrator role are exempted from this inactive timeout requirement.

# Enforcing Login Inactivity Time

If a user has not logged in to Iris for more days than the configured inactivity time, he or she will become inactive. The inactive interval starts when the user logs out of all sessions. Inactive users cannot log on the system, and a corresponding log is generated when a login attempt is made. An Administrator must reset the user's status back to active.

If a user never logged in to the Iris system, and the account has existed longer than the set login inactivity time, the user account will become inactive.

Iris Network Intelligence Solution 7.13.2

Unified User Management System Guide

## User Inactivity Area

| Configuration                                                                                                    |  |  |  |  |
|----------------------------------------------------------------------------------------------------|--|--|--|--|
| LDAP Server: (1) (2) Existing LDAP (2) Iris LDAP                                                                                                    |  |  |  |  |
| General Password Policy Password Quality Subsystems Defaults Synchronization                                                                                                    |  |  |  |  |
| Image: Second second secon |  |  |  |  |
|                                                                                                    |  |  |  |  |
| Submit Cancel                                                                                                    |  |  |  |  |
| The Submit button is enabled once all required fields (including passwords) on all tabs are provided.                                                                                                    |  |  |  |  |

90

# User Management Window Example

| h | w: All     | ~              | Filter by: Use | r ID 👻     |        | Contain         | s                     | User Details                                                                                                    |                          |
|---|------------|----------------|----------------|------------|--------|-----------------|-----------------------|----------------------------------------------------------------------------------------------------|--------------------------|
|   | User ID 🔺  | First Name     | Last Name      | Enabled    | Active | Content Visible | Digit Masking         | User ID:                                                                                                    | admin                    |
|   | а          | а              | a333           | 0          | ۲      | 0               | 0                     | First Name:                                                                                                    | Admin                    |
| - | ac         | ac             | ac             | $\bigcirc$ | ۲      | 0               | 0                     | Last Name:                                                                                                    | Admin                    |
|   | ac1        | ac1            | ac1            | Ø          | ۲      | 0               | 0                     | Email:                                                                                                    | iris@tek.com             |
| 1 | admin      | Admin          | Admin          | 0          | ٢      | 0               | 0                     | Active:                                                                                                    |                          |
| m | alarmit    | alarmit        | alarmit        | $\bigcirc$ | ۲      | 0               | 0                     |                                                                                                    |                          |
| 1 | alarres2   | aller mile     | alarmi         | $\bigcirc$ | ۲      | 0               | 0                     | - Optional Fields                                                                                                    | 5                        |
| 1 |            |                | ***            | 0          | ٢      | 0               | 0                     | Geo User Sett                                                                                                    | ings                     |
| 1 | eyelenadne | Spalanatulinan | Tankenstallmen | 0          |        | 0               | 0                     | Maximum Logins:                                                                                                    |                          |
| 1 |            |                | *              | 0          |        | 0               | U                     | HOME Directory:                                                                                                    |                          |
|   |            |                |                |            |        |                 |                       | Locked:                                                                                                    |                          |
|   |            |                |                |            |        |                 |                       | Digit Masking<br>Use System<br>Defaults:<br>Digit Masking:<br>User Content                                                                                                    | and User Content Visible |
|   |            |                |                |            |        |                 |                       | Digit Masking:     Use System     Defaults:     Digit Masking:     User Content     Visible:     User History                                                                                                    | and User Content Visible |
|   |            |                |                |            |        |                 |                       | Digit Masking:     Use System     Defaults:     Digit Masking:     User Content     Visible:     User History     Creation time:                                                                                                   | and User Content Visible |
|   |            |                |                |            |        |                 |                       | Digit Masking: Use System Defaults: Digit Masking: User Content Visible:      Oser History Creation time: Login time:                                                                                                    | and User Content Visible |
|   |            |                |                |            |        |                 |                       | Digit Masking.<br>Use System<br>Defaults:<br>Digit Masking:<br>User Content<br>Visible:<br>User History-<br>Creation time:<br>Login time:<br>Last login time:                                                                      | and User Content Visible |
|   |            |                |                |            |        |                 |                       | Digit Masking.<br>Use System<br>Defaults:<br>Digit Masking:<br>User Content<br>Visible:<br>User History<br>Creation time:<br>Login time:<br>Last login time:<br>Last logout time:                                                  | and User Content Visible |
|   |            |                |                |            |        |                 |                       | Digit Masking:<br>Use System<br>Defaults:<br>Digit Masking:<br>User Content<br>Visible:<br>User History-<br>Creation time:<br>Login time:<br>Last login time:<br>Last login time:<br>Reactivation time:                            | and User Content Visible |
|   |            |                |                |            |        |                 |                       | Digit Masking:<br>Use System<br>Defaults:<br>Digit Masking:<br>User Content<br>Visible:<br>User History-<br>Creation time:<br>Login time:<br>Last login time:<br>Last login time:<br>Reactivation time:<br>Password<br>Change Pass | and User Content Visible |
|   | Page 1     | of 1 🕨 🕅       | æ              |            |        |                 | Displaying 1 - 9 of 9 | Digit Masking:<br>Use System<br>Defaults:<br>Digit Masking:<br>User Content<br>Visible:<br>User History-<br>Creation time:<br>Login time:<br>Last login time:<br>Last logout time:<br>Reactivation time:<br>Password<br>Change Pas | and User Content Visible |

Unified User Management System Guide

# **UUMS Supported LDAPs**

The following table describes the LDAPs that UUMS supports and summarizes data management for each LDAP.

| LDAP                       | Description                                                                                                    | User Profile Data Management                                                                                                    |
|----------------------------|----------------------------------------------------------------------------------------------------|----------------------------------------------------------------------------------------------------|
| Iris LDAP                  | <ul> <li>Tektronix-provided LDAP installed during initial system setup.</li> <li>Remote user administration supported using a <u>TMF615 API</u>.</li> </ul>                                                                                                    | <ul> <li>Iris LDAP Data (Managed by UUMS):</li> <li>User credentials (user ID, user name, email address, and password)</li> <li>Iris Database Data: <ul> <li>User ID, user name, email address (password is NOT stored in database)</li> <li>Enabled status</li> <li>Optional data including employee ID, mobile number, and address</li> <li>Assigned user roles</li> </ul> </li> </ul>                                         |
| Existing<br>Corporate LDAP | <ul> <li>Customer-provided LDAP that UUMS connects to for user authentication.</li> <li>Password policy and quality parameters are managed on the Existing LDAP and are not configured in UUMS. For example, password expiration continues to be managed on the existing LDAP; if a user's password expires on the existing LDAP, UUMS will not allow the user to login until the password is updated in the existing LDAP.</li> </ul> | <ul> <li>Existing LDAP Data (Not managed by UUMS):</li> <li>User credentials (user ID, user name, email address, and password)</li> <li>Iris Database Data: <ul> <li>User ID, user name, email address imported from existing database (password is NOT stored in database)</li> <li>Enabled status</li> <li>Optional data including employee ID, mobile number, and address</li> <li>Assigned user roles</li> </ul> </li> </ul> |

## **User Management Functions**

Supported User Management functions differ depending on which LDAP is implemented. Creating users and changing passwords are managed on the existing corporate LDAP rather than within UUMS. The <u>Activity Log</u> tracks user activities within UUMS.

| User Management      | UUMS Options |                  |  |  |
|----------------------|--------------|------------------|--|--|
| Function             | Iris LDAP    | Existing<br>LDAP |  |  |
| Import Users         | X            | X                |  |  |
| Create Users         | X            |                  |  |  |
| Modify User Details  | X            | X                |  |  |
| Assign Roles         | X            | X                |  |  |
| Set/Change Password  | X            |                  |  |  |
| Enable/Disable Users | X            | X                |  |  |
| Delete Users         | X            | X                |  |  |

Iris Network Intelligence Solution 7.13.2

Unified User Management System Guide

# Setting Up GeoProbe User Accounts for Iris ISA and PA Applications

Additional user administration is necessary when ISA and PA users require access to Splprobes. The Iris Session Analyzer (ISA) and Protocol Analyzer (PA) applications both support data from GeoProbe Splprobes. In order for Iris ISA and PA users to be able to select Splprobes within these applications for filtering and data capture, all users that need access to ISA and PA must be assigned at least one role with the privileges identified in the matrix below.

| Iris<br>Application      | GeoProbe Classmarks                                                                                                    | GeoProbe License                                                                                                    | Applicable UUMS <u>Iris</u><br>Privileges                                                                                                    | UUMS License |
|--------------------------|----------------------------------------------------------------------------------------------------|----------------------------------------------------------------------------------------------------|----------------------------------------------------------------------------------------------------|--------------|
| Protocol<br>Analyzer     | Protocol Analyzer                                                                                                    | • PA                                                                                                    | <ul> <li>IPA Privilege</li> <li>User Content<br/>Visible</li> <li>User Digits<br/>Unmasked</li> </ul>                                                                                                    | • PA         |
| Iris Session<br>Analyzer | <ul> <li>User Call Trace</li> <li>SUDS Recall</li> <li>Failed Calls Recall</li> <li>Snooping User<br/>Call trace</li> </ul> | <ul> <li>User Call Trace</li> <li>SUDS Recall</li> <li>Failed Calls<br/>Recall</li> <li>Snooping User<br/>Call trace</li> </ul> | <ul> <li>ISA Privilege</li> <li>ISA Flow Packet<br/>Retrieval</li> <li>Media Capture<br/>Privilege</li> <li>Media Capture<br/>Admin Privilege</li> <li>User Content<br/>Visible</li> <li>User Digits<br/>Unmasked</li> </ul> | • ISA        |

# TMF615 API

Service provider environments are comprised of multi-vendor networks that are managed using various Operations Support Systems (OSSs). Service Providers (SPs) require a utility to unify the user management operations across these various OSSs.

The TMF615 specification defines an interface for SPs to consistently provision user's access rights and privileges across the system in a secure manner.

As an OSS, the Iris system supports the TMF615 interface through the UUMS. TMF615 is a purchasable option that is only supported when the Iris LDAP is implemented; it is not supported when an existing corporate LDAP is implemented. See the **TMF615 API Reference Guide** for details. Contact Tektronix for purchasing details.

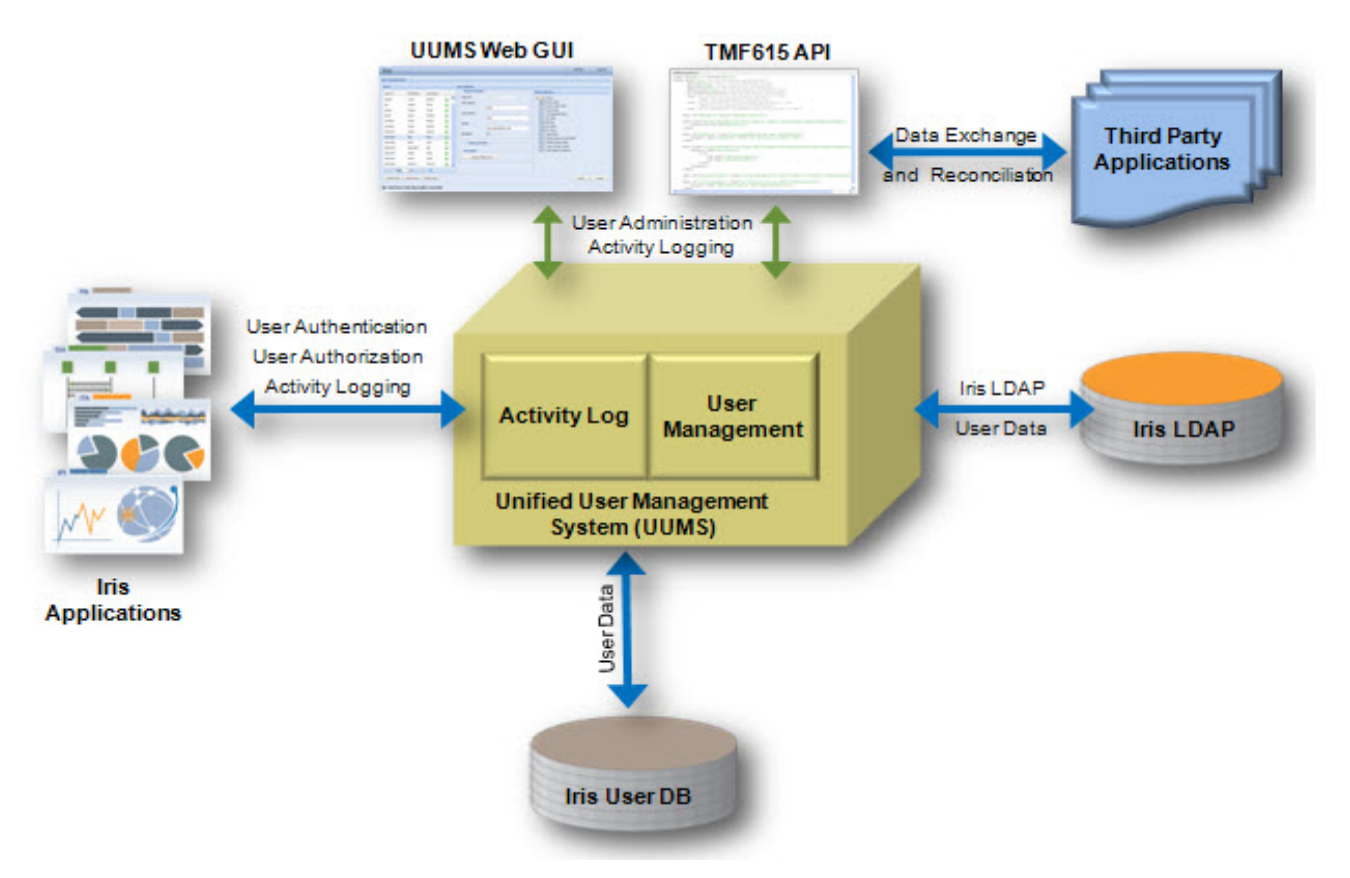

# **UUMS User Privileges and Roles**

Once users log onto the Iris, GeoProbe, or UACN/RIA system, access to the applications and features is controlled by role assignment in the case of Iris and UACN/RIA, and profile assignment in the case of GeoProbe. Each role or profile contains a set of privileges to ensure appropriate access to job-related tasks. The System Administrator assigns defined roles or profiles to each user account.

## Available Subsystem Privileges

System Administrators can assign roles/profiles and privileges on the User Details Window or the Role Management (for Iris and UACN/RIA) and Geo Role Management windows.

| Subsystem                   | Access                                                                               |
|-----------------------------|--------------------------------------------------------------------------------------|
| Iris User Privileges        | Allows access to the Iris suite of applications.                                     |
| UACN/RIA User<br>Privileges | Allows access to the UACN/RIA features.                                              |
| Cognos User Roles           | In UACN/RIA, a separate set of Cognos user roles is necessary to manage the reports. |
| GeoProbe Classmarks         | Allows access to the GeoProbe applications and features.                             |
| mylrisView Role             | Allows access to the mylrisView application.                                         |

## Default Roles

When Administrators use the Role Management window for Iris Role Management, you will see at least one role called SYSTEMADMIN\_ROLE. In the event of an upgrade, you may see the APPLICATION\_ADMIN\_ROLE.

| Role Name              | Description                                                                                                    |
|------------------------|----------------------------------------------------------------------------------------------------|
| SYSTEMADMIN_ROLE       | This role is assigned one privilege, <u>UUMS Admin</u> , which cannot be assigned to any other users. This default role cannot be deleted.                                           |
| APPLICATION_ADMIN_ROLE | You will see this role in the event of a system upgrade. It is assigned to users who have the current (prior to Version 12.2) SYSTEMADMIN_ROLE, and is assigned the Admin Privilege. |

Unified User Management System Guide

| Role Name        | Description      | Role D |
|------------------|------------------|--------|
| admin_role       |                  |        |
| Config_role      |                  |        |
| IPI_admin        |                  |        |
| ISA_admin        |                  |        |
| ITA_admin        |                  |        |
| MYIRISVIEW_ROLE  | MyirisView Role  |        |
| seans_roll       |                  |        |
| SYSTEMADMIN_ROLE | SystemAdmin Role |        |
| User             |                  |        |
| 00               |                  |        |

## Iris Role Management Example

## Iris User Privileges

After Iris users log on to the Iris system, access to the Iris applications is controlled by role assignment. Each role contains a set of privileges to ensure appropriate access to job-related tasks. The Iris System Administrator assigns defined roles to each user account.

The following table describes the privileges available in Iris. The administrator can add different combinations of privileges to create a role. Users can view their assigned privileges in the User Management User Details window.<sup>1</sup>

| Privilege            | System Access | Tasks                          |
|----------------------|---------------|--------------------------------|
| 3rd Party API Access | ISA API       | Access the ISA API capability. |

Unified User Management System Guide

| Privilege                                | System Access                                                               | Tasks                                                                                                    |
|------------------------------------------|-----------------------------------------------------------------------------|----------------------------------------------------------------------------------------------------|
| Admin Privilege                          | System Config                                                               | All system configuration tasks:                                                                                                    |
|                                          | Probes tab                                                                  | Configure probe settings                                                                                                    |
|                                          | Applications tab                                                            | Configure physical device ports                                                                                                    |
|                                          | Licenses tab                                                                | Configure disk arrays                                                                                                    |
|                                          | Software tab                                                                | Configure Store to Disk settings                                                                                                    |
|                                          | System tab                                                                  | Configure XDR profiles                                                                                                    |
|                                          | Topology tab                                                                | Configure ISA System Default Node Type Order                                                                                                    |
|                                          | Location tab                                                                | Manage Probe Software Updates                                                                                                    |
|                                          |                                                                             | Configure server settings                                                                                                    |
|                                          |                                                                             | Configure Topology entities                                                                                                    |
|                                          |                                                                             | <ul> <li>Configure element geographical coordinates using the<br/>Map Location Editor dialog in the Network Maps<br/>application</li> </ul>              |
|                                          |                                                                             | Use the Session Management tab to attach to or terminate all non-media sessions                                                                          |
|                                          |                                                                             | Configure Location rules for geographical coordinates                                                                                                    |
| Alarm Acknowledge<br>Privilege           | Displays Acknowledge check<br>boxes and ACK button on<br>Alarm Dashboard    | <ul> <li>Acknowledge ITA, IPI, KPI Studio, ACE, and system-<br/>level alarms</li> </ul>                                                                  |
| Application Alarm Admin                  | Alarms Policy Management                                                    | For ITA, IPI, KPI Studio, and ACE:                                                                                                    |
| Privilege                                |                                                                             | Create new policies                                                                                                    |
|                                          |                                                                             | Edit any policy or template, public or private                                                                                                    |
|                                          |                                                                             | Delete any policy or template, public or private                                                                                                    |
|                                          |                                                                             | Configure system level alarms     Export all policies, action templates, schedule                                                                        |
|                                          |                                                                             | templates, and profiles to an XML file                                                                                                    |
|                                          |                                                                             | <ul> <li>Import policy configuration files (configuration files<br/>contain policies, action templates, schedule templates,<br/>and profiles)</li> </ul> |
|                                          |                                                                             | Display the content of the XML schema file within the<br>default Internet browser                                                                        |
| Application Alarm                        | Alarms Policy Management                                                    | For ITA, IPI, KPI Studio, and ACE:                                                                                                    |
| Configuration Privilege                  |                                                                             | Create new policies                                                                                                    |
|                                          |                                                                             | <ul> <li>Edit their own policies and templates as well as any<br/>designated as public</li> </ul>                                                        |
|                                          |                                                                             | <ul> <li>Delete their own policies and templates as well as any designated as public</li> </ul>                                                          |
| Alarm Clearing Privilege                 | View and access Clear check<br>boxes and CLEAR button on<br>Alarm Dashboard | Clear ITA, IPI, KPI Studio, ACE, and system-level<br>alarms                                                                                              |
| Application Alarms on<br>Alarm Dashboard | Alarm Dashboard                                                             | Monitor ITA, IPI, KPI Studio, and ACE alarms                                                                                                    |

Iris Network Intelligence Solution 7.13.2

Unified User Management System Guide

| Privilege                            | System Access                                                                                                    | Tasks                                                                                                    |
|--------------------------------------|----------------------------------------------------------------------------------------------------|----------------------------------------------------------------------------------------------------|
| System Alarms on Alarm<br>Dashboard  | Alarm Dashboard                                                                                                    | Monitor System-level alarms                                                                                                    |
| Configuration Privilege              | System Config<br>Probes tab<br>Applications tab<br>Licenses tab<br>Software tab<br>System tab<br>Topology tab<br>Location tab                                      | <ul> <li>Configure probe settings</li> <li>Configure physical device ports</li> <li>Configure disk arrays</li> <li>Configure Store to Disk settings</li> <li>Configure XDR profiles</li> <li>Configure ISA System Default Node Type Order</li> <li>Manage Probe Software Updates</li> <li>Configure Server settings</li> <li>Configure Topology entities</li> <li>Configure element geographical coordinates using the Map Location Editor dialog in the Network Maps application</li> <li>Use the Session Management tab to attach to or terminate all non-media sessions</li> </ul> |
| Conversational Video<br>Privilege    | ISA application                                                                                                    | <ul> <li>Can analyze captured conversational video and<br/>related audio using the ISA Media Player.</li> </ul>                                                                                                    |
| DTMF Authorized                      | ISA application                                                                                                    | <ul> <li>Expand DTMF flows in the Results window to analyze packet decodes</li> <li>View DTMF digits in the DTMF column and Flow Details window</li> </ul>                                                                                                    |
| IFC Privilege                        | Not applicable                                                                                                    | When an IFC profile runs and is configured to save the artifacts to the remote server repository, the artifacts are stored either in the public or private area for the IFC profile on the repository. All users can see the public area. Users with the IFC privilege can see the private area.                                                                                                    |
| Firmware Administration<br>Privilege | Software tab<br>• By Probe - Firmware<br>tab<br>• Firmware Audit Tab<br>• Campaign Details -<br>Firmware Campaign<br>Type                                          | <ul> <li>View/export firmware audit inventory information on a per-probe basis</li> <li>View/export firmware audit inventory information for all/selected probes</li> <li>Create, schedule, and activate Firmware campaigns</li> </ul>                                                                                                    |
| IFC Admin Privilege                  | System Config<br>Configure profiles to schedule<br>session traces for customers<br>of interest, and save them to a<br>local disk or a remote server<br>repository. | <ul> <li>Set up schedule options: start, end, frequency</li> <li>Determine the monitored objects</li> <li>List the IMSIs of interest</li> <li>Determine whether the profiles and sessions are to be stored locally or on a remote server</li> <li>If stored on a remote server, determine whether the profiles and sessions are to be stored in the private area on the repository or a public area</li> </ul>                                                                                                    |

| Privilege                               | System Access                                                                                  | Tasks                                                                                                    |
|-----------------------------------------|------------------------------------------------------------------------------------------------|----------------------------------------------------------------------------------------------------|
| IPA Privilege                           | PA application                                                                                 | <ul><li>Set up capture filters</li><li>Run real-time capture sessions</li><li>Run historical capture sessions</li></ul>                                                                                                    |
| IPI Privilege                           | IPI application<br>To launch ISA from within IPI,<br>user must also have the ISA<br>privilege. | <ul><li>View dashlets</li><li>Set filters</li><li>Drill-down to any KPI level</li></ul>                                                                                                    |
| ISA Automatic Full MPC                  | ISA application                                                                                | Users can enable full MPC for their ISA sessions.                                                                                                    |
| ISA Flow Packet Retrieval               | Retrieve User Plane options in ISA application                                                 | Retrieve and view ISA user plane PDUs in ISA Ladder     Diagram and PDU Details Pane                                                                                                    |
| ISA G10 Show MOS-CQ<br>Not LQ Privilege | Not applicable                                                                                 | <ul> <li>View either MOS-CQ or MOS-LQ values for PDUs in the ladder diagram for G10 probes:</li> <li>Enabled (checked): View MOS-CQ values</li> <li>Disabled (unchecked): View MOS-LQ values</li> </ul>                                              |
| ISA Override MPC Rule-<br>sets          | ISA                                                                                            | Users can override default ISA MPC correlation rules and<br>choose one or more custom MPC rule sets. Contact Tektronix<br>Communications Customer Support for information about<br>customizing MPC rule sets.                                        |
| ISA Privilege                           | ISA application                                                                                | <ul><li>Configure capture filters</li><li>Start capture sessions</li><li>Drill to decode</li></ul>                                                                                                    |
| ITA Privilege                           | ITA application<br>To launch PA from within ITA,<br>user must also have the IPA<br>privilege.  | <ul><li>View dashlets</li><li>Set filters</li><li>Drill-down to any KPI level</li></ul>                                                                                                    |
| mylrisView Admin<br>Privilege           | mylrisView                                                                                     | Users can view, edit, and delete any mylrisView dashboard marked Public or Private. See <u>mylrisView Roles</u> for more information.                                                                                                    |
| Network Maps Privilege                  | Network Maps application                                                                       | Users can view Network Maps but cannot make configuration changes to maps.                                                                                                    |
| SMS Full Content<br>Privilege           | Not applicable                                                                                 | <ul> <li>For ISA and PA:</li> <li>Enabled (checked): Allows the viewing of SIP messages including SMS and MSRP content.</li> <li>Disabled (unchecked): Allows the viewing of SIP messages with user content concealed with asterisks (*).</li> </ul> |
| System Health Customer<br>Privilege     | Iris System Health Reports                                                                     | Users can view and run Iris System Health reports.                                                                                                    |
| User Content Capture<br>Privilege       | Not applicable                                                                                 | <ul> <li>For ISA:</li> <li>Enabled (checked): Allows capture of SMS and MSRP content in the G10 probe for use by Iris applications.</li> <li>Disabled (unchecked): User content concealed with asterisks (*).</li> </ul>                             |

| Privilege                        | System Access                                                                      | Tasks                                                                                                    |
|----------------------------------|------------------------------------------------------------------------------------|----------------------------------------------------------------------------------------------------|
| User Content Visible             | Not applicable                                                                     | For ISA and PA:                                                                                                    |
| Privilege                        |                                                                                    | <ul> <li>Enabled (checked): Allows the viewing of content<br/>including SMS and MSRP content.</li> </ul>                                                                           |
|                                  |                                                                                    | <ul> <li>Disabled (unchecked): User content concealed with<br/>asterisks (*).</li> </ul>                                                                                           |
| User Digits Unmasked             | Not applicable                                                                     | For ISA and PA:                                                                                                    |
| Privilege                        |                                                                                    | <ul> <li>Enabled (checked): Can view user digits such as<br/>IMSIs.</li> </ul>                                                                                                    |
|                                  |                                                                                    | • <b>Disabled (unchecked)</b> : User digits are concealed (masked) with Xs in the system. The Admin can set the number of digits to conceal from 0 to 99 digits in the System Tab. |
| User Plane Admin<br>Privilege    | Media and User Plane<br>Capture functionality within                               | <ul> <li>Configure filters to identify media streams to capture in<br/>ISA</li> </ul>                                                                                              |
|                                  | ISA application                                                                    | Capture and monitor real-time media streams in ISA                                                                                                    |
|                                  |                                                                                    | Analyze captured data using Wireshark                                                                                                    |
|                                  |                                                                                    | <ul> <li>In the Session Management page, view, attach, or<br/>terminate media capture sessions created by other<br/>users</li> </ul>                                               |
| User Plane Capture<br>Privilege  | Media and User Plane<br>Capture functionality within                               | Configure filters to identify media streams to capture in ISA                                                                                                    |
|                                  | ISA application                                                                    | Capture and monitor real-time media streams in ISA                                                                                                    |
|                                  |                                                                                    | Analyze captured data using Wireshark                                                                                                    |
|                                  |                                                                                    | <ul> <li>Detach captured media sessions so they run<br/>unattached</li> </ul>                                                                                                    |
| User Plane Analysis<br>Privilege | User Plane export to PCAP<br>and Wireshark functionality<br>within ISA application | Users can export User Plane data to PCAP files and launch<br>Wireshark to view data and play back audio for User Plane<br>flows.                                                   |
| UUMS Admin Privilege             | User Management                                                                    | User management tasks for Admin:                                                                                                    |
|                                  |                                                                                    | Configure LDAP Server settings                                                                                                    |
|                                  |                                                                                    | Configure password policy and quality settings                                                                                                    |
|                                  |                                                                                    | Create roles                                                                                                    |
|                                  |                                                                                    | <ul> <li>Provision users and assign roles</li> </ul>                                                                                                    |
|                                  |                                                                                    | Users without the UUMS Admin privilege can only view their user information and currently assigned roles and change their password (Iris LDAP only).                               |
|                                  |                                                                                    | This privilege cannot be assigned to any other users.                                                                                                    |
|                                  | Activity Log                                                                       | View and filter activity log messages                                                                                                    |
|                                  |                                                                                    | Export messages to PDF or CSV                                                                                                    |

<sup>1</sup>User Content Visible and User Digits Unmasked settings can be found on the Subsystem Defaults window for global defaults, and on the User Details pane for individual settings. During migration from version 7.12.1 to 7.12.2, users with the "User Content Visible" and User Digits Unmasked" privileges will retain the settings they had in previous software releases. Users without these privileges will have the default global settings that are configured on the Subsystem Defaults page.

Iris Network Intelligence Solution 7.13.2

Unified User Management System Guide

## UACN/RIA Roles and Privileges

The System Administrator must assign User Role(s) for each User Account. The role assigned to an account must be relative to the type of work function the user performs. The System Administrator must determine the specific privileges to grant a user depending on their specific responsibilities.

The following table describes the privileges available in UACN/RIA. The administrator can add different combinations of privileges to create a role. Users can view their assigned privileges in the User Management User Details window.

| Privilege                           | Users Can                                                                                                |
|-------------------------------------|----------------------------------------------------------------------------------------------------|
| Cognos Access                       | Access Cognos for reporting capabilities. See <u>Cognos User Roles</u> for more information.             |
| Launch Geo IPTV                     | Launch the GeoProbe IPTV application.                                                                    |
| Manage Alarm Admin Profiles         | View all alarm profiles, create new profiles, and edit and delete existing profiles.                     |
| Manage Alarms                       | Set up alarm configurations to trigger for each application that allows you to customize KPI thresholds. |
| Manage APMV KPIs                    | Configure the APM Voice KPIs.                                                                            |
| Manage Data Services KPIs           | Configure the Data Services KPIs.                                                                        |
| Manage Mobile Network Elements      | Configure services for mobile network elements.                                                          |
| Manage Interconnect KPIs            | Configure the Interconnect KPIs.                                                                         |
| Manage IMA KPIs                     | Configure the IMA KPIs.                                                                                  |
| Manage IP Address                   | Add or edit the IP Address list.                                                                         |
| Manage IP Core KPIs                 | Configure the IP Core KPIs.                                                                              |
| Manage IPTV Broadcast Channels      | Configure groups of preferred Broadcast channels.                                                        |
| Manage IPTV IGMP                    | Configure IPTV IGMP data.                                                                                |
| Manage IPTV KPIs                    | Configure IPTV KPIs.                                                                                     |
| Manage IPTV Video On Demand         | Configure IPTV Video on Demand.                                                                          |
| Manage Network Nodes                | Access the Network Configuration feature to add nodes and sites.                                         |
| Manage APN/URL Port to Service Name | Configure the APN/URL Port to Service Name feature.                                                      |
| Manage Release Causes               | Configure release causes.                                                                                |
| Manage Secured Data Access Profiles | Configure the SDA profiles.                                                                              |
| Manage User Defined Services        | Configure user defined services.                                                                         |
| RTP Capture                         | Launch the RTP Capture application.                                                                      |
| View Alarm Data                     | View the Alarm Browser.                                                                                  |
| View APMV Data                      | View APMV Data portlets.                                                                                 |
| View Beamer Data                    | View Beamer Data portlets.                                                                               |
| View CDR Logs                       | View the CDR logs.                                                                                       |
| View Interconnect Data              | View Interconnect portlets.                                                                              |
| View IMA Data                       | View IMA portlets.                                                                                       |
| View IP Address                     | View the IP address list.                                                                                |

Iris Network Intelligence Solution 7.13.2

Unified User Management System Guide

| Privilege                         | Users Can                                 |
|-----------------------------------|-------------------------------------------|
| View IP Core Data                 | View IP Core portlets.                    |
| View IPTV Broadcast Channels Data | View the IPTV portlets.                   |
| View IPTV IGMP Data               | View IPTV portlets.                       |
| View IPTV Video On Demand Data    | View IPTV portlets.                       |
| NGPA                              | Launch the Protocol Analyzer application. |
| View On Demand Data               | View On Demand portlets.                  |
| Web Call Trace                    | Launch the Web Call Trace application.    |

## **Cognos Roles and Privileges**

Tektronix provides four pre-defined user roles for managing IPI Cognos users, based on the four purchasable Cognos licenses of the same names. Each purchased license controls the tasks each role can perform and the applications the role can access. You can edit these roles by adding and removing users for each role; however, you cannot add any privileges to the roles or delete any of the Cognos roles.

Each license controls the corresponding user role type. If the license is absent, you will not see the role in the GUI list. You will not be able to assign users to Cognos user roles if you exceed the number of named users allowed for that license. When you assign multiple Cognos roles to a user, that user retains the privileges of the most restrictive role.

The following table describes the Cognos user roles.

| Role                 | Description                                                                                                    |
|----------------------|----------------------------------------------------------------------------------------------------|
| BI Consumer          | Any user with this role can:                                                                                                    |
|                      | Browse any folder that they have permission to access                                                                                                    |
|                      | Access Cognos Viewer to view and run Management reports                                                                                                    |
|                      | This role does not have permissions to use any Studio product (Analysis or Query).<br>User access is limited to the number of licenses purchased for named users. |
| BI Business Analyst  | Any user with this role can:                                                                                                    |
|                      | Browse any folder that he has permission to access                                                                                                    |
|                      | Access Cognos Viewer to view and run Management reports                                                                                                    |
|                      | Access Cognos Viewer to view and run Analysis reports                                                                                                    |
|                      | Access Analysis Studio to change Analysis reports                                                                                                    |
|                      | This role does not have permissions to use Query or Event Studio products.                                                                                        |
|                      | User access is limited to the number of licenses purchased for named users.                                                                                       |
| BI Professional      | Any user with this role can:                                                                                                    |
|                      | Browse any folder that he has permission to access                                                                                                    |
|                      | Access Cognos Viewer to view and run reports                                                                                                    |
|                      | Access Analysis Studio to edit/modify Analysis                                                                                                    |
|                      | Access Query Studio to edit/modify Query reports                                                                                                    |
|                      | Access Event Studio to edit/modify Event reports                                                                                                    |
|                      | This role does not have permissions to perform any administrative tasks. User access is limited to the number of licenses purchased for named users.              |
| BI Web Administrator | This role is required for the Cognos administrator to be able to perform basic administrative tasks. This role does not have permissions to run any reports.      |

103

## GeoProbe Classmarks

You can assign classmarks to user profiles to define their access level. You can assign system functions to users with this feature to display only those functions. You can access the classmarks through the Profile tab of the Geo Role Management window.

The following table describes the classmarks available in GeoProbe. The administrator can add different combinations of privileges to create a profile. Users can view their assigned classmarks in the User Management User Details window.

| Category                   | Classmark                          | Users Can                                                                                                    |
|----------------------------|------------------------------------|----------------------------------------------------------------------------------------------------|
| Alarms                     | Alarm Acknowledge                  | Acknowledge alarms                                                                                                    |
|                            | Alarm Bullseye                     | View the alarm Bullseye                                                                                                    |
|                            | Alarm Clear                        | Clear alarms                                                                                                    |
|                            | Alarm Definition & Config          | Add, delete, configure, and modify alarms                                                                                                    |
|                            | Alarm Master Bullseye              | View the master alarm Bullseye                                                                                                    |
|                            | Alarm<br>Weights/Colors/Categories | Modify the weights, colors, and categories the Splstation uses to depict alarms on the network maps                                                                                                    |
|                            | Edit Server Alarm Config           | Add, delete, configure, and modify server alarms                                                                                                    |
|                            | View Server Alarm Config           | View server alarm configurations                                                                                                    |
| Alerts                     | Alert Notification                 | Display an alert notification box with a message. For example,<br>a notification box might appear when an alarm log is auto-<br>aging or a user notification box appears for Graphical User<br>Interface (GUI) Network configuration errors. |
|                            | Broadcast Alerts                   | See an alert message through a dialog box. For example, if a problem occurs and corrective actions interrupt service to other users, the alert message serves as a warning of the pending interruption.                                      |
| CDR                        | Activate Rtp Capture               | Activate or deactivate the RTP Capture profiles                                                                                                    |
|                            | CDR Config                         | Configure a CDR profile                                                                                                    |
|                            | CDR Status                         | Launch the profile status for the CDR application                                                                                                    |
|                            | Edit Rtp Capture                   | Add, delete, configure, and modify RTP Capture profiles                                                                                                    |
| IT:seven                   | IT:seven User                      | Run the IT:seven client software. This classmark is only used with the IT:seven GeoCare product.                                                                                                    |
| Mass Call Applications     | Mass Call Config                   | Configure mass calling events                                                                                                    |
|                            | Mass Call Status                   | Monitor mass calling events                                                                                                    |
| Miscellaneous Applications | Filter Editor                      | Create, modify, or delete filters when using the Filter Editor feature.                                                                                                    |
|                            | Filter Viewer                      | View with a read-only capability in the Filter Editor feature                                                                                                    |
|                            | Usage Measurement<br>Config        | Access the Usage Measurement application to configure usage measurement data and send it to a remote system.                                                                                                    |

Iris Network Intelligence Solution 7.13.2

Unified User Management System Guide

| Category                    | Classmark                                | Users Can                                                                                                    |
|-----------------------------|------------------------------------------|----------------------------------------------------------------------------------------------------|
| Network Applications        | License Manager                          | Access the License Manager function to monitor the available Splstation licenses.                                                                                                    |
|                             | Network Configuration                    | Access the Network Configuration mode. Assign users a profile with this classmark who are responsible for setting up network maps or defining and configuring network elements and protocols.                                     |
|                             | Network Status                           | Access the Network Status mode. Assign users who are responsible for monitoring the network a profile with this classmark.                                                                                                    |
| Pointcode Editor            | Edit Pointcodes                          | Add, delete, and modify pointcodes in the database.                                                                                                    |
|                             | View Pointcodes                          | Have read-only capability for pointcodes contained in the database.                                                                                                    |
| Probe Run Time/Monitor Port | Edit Monitor Port                        | Configure and modify monitor ports.                                                                                                    |
|                             | View Monitor Ports                       | View monitor ports.                                                                                                    |
|                             | Probe Run-Time Status                    | View Splprobe status.                                                                                                    |
| Protocol Analyzer           | Protocol Analyzer                        | Access the Protocol Analyzer application.                                                                                                    |
| ReMon to Disk/Recall        | RTD Automatic Daily<br>Archive           | Archive automatically on a daily basis files to another location or remote site.                                                                                                    |
|                             | RTD Config                               | Add, delete, and modify an RTD profile.                                                                                                    |
|                             | RTD Recall                               | Recall RTD data.                                                                                                    |
|                             | RTD Status                               | View a ReMon to Disk (RTD) profile. It also allows users to view how they allocate RTD profiles across Splprobes.                                                                                                    |
| ReMon/User Call Trace       | Call in Progress                         | Track calls currently in progress in User Call Trace.                                                                                                    |
|                             | Remote Monitoring                        | Access the ReMon application.                                                                                                    |
|                             | Save Turbo—7 Binary                      | Save the binary content of MSUs.                                                                                                    |
|                             | User Call Trace                          | Trace calls using the global User Call Trace application. This classmark also enables you to log a user call trace request. Logging the user call trace request enables you to know who is performing a user call trace function. |
|                             | Snooping User Call<br>Trace <sup>1</sup> | Utilize the snoop mode for user call trace.                                                                                                    |
|                             | View Hex Dump                            | View hex decode information for an expanded ReMon message.                                                                                                    |
| Smart Alerts                | Smart Alert Configure                    | Add, delete, and modify MSU Events and Smart Alerts.                                                                                                    |
|                             | Smart Alerts Status                      | Print, exit, view MSU Events, and view a Smart Alerts script from the Smart Alerts Configuration window.                                                                                                    |
| Statistical Applications    | Historical Stats Config                  | Add, delete, and modify historical statistics configurations.                                                                                                    |
|                             | Historical Stats View                    | View historical statistics configurations.                                                                                                    |

| Category                 | Classmark                            | Users Can                                                                               |
|--------------------------|--------------------------------------|-----------------------------------------------------------------------------------------|
|                          | Edit Statistical Events              | Create, modify, or delete statistical events.                                           |
|                          | View Statistical Events              | Utilize a read-only capability of statistical events.                                   |
|                          | Behavioral Stats Config              | Configure behavioral statistics.                                                        |
|                          | Behavioral Stats Status              | Monitor the status of behavioral statistics.                                            |
|                          | Real-Time Statistics                 | Collect and display real-time statistics.                                               |
| Status/Config Classmarks | Config Color Palette                 | Configure color palettes used when defining alarm colors and node icons.                |
|                          | Database Synchronization             | Access the Database Synchronization menu option on the Splstation.                      |
|                          | Edit SS7 and Monitoring Groups       | Define, edit, and delete SS7 and Monitoring Equipment groups.                           |
|                          | Edit SU Filter List                  | Modify the global list of SU filters.                                                   |
|                          | Use SU Filter List                   | Use the global list of SU filters.                                                      |
|                          | Edit Sig Groups                      | Create and edit signaling groups.                                                       |
|                          | Edit Bearer Channel                  | Create, modify, and delete bearer channels from the bearer channel editor.              |
|                          | View Bearer Channel                  | View all bearer channels from the bearer channel editor.                                |
|                          | Edit Physical Device                 | Edit IP information using the Physical Device Editor window.                            |
|                          | View Physical Device                 | View information in the Physical Device Editor window.                                  |
|                          | Edit Physical Device<br>Group Editor | Edit Physical Device Group information using the Physical Device Group Editor window.   |
|                          | View Physical Device<br>Group        | View information in the Physical Device Editor window.                                  |
|                          | Edit Application Map                 | Edit application map information using the Application Map Editor window.               |
|                          | View Application Map                 | View information in the Application Map Editor window.                                  |
|                          | Edit Layer 2                         | Edit the layer 2 information using the Layer 2 Editor window.                           |
|                          | View Layer 2                         | View the information in the Layer 2 Editor window.                                      |
|                          | Edit SCTP Association                | Edit the SCTP association information using the SCTP Generic Association Editor window. |
|                          | View SCTP Association                | View the information in the SCTP Generic Association Editor window.                     |
|                          | Edit SCTP End Point                  | Edit the SCTP End Point information using the SCTP End Point Editor window.             |
|                          | View SCTP End Point                  | View the information in the SCTP End Point Editor window.                               |
|                          | Edit Probe Configurations            | Edit and configure timers for the Splprobe.                                             |
|                          | Edit Views                           | Define, edit, and delete views.                                                         |
|                          | Edit Protocols                       | Add, modify, and delete protocols.                                                      |
|                          | Graphics File Maintenance            | Create, modify, or otherwise maintain the graphics files used by the Splstation.        |
|                          | Edit Maps                            | Create, delete, copy, or rename a map.                                                  |

Iris Network Intelligence Solution 7.13.2

| Category          | Classmark                                    | Users Can                                                                                                    |
|-------------------|----------------------------------------------|----------------------------------------------------------------------------------------------------|
|                   | Edit Nodes                                   | Create, modify, and delete system nodes and node groups<br>from your map. If this classmark is disabled, and you have the<br>Network Configuration privilege, you can create, modify, or<br>delete GPRS BSS, RNC, IP Cloud, and GSN Network nodes.        |
|                   | Edit Probes                                  | Create, modify, and delete Splprobes, Splservers, and generic nodes from your map.                                                                                                    |
|                   | Linkset/Node Type Editor                     | Control Linkset/Interface/Node type editors on your map.                                                                                                    |
|                   | Map/Sig Group Access<br>Editor               | Enable map and signaling group access configuration privileges for your map.                                                                                                    |
| SUDS/Failed Calls | SUDS Config                                  | Configure the SUDStore profiles.                                                                                                    |
|                   | SUDS Status                                  | Check the status of a profile and determine the data each Splprobe processor contributes to the profile.                                                                                                    |
|                   | Failed Calls Status                          | Check the status of a Failed Calls profile to determine the data each Splprobe processor contributes to the profile.                                                                                                    |
|                   | IP Call Status                               | Check the status of the SUDS IP Calls profile to determine the data each Splprobe processor contributes to the profile.                                                                                                    |
|                   | SUDS Recall                                  | Recall a SUDStore session based on certain criteria.                                                                                                    |
|                   | Failed Calls Recall                          | Recall a failed calls session based on certain criteria.                                                                                                    |
| Tools             | Reach-Through Capability                     | Access Spinodes and control them from the Spistation.                                                                                                    |
|                   | Access UNIX Tools                            | Access the UNIX command tool shell through the Utilities window.                                                                                                    |
|                   | Syslogs Access                               | Access system logs.                                                                                                    |
|                   | Root (overriding)<br>Privileges <sup>2</sup> | The Root (overriding) privileges classmark provides<br>superuser capabilities, enabling users to override certain<br>privileges. Use this feature to delete a view belonging to<br>another user in the Network Configuration and Network Status<br>modes. |
| Wireshark         | Wireshark Monitoring                         | Access the Wireshark Analyzer and Wireshark Analyzer Recall applications                                                                                                    |

<sup>1</sup>The Snooping Mode option is only available for Gb, GTP, Gi (HTTP and WAP only) call trace session types, and their associated Multi-Protocol Correlation (MPC) call trace types. This option may not be available for all users.

<sup>2</sup>Users with Root privileges have unlimited access to all network data.

## mylrisView Roles

Tektronix Communications provides two predefined user roles for managing and accessing mylrisView, based on the purchasable mylrisView license. You can edit these roles by adding and removing users; however, you cannot add any privileges to the roles or delete either of the mylrisView roles.

The following table describes the mylrisView roles.

| Role            | Description                                                                                                    |
|-----------------|----------------------------------------------------------------------------------------------------|
| MYIRISVIEWADMIN | Users with this role can view, edit, and delete any mylrisView dashboard marked as Public or Private. This is not a licensable role; however, you have to have the MYIRISVIEW_ROLE to access mylrisView.                                                                                                    |
| MYIRISVIEW_ROLE | Users with this role can access the mylrisView application. Users can view any dashboard marked as Public, but can only modify their own mylrisView dashboards.<br>The MYIRISVIEW_ROLE is licensed. You will not be able to assign users to this role if you exceed the number of named users allowed for that license. |
# **Activity Types**

| A still it is a second line. | بالابينا امتيام مسلام امترام | - A - 11, 11 - 1     | مالا من مارد مراد مارد مارد مارد | a late av de av veterne |
|------------------------------|------------------------------|----------------------|----------------------------------|-------------------------|
| ACTIVITY TYPES and KE        | vwords tracked by the        | e activity i od varv | / depending on th                | e iris sunsvstem        |
| rouvily typed and no         |                              |                      | acponding on a                   |                         |

| Subsystem | Activity Types                                                                                                    | Keyword Filter                                                                                                    |
|-----------|----------------------------------------------------------------------------------------------------|----------------------------------------------------------------------------------------------------|
| ACE       | User access                                                                                                    | ACE Dashboard                                                                                                    |
| Alarms    | <ul><li>User access</li><li>Acknowledged Alarms</li></ul>                                                                            | <ul><li>Policy Name as shown in the Alarm Browser</li><li>Policy Dashboard</li><li>Policy Management</li></ul>                                                                 |
| IPI       | Parse and persist<br>activities                                                                                                    | <ul> <li>Dashlet</li> <li>Dashboard</li> <li>BH Tables</li> <li>BH Rollup Type</li> <li>Filter</li> <li>data table</li> <li>tables</li> <li>kqis</li> <li>KPl, kpis</li> </ul> |
| ISA       | <ul><li>User access</li><li>Capture activities</li><li>Security Logging</li></ul>                                                    | <ul><li>User ID</li><li>Capture ID</li></ul>                                                                                                    |
| ITA       | User access                                                                                                    | ITA Dashboard                                                                                                    |
| OAM       | User Activities <ul> <li>Access</li> <li>Topology activities using UI</li> <li>Probe software campaign activities</li> </ul>         | <ul> <li>System Config</li> <li>Node ID</li> <li>Link ID</li> <li>Group Name</li> <li>User ID</li> </ul>                                                                       |
|           | System Activities <ul> <li>Topology auto detection<br/>events</li> </ul>                                                             | System                                                                                                    |
| UUMS      | <ul> <li>User Access</li> <li>User updates</li> <li>Password updates</li> <li>Role updates</li> <li>TMF615 API activities</li> </ul> | <ul><li>Activity Log</li><li>User Management</li><li>User ID</li></ul>                                                                                                    |

# Activity Log Storage and Aging

All activity data is stored in the Iris database. Activity Log Aging removes old data from the database to allow storage space for the most recent activity data.

Activity data is retained for 366 days and purged daily at 10 p.m. The retention period is configurable; contact Tektronix <u>Customer Support</u> for details.

Iris Network Intelligence Solution 7.13.2

Unified User Management System Guide

## **Export File Formats**

#### File Format Details

- File format can be saved as CSV or PDF
- File name includes Start Time and End Time filter values: ACTIVITY-LOGS-YYYYMMDD-HHMMSS-YYYYMMDD-HHMMSS.csv
- · Exported data is sorted and filtered as shown in Log Browser

### Sample CSV File (ACTIVITY-LOGS-20110714-145600-20110715-145659.csv)

```
#Daily Logins
#"Timestamp (GMT)", "Subsystem", "Activity", "User ID", "Keyword", "Description"
"07/15/2011 14:56:28", "UUMS", "LOGIN", "ccb", "ccb", "'ccb' logged in from client address: [_____]"
"07/15/2011 13:57:38", "UUMS", "LOGIN", "aasmi", "aasmi", "aasmi' logged in from client address: [_____]"
"07/15/2011 06:03:46", "UUMS", "LOGIN", "admin", "admin", "iadmin' logged in from client address: [_____]"
"07/15/2011 05:51:28", "UUMS", "LOGIN", "admin", "admin', "iadmin' logged in from client address: [_____]"
"07/15/2011 05:51:28", "UUMS", "LOGIN", "admin", "admin', "iadmin' logged in from client address: [_____]"
"07/15/2011 05:37:37", "UUMS", "LOGIN", "asynu", "iayshu' logged in from client address: [_____]"
"07/15/2011 05:27:20", "UUMS", "LOGIN", "admin", "iadmin' logged in from client address: [_____]"
"07/14/2011 16:03:54", "UUMS", "LOGIN", "admin", "iadmin' logged in from client address: [_____]"
"07/14/2011 15:41:49", "UUMS", "LOGIN", "admin", "iadmin' logged in from client address: [_____]"
```

### Sample PDF File (ACTIVITY-LOGS-20110714-145600-20110715-145659.pdf)

| Daily Logins           |           |          |         |         |                                                           |
|------------------------|-----------|----------|---------|---------|-----------------------------------------------------------|
| Timestamp (GMT)        | Subsystem | Activity | User ID | Keyword | Description                                               |
| 07/15/2011<br>14:56:28 | UUMS      | LOGIN    | ccb     | ccb     | 'ccb' logged in from client address: [134.44.78.58]       |
| 07/15/2011<br>13:57:38 | UUMS      | LOGIN    | aasmi   | aasmi   | 'aasmi' logged in from client address: [134 44 43.46]     |
| 07/15/2011<br>06:03:46 | UUMS      | LOGIN    | admin   | admin   | 'admin' logged in from client address: [1 be the 200 200] |
| 07/15/2011<br>05:51:28 | UUMS      | LOGIN    | admin   | admin   | 'admin' logged in from client address: [134.64, 146, 146] |
| 07/15/2011<br>05:37:37 | UUMS      | LOGIN    | jsmith  | jsmith  | 'jmith' logged in from client address: [154.64.546.546]   |
| 07/15/2011<br>05:27:20 | UUMS      | LOGIN    | ayshu   | ayshu   | 'ayshu' logged in from client address: [134 44 222 200]   |
| 07/14/2011<br>16:03:54 | UUMS      | LOGIN    | admin   | admin   | 'admin' logged in from client address: [134.64.07]        |
| 07/14/2011<br>15:41:49 | UUMS      | LOGIN    | dshea   | dshea   | 'dshea' logged in from client address: [154 44 40 11]     |
| 07/14/2011<br>15:35:36 | UUMS      | LOGIN    | admin   | admin   | 'admin' logged in from client address: [134 84 78 19]     |

Unified User Management System Guide

# **Account Migration Rules**

As user account information is migrated to UUMS from GeoProbe and UACN/RIA, this table may answer questions you have about what data is migrated.

| If a User is                                               | Then                                                                                                    |  |  |
|------------------------------------------------------------|----------------------------------------------------------------------------------------------------|--|--|
| Only set up in one legacy system                           | • The user account is created in UUMS and the user is assigned roles corresponding to the level of privileges in the existing legacy system, including the per-user digit and user content masking settings.                                                      |  |  |
|                                                            | • The existing user password is migrated, however, it is marked as expired and a new temporary password is assigned, which is the username. Users must reset their password the first time they log in to IrisView.                                               |  |  |
|                                                            | <ul> <li>User enabled/disabled status is migrated; if a user is disabled, the<br/>System Administrator must enable the account prior to the user<br/>logging in.</li> </ul>                                                                                       |  |  |
|                                                            | • User inactivity status is migrated; the time elapsed includes since the user was last active in the legacy system. If the account is inactive, the System Administrator must reactivate the account prior to the user logging in.                               |  |  |
| Set up in both legacy systems only (GeoProbe and UACN/RIA) | <ul> <li>A single user account is created in UUMS and the user is assigned<br/>multiple roles corresponding to the levels of access associated to<br/>each legacy system.</li> </ul>                                                                              |  |  |
|                                                            | • The existing user password is migrated, however, it is marked as expired and a new temporary password is assigned, which is the username. Users must reset their password the first time they log in to IrisView.                                               |  |  |
|                                                            | <ul> <li>User enabled/disabled status is migrated; if a user is disabled, the<br/>System Administrator must enable the account prior to the user<br/>logging in.</li> </ul>                                                                                       |  |  |
|                                                            | <ul> <li>User inactivity status is migrated; the time elapsed includes since the<br/>user was last active in the legacy system. If the account is inactive,<br/>the System Administrator must reactivate the account prior to the user<br/>logging in.</li> </ul> |  |  |
| Set up in Iris and at least one legacy system              | • The Iris user account is updated to include the roles and system-<br>specific settings associated to each legacy system; in case of conflict,<br>the Iris settings prevail (including per-user digit and user content<br>masking).                              |  |  |
|                                                            | User password is not changed.                                                                                                    |  |  |
|                                                            | • Attributes that are blank in Iris but available in the legacy systems will take the values from the legacy systems.                                                                                                    |  |  |
|                                                            | User enabled/disabled status is based on Iris state.                                                                                                    |  |  |
|                                                            | User inactive/active state is based on Iris state.                                                                                                    |  |  |

Iris Network Intelligence Solution 7.13.2

Unified User Management System Guide

# **Role and Privilege Migration**

Tektronix Communications provides a tool to import user management information from UACN/RIA and GeoProbe into UUMS. An existing command line tool called *irisImportTool.sh* is updated to handle bulk importing of users into the Iris Oracle database. A text file in XML format is provided from UACN/RIA and GeoProbe to provide input for the tool. The file must be on the same machine where the main OAM JBoss is running. Sample .xml files with the description of the file format and expected fields for <u>GeoProbe</u> and <u>UACN/RIA</u> will be provided as a part of the installation and put under SVN.

User information imported from UACN/RIA and GeoProbe contains the relationship ties between users and privileges, users and profiles, and users and groups.

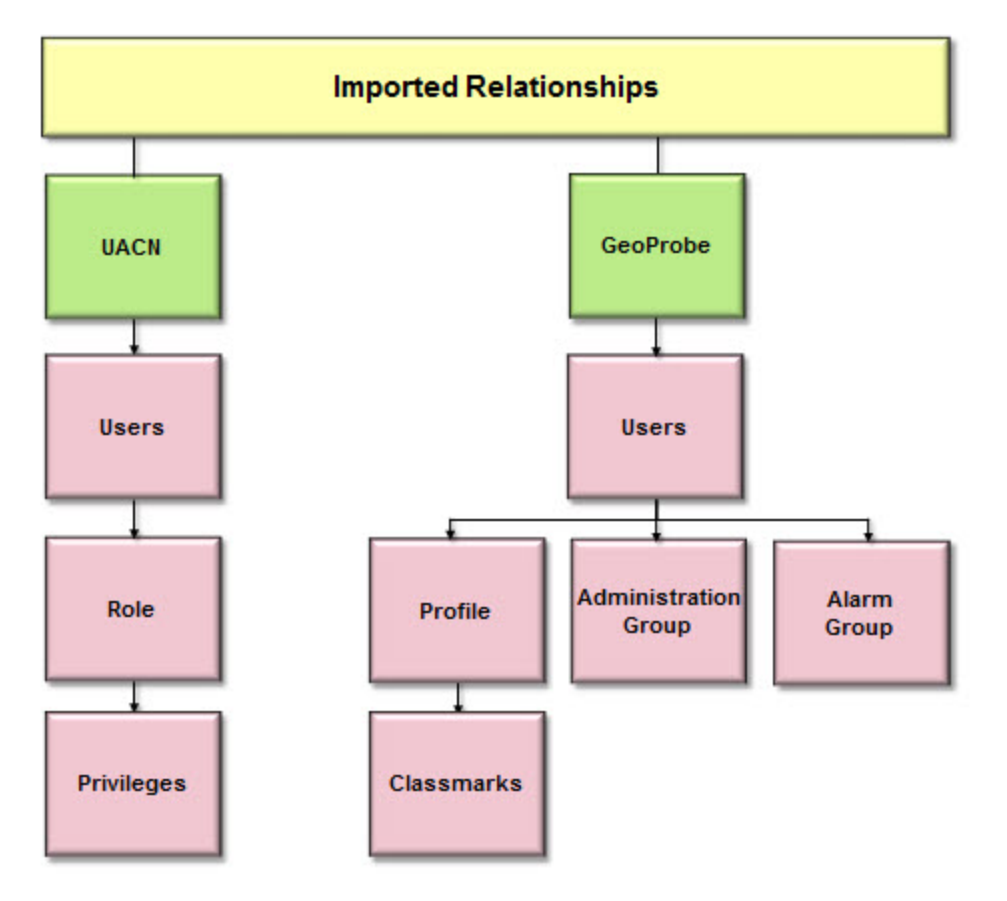

### **Relationship Types Imported**

Iris Network Intelligence Solution 7.13.2 Unified User Management System Guide

### Import UACN/RIA Users, Roles and Privileges

User information imported from UACN/RIA is defined in the example .xml files.

#### Define Users Example

| <users><br/><user><br/><!-- USER INFO COLUMNS--><br/><assigned roles=""></assigned></user></users> | <ul> <li>All Roles (including Roles<br/>without any associations with<br/>Users) must be specified in<br/>the ROLES section.</li> </ul> |
|----------------------------------------------------------------------------------------------------|----------------------------------------------------------------------------------------------------|
| <assigned_role_name></assigned_role_name><br><br>                                                  | <ul> <li>User can be defined either<br/>having assigned Roles or<br/>without any Role.</li> </ul>                                       |
| ! USER INFO COLUMNS                                                                                | <ul> <li>To assign a Role only its<br/>name should be specified as it<br/>is a unique identifier.</li> </ul>                            |
| <br>                                                                                               | <ul> <li>This example covers all<br/>possible cases of xml USERS<br/>section filling.</li> </ul>                                        |

#### **Define Roles Example**

| <roles><br/><role><br/><!-- ROLE INFO COLUMNS--><br/><assigned_privileges></assigned_privileges></role></roles>                      | <ul> <li>This section contains all<br/>Roles (including Roles<br/>without any associations with<br/>Users).</li> </ul>                                                                                                    |
|----------------------------------------------------------------------------------------------------|----------------------------------------------------------------------------------------------------|
| <pre><assigned_privilege_id></assigned_privilege_id>   <!-- ROLE INFO COLUMNS--> <assigned_privileges></assigned_privileges>  </pre> | <ul> <li>All Privileges (including<br/>Privileges without any<br/>associations with Roles) must<br/>be specified in the<br/>PRIVILEGES section.</li> <li>Role can be defined either<br/>having assigned Privileges or<br/>without any Privilege.</li> </ul> |
|                                                                                                    | <ul> <li>To assign a Privilege only its<br/>ID should be specified as it is<br/>a unique identifier.</li> </ul>                                                                                                    |
|                                                                                                    | <ul> <li>This example covers all<br/>possible cases of xml ROLES<br/>section filling.</li> </ul>                                                                                                    |

#### **Defined Privileges Example**

| <users><br/><user><br/><!-- USER INFO COLUMNS--><br/><alarm_group_id></alarm_group_id><br/><admin_group_name></admin_group_name><br/><profile_name></profile_name><br/></user></users> | <ul> <li>This section contains all<br/>Privileges (including<br/>Privileges without any<br/>associations with Roles).</li> <li>This example covers all<br/>possible cases of xml<br/>PRIVILEGES section filling.</li> </ul> |
|----------------------------------------------------------------------------------------------------|----------------------------------------------------------------------------------------------------|
|                                                                                                    |                                                                                                    |

Iris Network Intelligence Solution 7.13.2

Unified User Management System Guide

### Import GeoProbe Users, Profiles, Classmarks, and Groups

User information imported from GeoProbe is defined in the example .xml files.

#### Define Users Example

| <users><br/><user><br/><!-- USER INFO COLUMNS--></user></users>                                                 | <ul> <li>USER INFO COLUMNS includes user<br/>preferences and digit masking, because they<br/>can be interpreted as user's attributes.</li> </ul>                                                                    |  |
|----------------------------------------------------------------------------------------------------|----------------------------------------------------------------------------------------------------|--|
| <alarm_group_id></alarm_group_id><br><admin_group_name></admin_group_name><br><profile_name></profile_name><br> | <ul> <li>ALARM GROUP INFO COLUMNS, ADMIN<br/>GROUP INFO COLUMNS and PROFILE INFO<br/>COLUMNS are mandatory for an user in terms of<br/>Geo.</li> </ul>                                                              |  |
|                                                                                                    | <ul> <li>ALARM GROUP INFO COLUMNS and ADMIN<br/>GROUP INFO COLUMNS can be interpreted as<br/>user's attributes as well, because they are<br/>mandatory and they do not have underlying<br/>dependencies.</li> </ul> |  |
|                                                                                                    | <ul> <li>All Profiles (including Profiles without any<br/>associations with Users) must be specified in the<br/>PROFILES section.</li> </ul>                                                                        |  |
|                                                                                                    | <ul> <li>All AlarmGroups (including AlarmGroups without<br/>any associations with Users) must be specified<br/>in the ALARM_GROUPS section.</li> </ul>                                                              |  |
|                                                                                                    | <ul> <li>All AdminGroups (including AdminGroups<br/>without any associations with Users) must be<br/>specified in the ADMIN_GROUPS section.</li> </ul>                                                              |  |
|                                                                                                    | <ul> <li>To assign an Alarm Group only its id should be<br/>specified as it is a unique identifier.</li> </ul>                                                                                                    |  |
|                                                                                                    | <ul> <li>To assign an Admin Group only its name should<br/>be specified as it is a unique identifier.</li> </ul>                                                                                                    |  |
|                                                                                                    | <ul> <li>To assign a Profile only its name should be<br/>specified as it is a unique identifier.</li> </ul>                                                                                                    |  |
|                                                                                                    | <ul> <li>This example covers all possible cases of xml<br/>USERS section filling.</li> </ul>                                                                                                    |  |

#### Define Alarm Groups Example

| <pre><alarm_group>        <!--</th--><th>sers).<br/>his example covers all possible cases of xml<br/>LARM_GROUPS section filling.</th></alarm_group></pre> | sers).<br>his example covers all possible cases of xml<br>LARM_GROUPS section filling. |
|----------------------------------------------------------------------------------------------------|----------------------------------------------------------------------------------------|
|----------------------------------------------------------------------------------------------------|----------------------------------------------------------------------------------------|

Iris Network Intelligence Solution 7.13.2

Unified User Management System Guide

114

| Define Administration Groups Example                                                               |                                                                                                    |
|----------------------------------------------------------------------------------------------------|----------------------------------------------------------------------------------------------------|
| <admin_groups><br/><admin_group><br/><!-- Admin group info columns--></admin_group></admin_groups> | <ul> <li>This section contains all AdminGroups (including<br/>AdminGroups without any associations with<br/>Users).</li> </ul> |
| <br><br>                                                                                           | <ul> <li>This example covers all possible cases of xml<br/>ADMIN_GROUPS section filling.</li> </ul>                            |

#### Define Profiles Example

| <profile><br/><profile><br/><!-- PROFILE INFO COLUMNS--><br/><assigned_classmarks></assigned_classmarks></profile></profile> | <ul> <li>This section contains all<br/>Profiles (including Profiles<br/>without any associations with<br/>Users).</li> </ul>                                  |
|----------------------------------------------------------------------------------------------------|----------------------------------------------------------------------------------------------------|
| <assigned_classmark_id></assigned_classmark_id><br><br>                                                                      | <ul> <li>Profiles can be defined<br/>having assigned Classmarks.</li> </ul>                                                                                   |
| <br><br>                                                                                                    | <ul> <li>All Classmarks (including<br/>Classmarks without any<br/>associations with Profiles)<br/>must be specified in the<br/>CLASSMARKS section.</li> </ul> |
|                                                                                                    | <ul> <li>This example covers all<br/>possible cases of xml<br/>PROFILES section filling.</li> </ul>                                                           |
|                                                                                                    | <ul> <li>To assign a Classmark only<br/>its id should be specified as it<br/>is a unique identifier.</li> </ul>                                               |

### Define Classmarks Example

| <classmarks><br/><classmark><br/><!-- CLASSMARK INFO COLUMNS--></classmark></classmarks> | <ul> <li>This section contains all Classmarks (including<br/>Classmarks without any associations with<br/>Profiles).</li> </ul> |
|------------------------------------------------------------------------------------------|----------------------------------------------------------------------------------------------------|
|                                                                                          | • This example covers all possible cases of xml                                                                                 |
|                                                                                          | CLASSMARKS section filling.                                                                                                    |

Iris Network Intelligence Solution 7.13.2

Unified User Management System Guide

## **Password Migration**

Passwords from UACN/RIA and GeoProbe are not migrated to UUMS. UUMS will create a corresponding record in the LDAP (IRIS LDAP mode only) and set a default password directly. The default password is equal to the user login name, but will be in lower case. On the first login the user will be prompted to change the password. If the user account already exists in UUMS, the password will not change.

### Password Reset Prompt Window

| (iris                                                                                                    |                                                                                                    |
|----------------------------------------------------------------------------------------------------|----------------------------------------------------------------------------------------------------|
| Enter your UserId and Password UserId: Password: Warn me before logging me into other sites. LOGIN clear | For security reasons, please Log Out and Exit your web browser when you are done accessing services that require authentication!<br>Your password needs to be reset.<br>Click here to change your password. |
| Copyright © 2009-2012 Tektronix Communications                                                           | . All rights reserved.                                                                                                    |

## **Single System Administrator Functions**

With the integration of UUMS, GeoProbe, and UACN/RIA user management functions, user creation/modification/deletion is now controlled completely in UUMS for all users.

When IrisView/UUMS is down for maintenance, users will not be able to log in to any system since UUMS is the authentication point.

#### System Administrator Access

| Function         | IrisView/UUMS        | GeoProbe  | UACN_     |
|------------------|----------------------|-----------|-----------|
| Add Users        | Yes                  | No        | No        |
| Modify Users     | Yes                  | No        | No        |
| Delete Users     | Yes                  | No        | No        |
| Manage Passwords | Yes (Iris LDAP Only) | No        | No        |
| Admin Access     | Full Access          | View Only | View Only |
| Password History | Yes                  | No        | No        |
| System Settings  | Full Access          | View Only | View Only |

Iris Network Intelligence Solution 7.13.2

Unified User Management System Guide

| Feature                                    | Administrators can                                                                                                    |
|--------------------------------------------|----------------------------------------------------------------------------------------------------|
| Group User                                 | Rename alarm groups                                                                                                    |
| Management                                 | Add/modify/delete alarm group descriptions                                                                                                    |
|                                            | Assign alarm groups to users                                                                                                    |
|                                            | Add/delete/rename admin groups                                                                                                    |
|                                            | Add/modify/delete admin group descriptions                                                                                                    |
|                                            | Assign admin groups to users                                                                                                    |
|                                            | All pre-existing groups (alarm and admin) defined in the Splserver are migrated.                                                                                                    |
| GeoProbe Classmarks                        | Delete/rename classmark profiles                                                                                                    |
|                                            | Add/modify/delete a profile description                                                                                                    |
|                                            | Create/modify profiles                                                                                                    |
|                                            | All pre-existing profiles defined in the Splserver are migrated.                                                                                                    |
| UACN User Roles                            | Create/delete/modify roles <sup>1</sup>                                                                                                    |
|                                            | <ul> <li>Assign or remove privileges from roles<sup>2</sup></li> </ul>                                                                                                    |
|                                            | All pre-existing UACN roles defined in the UACN server are automatically discovered.                                                                                                    |
| Digit and User Content<br>Masking Settings | <ul> <li>Set a system default value which can be overridden on a per-user basis. Values are:</li> <li>User Digit Masking: Default is 0. Zero disables this option, making all digits accessible to the user. A range from 0-20 digits can be set.</li> </ul> |
|                                            | <ul> <li>User Content Visible: Default is off. If the setting is turned on, the user can see<br/>content for protocols like SMS.</li> </ul>                                                                                                    |
|                                            | <ul> <li>Users with one or more roles containing the User Content Visible privilege will have the<br/>per-user setting User Content Visible enabled.</li> </ul>                                                                                              |
|                                            | <ul> <li>Users with one or more roles having the User Digits Unmasked privilege will be able to access all digits (the per-user setting is zero). If there is no digit masking privilege assigned, the system default applies.</li> </ul>                    |
|                                            | Pre-existing settings for Iris users are preserved.                                                                                                    |
| User Account Inactivity                    | User logins through GeoProbe and UACN/RIA count toward the inactivity interval. If the user logs in to GeoProbe and/or UACN/RIA but not IrisView, the user is still considered active. Logins to Cognos do NOT count toward the inactivity interval.         |

### Functions of the System Administrator

<sup>1</sup>UACN system roles cannot be deleted or modified but they can be added or removed from a user.

<sup>2</sup>Historical PA privileges are only available for assignment when this feature is licensed.

# **CLI Commands**

UUMS Administrators can use command line interface (CLI) commands to perform user management activities. The supported command line options are:

- [--addUser userName password firstName lastName email roleGroup]
- [--removeUser userName]
- [--updateUser userName firstName lastName email]

Iris Network Intelligence Solution 7.13.2 Unified User Management System Guide

- [--enableUser userName]
- [--disableUser userName]
- [--listUsers]
- [--listAllRoleGroups]
- [--listUserByRoleGroup roleGroup]
- [--listRoleGroupsByUser userName]
- [--listPrivilegesByUser userName]
- [--addRoleGroupToUser userName roleGroup]
- [--removeRoleGroupFmUser userName roleGroup]
- [--resetPassword userName password]

| Option      | Required Input                                                                                                    | Outcome                                                                                                    | Note                                                                              |
|-------------|----------------------------------------------------------------------------------------------------|----------------------------------------------------------------------------------------------------|-----------------------------------------------------------------------------------|
| addUser     | <ul> <li>username</li> <li>password</li> <li>firstname</li> <li>lastname</li> <li>email</li> <li>rolegroup</li> </ul> | <ul> <li>The console displays one of two results:</li> <li>SUCCESS means a user will be created, and the user is assigned to the designated role group.</li> <li>UserAlreadyExists means the user already exists in the system.</li> </ul> | Only an IrisView user with<br>the ADMIN role is<br>authorized to run this option. |
| removeUser  | • username                                                                                                    | <ul> <li>The console displays one of two results:</li> <li>SUCCESS means the user is deleted.</li> <li>"UserNotExists" means the user cannot be found in the system.</li> </ul>                                                            | Only an IrisView user with<br>the ADMIN role is<br>authorized to run this option. |
| updateUser  | <ul><li>username</li><li>firstname</li><li>lastname</li><li>email</li></ul>                                           | The input attributes will replace<br>the user's attributes in the<br>system. If the user does not<br>exists, the execution result is<br>"UserNotExists".                                                                                   | Only an IrisView user with<br>the ADMIN role is<br>authorized to run this option. |
| enableUser  | • username                                                                                                    | Enables the designated user. If<br>the user does not exists, the<br>execution result is<br>"UserNotExists" .                                                                                                    | Only an IrisView user with<br>the ADMIN role is<br>authorized to run this option. |
| disableUser | <ul> <li>username</li> </ul>                                                                                          | Disables the designated user. If<br>the user does not exists, the<br>execution result is<br>"UserNotExists".                                                                                                    | Only an IrisView user with<br>the ADMIN role is<br>authorized to run this option. |

| Option                | Required Input                               | Outcome                                                                                                    | Note                                                                              |
|-----------------------|----------------------------------------------|----------------------------------------------------------------------------------------------------|-----------------------------------------------------------------------------------|
| listUsers             |                                              | The users info and the last login<br>time are listed. If the user never<br>logged into the system,<br>"LoginInfoNotFounnd" replaces<br>the login time.                                                                                                    |                                                                                   |
| listAllRoleGroups     |                                              | All role groups defined in the system will be listed.                                                                                                    |                                                                                   |
| listUserByRoleGroup   | <ul> <li>rolegroup</li> </ul>                | All users that belong to the designated role group will be listed.                                                                                                    |                                                                                   |
| listRoleGroupsByUser  | <ul> <li>username</li> </ul>                 | All role groups that the<br>designated user belongs to will<br>be listed. If the user does not<br>exist, the execution result is<br>"User not found".                                                                                                    |                                                                                   |
| listPrivilegesByUser  | <ul> <li>username</li> </ul>                 | All Privileges the designated<br>user has will be listed. If the<br>user does not exists, the<br>execution result is "User not<br>found".                                                                                                    |                                                                                   |
| addRoleGroupToUser    | <ul><li>username</li><li>rolegroup</li></ul> | <ul> <li>The console displays one of the following results:</li> <li>SUCCESS means the designated role group is added to the user</li> <li>"userRoleNotDefined" means the role group does not exist</li> <li>"User not found" means the user does not exist.</li> </ul>     | Only an IrisView user with<br>the ADMIN role is<br>authorized to run this option. |
| removeRoleGroupFmUser | <ul><li>username</li><li>rolegroup</li></ul> | <ul> <li>The console displays one of the following results:</li> <li>SUCCESS means the designated role group is removed from the user</li> <li>"userRoleNotDefined" means the role group does not exist</li> <li>"User not found" means the user does not exist.</li> </ul> | Only an IrisView user with<br>the ADMIN role is<br>authorized to run this option. |

Unified User Management System Guide

| Option        | Required Input                              | Outcome                                                                                                    | Note                                                                              |
|---------------|---------------------------------------------|----------------------------------------------------------------------------------------------------|-----------------------------------------------------------------------------------|
| resetPassword | <ul><li>username</li><li>password</li></ul> | <ul> <li>The console displays one of the following results:</li> <li>SUCCESS means the designated password is set to the designated username account.</li> <li>"userDoesNotExist" means the user cannot be found.</li> <li>If the user was disabled, running this command automatically enables the user account.</li> </ul> | Only an IrisView user with<br>the ADMIN role is<br>authorized to run this option. |